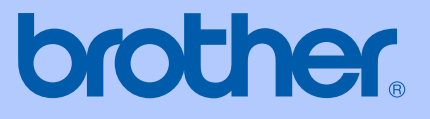

# BRUKERMANUAL

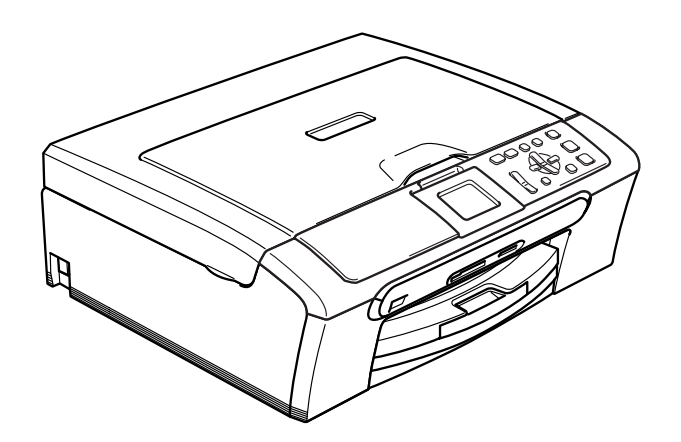

CE

# DCP-330C DCP-540CN DCP-750CW

| Hvis du har behov for å kontakte<br>kundeservice                                                                                                    |
|----------------------------------------------------------------------------------------------------|
| Vennligst fyll ut følgende informasjon for fremtidig referanse:                                                                                                    |
| Modellnummer: DCP-330C og DCP-540CN og<br>DCP-750CW (Sett ring rundt din modell)                                                                                                    |
| Serienummer: <sup>1</sup>                                                                                                    |
| Kjøpsdato:                                                                                                    |
| Forhandler:                                                                                                    |
| <sup>1</sup> Serienummeret finner du på baksiden av enheten. Ta<br>vare på denne brukermanualen sammen med<br>kjøpskvitteringen, som et bevis på kjøpet, i tilfelle<br>tyveri, brann eller garantiservice. |

Registrer produktet ditt på nettet på adressen:

## http://www.brother.com/registration/

Ved å registrere produktet ditt hos Brother, vil du bli registrert som den originale eieren av dette produktet. Registreringen hos Brother:

- kan fungere som en bekreftelse på kjøpsdatoen til produktet hvis du skulle miste kvitteringen, og
- kan være til hjelp ved en forsikringskrav hvis produktet kommer ut for noe som dekkes av forsikringen.

# Erklæring vedrørende kompilering og utgivelse

Denne manualen er kompilert og utgitt under overoppsyn av Brother Industries Ltd., og inneholder alle de nyeste produktbeskrivelser og spesifikasjoner.

Innholdet i denne manualen og spesifikasjonene for dette produktet kan endres uten varsel.

Brother forbeholder seg retten til å gjøre endringer uten varsel i spesifikasjonene og materialet heri, og skal ikke kunne holdes ansvarlig for eventuelle skader (inkludert følgeskader) som måtte oppstå på grunnlag av tillit til dette materialet, inkludert, men ikke begrenset til, typografiske og andre feil relatert til publikasjonen.

## EC Konformitetserklæring i henhold til R & TTEdirektivet

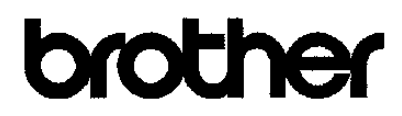

#### EC Declaration of Conformity

<u>Manufacturer</u> Brother Industries, Ltd. 15-1, Naeshiro cho, Mizuho ku, Nagoya 467-8561, Japan <u>Plant</u> Brother Industries (Shen Zhen) Ltd G02414-1, Bao Chang Li Bonded Transportation Industrial Park, Bao Long Industrial Estate, Longgang, Shenzhen, China

Herewith declare that:

 Products description
 : Copier Printer

 Model Name
 : DCP-330C, DCP-540CN

 are in conformity with provisions of the Directives applied
 : Low Voltage Directive

 73/23/EEC (as amended by 93/68/EEC) and the Electromagnetic Compatibility Directive

 89/336/EEC (as amended by 91/263/EEC and 92/31/EEC and 93/68/EEC).

 Product description
 : Copier Printer

 Model Name
 : DCP-750CW

 is in conformity with provisions of the R & TTE Directive (1999/5/EC).

We declare compliance with the following standards :

Harmonized: Safety EN60950-1:2001+A11:2004

EMC EN55022: 1998 +A1: 2000 +A2: 2003 Class B EN55024: 1998 +A1: 2001 +A2: 2003 EN61000-3-2: 2000 EN61000-3-3: 1995 +A1: 2001

Radio EN301 489-1 V1.4.1 EN301 489-17 V1.2.1 EN300 328 V1.6.1

X Radio applies to DCP-750CW only.

Year in which CE marking was first affixed : 2006

| Issued by | : Brother Industries, Lto | d. |
|-----------|---------------------------|----|
| Date      | : 1st July, 2006          |    |
| Place     | : Nagoya, Japan           |    |
| Signature | :                         |    |
| -         |                           |    |

Jakasho (maeda

Takashi Maeda Manager Quality Management Dept. Printing & Solutions Company

# Konformitetserklæring i henhold til R&TTE-direktivet

#### Produsent

Brother Industries, Ltd. 15-1, Naeshiro-cho, Mizuho-ku Nagoya 467-8561, Japan

#### Produksjonsanlegg

Brother Industries (Shen Zhen) Ltd G02414-1, Bao Chang Li Bonded Transportation Industrial Park, Bao Lung Industrial Estate, Longgang, Shenzhen, China

Brother erklærer herved at:

| Produktbeskrivelse | : Kopimaskin Skriver  |
|--------------------|-----------------------|
| Modellnavn         | : DCP-330C, DCP-540CN |

er i henhold til kravene i direktivet som gjelder: Lavspenningsdirektiv 73/23/EEC (som endret i 93/68/EEC) og direktivet for elektromagnetisk kompabilitet 89/336/EEC (som endret i 91/263/EEC, 92/31/EEC og 93/68/EEC).

| Produktbeskrivelse | : Kopimaskin Skriver |
|--------------------|----------------------|
| Modellnavn         | : DCP-750CW          |

er i overensstemmelse med bestemmelsene i R&TTE-direktivet (1999/5/EC).

Samsvar med følgende standarder :

Harmonisert :

| Sikkerhet | EN60950-1:2001 +A11:2004                  |
|-----------|-------------------------------------------|
| EMC       | EN55022: 1998 +A1:2000 +A2: 2003 klasse B |
|           | EN55024: 1998 +A1:2001 +A2: 2003          |
|           | EN61000-3-2: 2000                         |
|           | EN61000-3-3: 1995 +A1:2001                |
| Radio     | EN301 489-1 V1.4.1                        |
|           | EN301 489-17 V1.2.1                       |
|           | EN300 328 V1.6.1                          |
|           |                                           |

★ Radio gjelder kun DCP-750CW

Første år CE-merking ble foretatt: 2006

| Utstedt av | : Brother Industries, | Ltd. |
|------------|-----------------------|------|
|------------|-----------------------|------|

- Dato : 28. April 2006
- Sted : Nagoya, Japan

# Innholdsfortegnelse

# Avsnitt I Generelt

## 1 Generell informasjon

| Bruke dokumentasjonen                                               | 2 |
|---------------------------------------------------------------------|---|
| Symboler og konvensjoner som brukes i dokumentasjonen               | 2 |
| Få tilgang til Programvarehåndboken og Brukerhåndbok for nettverket |   |
| (kun DCP-540CN og DCP-750CW)                                        | 3 |
| Vise dokumentasjonen                                                | 3 |
| Kontrollpanel, oversikt                                             | 6 |
| Display indikasjoner                                                | 8 |
| Grunnleggende funksjoner                                            | 8 |
| Varsellampe-indikeringer                                            | 9 |
| Skrive ut rapporter                                                 | 9 |
|                                                                     |   |

## 2 Legge i dokumenter og papir

| Legge i dokumenter                         | 10 |
|--------------------------------------------|----|
| Bruke ADF (kun DCP-540CN)                  | 10 |
| Bruke skannerglassplaten                   | 11 |
| Skanneområde                               | 11 |
| Papir og andre media som kan brukes        | 12 |
| Anbefalt media                             | 12 |
| Håndtere og bruke vanlig media             | 13 |
| Velge riktig media                         | 14 |
| Legge i konvolutter og andre media         |    |
| Legg i papir og andre media                |    |
| Legge i konvolutter, postkort og fotopapir |    |
| Skrivbart område                           | 22 |
|                                            |    |

## 3 Hovedoppsett

| Papirinnstillinger                                | 23 |
|---------------------------------------------------|----|
| Papirtype                                         | 23 |
| Papirstørrelse                                    | 23 |
| Display                                           | 24 |
| LCD-kontrast                                      | 24 |
| Angi bakgrunnsbelysningens lysstyrke              | 24 |
| Stille inn dimme-timeren for bakgrunnsbelvsningen | 25 |
| Stille inn Av-timer                               |    |
|                                                   |    |

# Avsnitt II Kopi

## 4 Kopiere

| Slik kopierer du                                             | 28 |
|--------------------------------------------------------------|----|
| Lage én enkelt kopi                                          | 28 |
| Ta flere kopier                                              | 28 |
| Stanse kopiering                                             | 28 |
| Kopialternativer                                             | 28 |
| kvalitet kopieringshastighet og kvalitet                     | 29 |
| Forstørre og forminske kopierte bilder                       | 29 |
| Lage N i 1 kopi eller plakat (sideoppsett)                   | 30 |
| Sortere kopier med ADF (kun DCP-540CN)                       | 31 |
| Juster lysstyrke, kontrast og Farge                          | 31 |
| Papiralternativer                                            | 32 |
| Angi endringene som nye standardinnstillinger en ny standard | 33 |
| Tilbakestille alle innstillinger til standardinnstilling     | 33 |

# Avsnitt III Direkte fotoutskrift

## 5 Skrive bilder fra minnekort

| PhotoCapture Center™ bruk                                |    |
|----------------------------------------------------------|----|
| Skrive ut fra minne kort uten PC                         |    |
| Skanne til et minnekort uten en datamaskin               |    |
| Bruke PhotoCapture Center™ fra datamaskinen              |    |
| Bruke minne kort                                         |    |
| Minne kortmappestruktur                                  |    |
| Komme i gang                                             |    |
| Aktivere PhotoCapture-modus                              |    |
| Skrive ut bilder                                         |    |
| Se på bilde(r)                                           |    |
| Skrive ut indeks (miniatyrer)                            |    |
| Skrive ut alle bilder                                    |    |
| Skrive ut bilder                                         |    |
| DPOF-utskrift                                            | 41 |
| PhotoCapture Center™ skriverinnstillinger                |    |
| Utskrift hastighet og Kvalitet                           | 43 |
| Papiralternativer                                        |    |
| Juster lysstyrke, kontrast og Farge                      |    |
| Beskjæring                                               | 45 |
| Utskrift uten kanter                                     | 45 |
| Bruke endringene dine som en ny standard                 | 45 |
| Tilbakestille alle innstillinger til standardinnstilling | 45 |
| Skann til kort                                           |    |
| Aktivere skannemodus                                     | 46 |
| Slik skanner du til kort                                 | 46 |
| Forstå feilmeldingene                                    | 47 |

## 6 Skrive ut bilder fra kamera med PictBridge

| Før du bruker PictBridge  |  |
|---------------------------|--|
| Krav til PictBridge       |  |
| Bruke PictBridge          |  |
| Sette opp digitalkameraet |  |
| Skrive ut bilder          |  |
| DPOF-utskrift             |  |
| Forstå feilmeldingene     |  |
| •                         |  |

# Avsnitt IV Programvare

7 Programvare- og nettverksfunksjoner

## Avsnitt V Tillegg

### A Sikkerhet og juridisk informasjon

| Velge plassering                                  | 54 |
|---------------------------------------------------|----|
| Sikker bruk av maskinen                           | 55 |
| Viktige sikkerhetsinstruksjoner                   | 58 |
| VIKTIG - for din sikkerhet                        | 59 |
| Nettverkstilkobling (kun DCP-540CN og DCP-750CW)  | 59 |
| EU-direktiv 2002/96/EC og EN50419                 | 60 |
| Lovmessige begrensinger når det gjelder kopjering | 60 |
| Varemerker                                        | 61 |
|                                                   |    |

### B Feilsøking og regelmessig vedlikehold

| Feilsøking                          | 62 |
|-------------------------------------|----|
| Hvis du har problemer med maskinen  | 62 |
| Feilmeldinger                       |    |
| Endre språk nå skiermen             | 68 |
| Papirstopp (kun DCP-540CN)          |    |
| Skriverstans eller papirstans       |    |
| Rutinevedlikehold                   |    |
| Bytte blekkpatroner                 |    |
| Rengiøre maskinen utvendig          |    |
| Rengjøre skanneren                  |    |
| Rengiøre maskinens skriverplate     |    |
| Rengiøre valsen for papiropphenting |    |
| Rengiøre skrivehodet                |    |
| Siekke utskriftkvalitet             |    |
| Kontrollere innrettingen av papiret |    |
| Siekke blekkvolum                   |    |
| Maskininformasion                   |    |
| Kontrollere serienummeret           |    |
| Pakke og transportere maskinen      | 78 |
|                                     |    |

## C Meny og funksjoner

| Programmering i displayet | 80 |
|---------------------------|----|
| Menytabell                | 80 |
| Menytaster                | 80 |
| Menytabell                | 81 |

## D Spesifikasjoner

| Generelt                                    | 91 |
|---------------------------------------------|----|
| Utskriftsmedier                             |    |
| Kopi                                        | 94 |
| PhotoCapture Center™                        |    |
| PictBridge                                  |    |
| Skanner                                     |    |
| Utskrift                                    |    |
| Grensesnitt                                 |    |
| Krav til datamaskin                         |    |
| Forbruksmateriell                           |    |
| Nettverk (LAN) (kun DCP-540CN og DCP-750CW) |    |

## E Ordliste

## F Stikkordliste

# Avsnitt I

# Generelt

| Generell informasjon        | 2  |
|-----------------------------|----|
| Legge i dokumenter og papir | 10 |
| Hovedoppsett                | 23 |

1

# **Generell informasjon**

# Bruke dokumentasjonen

Takk for at du kjøpte en Brother-maskin! Du får mest ut av maskinen når du leser dokumentasjonen.

## Symboler og konvensjoner som brukes i dokumentasjonen

Følgende symboler og konvensjoner er brukt i dokumentasjonen.

| Fet skrift | Fet skrift angir spesifikke taster<br>på maskinens kontrollpanel.                    |
|------------|--------------------------------------------------------------------------------------|
| Kursiv     | Tekst i kursiv fremhever et<br>viktig punkt eller refererer til et<br>relatert emne. |
| Courier    | Tekst i skrifttypen Courier New                                                      |

New identifiserer meldinger i displayet på maskinen.

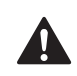

Advarsel-symbolet forteller deg hvilke forholdsregler du bør ta for å forhindre personskade.

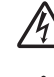

Elfare-ikoner varsler deg om faren for elektrisk støt.

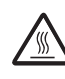

Varm overflate-ikoner advarer deg mot å berøre maskindeler som er varme.

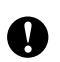

Forsiktig-symbolet angir fremgangsmåter du må følge eller ting du må unngå å gjøre, for å hindre skade på maskinen eller andre gjenstander.

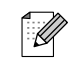

Merknader forteller hva du bør gjøre i en bestemt situasjon, eller gir tips om hvordan handlingen fungerer sammen med andre funksjoner.

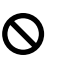

Uegnet oppsett-ikoner varsler deg om utstyrsenheter og handlinger som ikke er kompatible med maskinen.

## Få tilgang til Programvarehåndboken og Brukerhåndbok for nettverket (kun DCP-540CN og **DCP-750CW**)

Denne brukermanualen inneholder ikke all informasjon om maskinen, slik som hvordan du bruker skriver, skanner og nettverket. Når du er klar til å få mer detaljert informasjon om disse funksjonene, ber vi deg om å lese den komplette Programvarehåndboken og Brukerhåndbok for nettverket (kun DCP-540CN og DCP-750CW) på CD-ROMplaten.

## Vise dokumentasjonen

#### Vise dokumentasjonen (for Windows<sup>®</sup>)

For å vise dokumentasjonen, må du fra Startmenyen peke til Brother, DCP-XXXX (hvor XXXX er modellnavnet) fra programgruppen, og deretter klikke Brukermanual.

Hvis du ikke har installert programvaren, kan du finne dokumentasjonen ved å gjøre følgende:

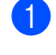

Slå på datamaskinen. Sett inn den medfølgende Brother-platen inn i CDstasjonen.

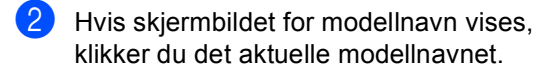

Hvis skjermbildet for språk vises, klikker du ditt språk. CD-platens hovedmeny vises.

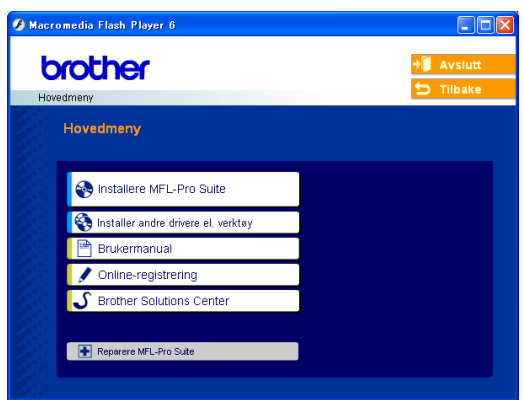

## Merk

Hvis du ikke får frem dette vinduet, bruker du Windows<sup>®</sup> Utforsker til å kiøre programmet setup.exe i rotkatalogen på Brother-CD-en.

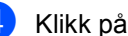

Klikk på Brukermanual.

#### Slik finner du skannerinstruksjoner

Du kan skanne dokumenter på flere måter. Du finner instruksjonene her:

#### Programvarehåndbok

- Skanning (For Windows<sup>®</sup> 98/98SE/Me/2000 Professional og Windows<sup>®</sup> XP)
- ControlCenter3 (For Windows<sup>®</sup> 98/98SE/Me/2000 Professional og Windows<sup>®</sup> XP)
- Nettverksskanning (kun DCP-540CN og DCP-750CW)

#### PaperPort<sup>®</sup> SE med OCR brukermanual

Instruksjoner om hvordan du skanner direkte fra ScanSoft<sup>®</sup> PaperPort<sup>®</sup> Den komplette ScanSoft<sup>®</sup> PaperPort<sup>®</sup> SE med OCR brukermanualen kan hentes fram fra Hjelp-delen i ScanSoft<sup>®</sup> PaperPort<sup>®</sup> med OCR-programmet.

#### Hvordan finne instruksjoner for nettverksinnstallasjon (kun DCP-750CW)

Maskinen kan kobles til et trådløst eller vanlig nettverk. Du finner instruksjoner for grunnleggende oppsett i Hurtigstartguide. Hvis du vil ha mer informasjon eller hvis tilgangspunktet støtter SecureEasySetup™, se Brukerhåndbok for nettverket.

# Vise dokumentasjonen (for Macintosh<sup>®</sup>)

 Slå på Macintosh<sup>®</sup>-maskinen. Sett inn den medfølgende Brother-platen inn i CD-stasjonen. Følgende vindu vises:

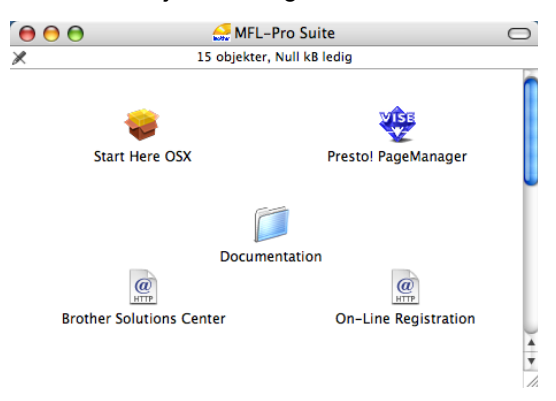

- 2 Dobbeltklikk **Documentation**-ikonet.
- 3 Dobbeltklikk din språkmappe.
- 4 Dobbeltklikk på toppfilen.
- Klikk den dokumentasjonen du ønsker å lese.
  - Programvarehåndboken: Programvarehåndboken i HTMLformatet
  - Brukerhåndboken for nettverket: Brukerhåndboken for nettverket (kun DCP-540CN og DCP-750CW) i HTML-formatet

#### Slik finner du skannerinstruksjoner

Du kan skanne dokumenter på flere måter. Du finner instruksjonene her:

#### Programvarehåndbok

- Skanning (For av Mac OS<sup>®</sup> X 10.2.4 eller høyere)
- ControlCenter2 (For Mac OS<sup>®</sup> X 10.2.4 eller nyere)
- Nettverksskanning (For Mac OS<sup>®</sup> X 10.2.4 eller høyere) (kun DCP-540CN og DCP-750CW)

#### Presto!<sup>®</sup> PageManager<sup>®</sup> brukerveiledning

Instruksjoner om hvordan du skanner direkte fra Presto!<sup>®</sup> PageManager<sup>®</sup>. Den komplette Presto!<sup>®</sup> PageManager<sup>®</sup> brukermanualen kan hentes fram fra Hjelp-delen i Presto!<sup>®</sup> PageManager<sup>®</sup> programmet.

#### Hvordan finne instruksjoner for nettverksinnstallasjon (kun DCP-750CW)

Maskinen kan kobles til et trådløst eller vanlig nettverk. Du finner instruksjoner for grunnleggende oppsett i Hurtigstartguide. Hvis du vil ha mer informasjon eller hvis tilgangspunktet støtter SecureEasySetup™, se Brukerhåndbok for nettverket. Kapittel 1

## Kontrollpanel, oversikt

Panelet på DCP-330C vises

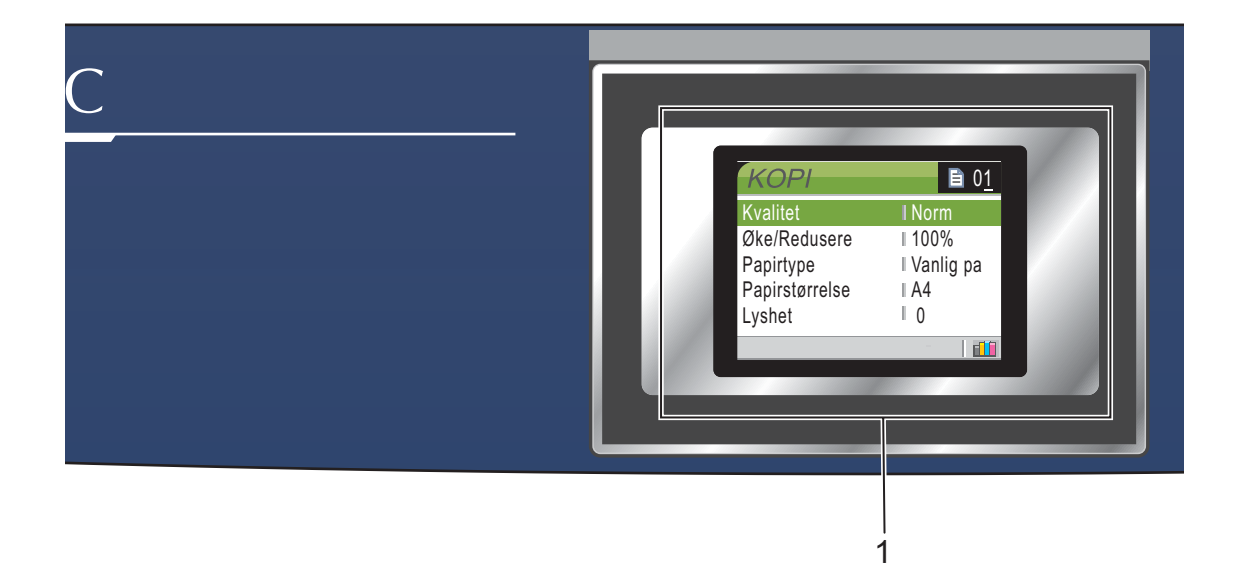

#### 1 Display (LCD)

Meldinger i displayet hjelper deg å programmere og bruke maskinen. Du kan dessuten justere vinkelen på displayet ved å løfte det.

2 Antall kopier

Brukes til å ta flere kopier.

#### 3 Menytaster:

eller

Trykk denne tasten for å bla fremover eller bakover til et menyvalg.

#### ■ ▲ eller ▼

Trykk for å bla gjennom menyene og alternativene.

Menu

Gir deg tilgang til hovedmenyen.

OK

Lar deg velge en innstilling.

#### 4 Starttaster:

#### Colour Start

Brukes til å starte kopiering i fullfarge. Lar deg dessuten starte en skanneoperasjon (i farge eller svart-hvitt, avhengig av skanneinnstillingen i programmet ControlCenter).

#### Mono Start

Brukes til å starte kopiering i svart-hvitt. Lar deg dessuten starte en skanneoperasjon (i farge eller svart-hvitt, avhengig av skanneinnstillingen i programmet ControlCenter).

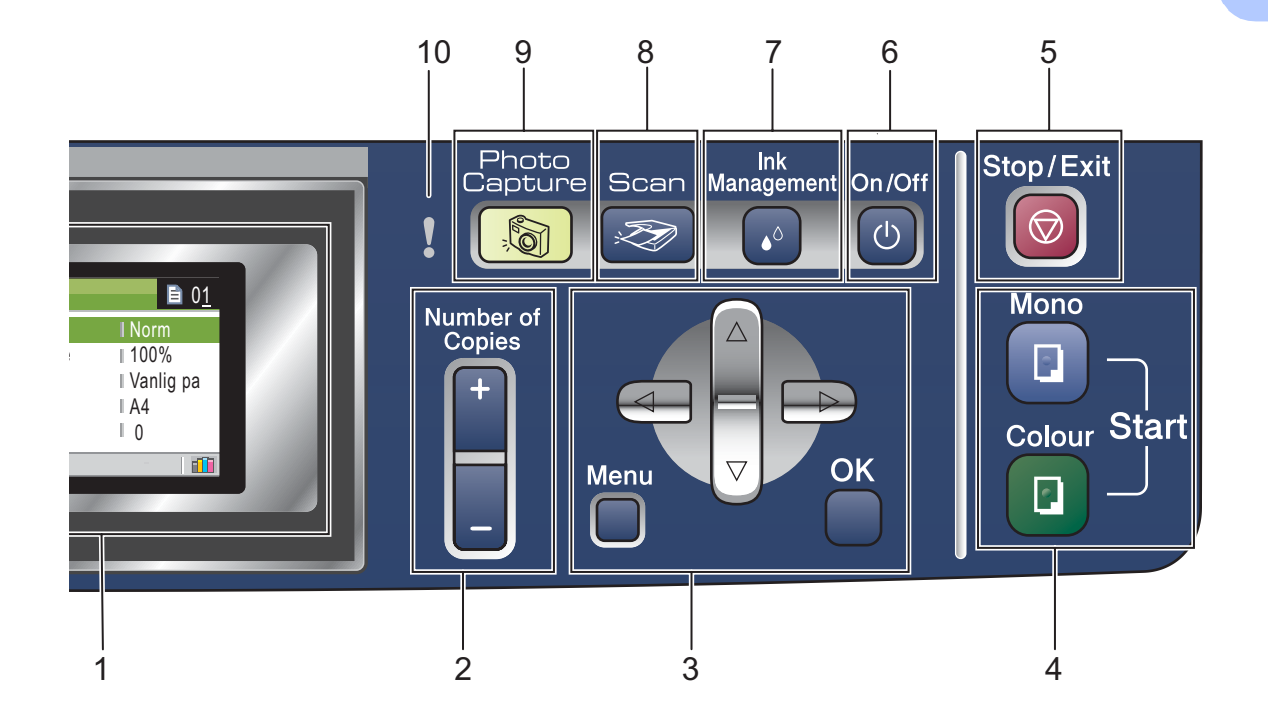

#### 5 Stop/Exit

Stopper en handling eller avslutter en meny.

#### 6 On/Off

Du kan slå maskinen på eller av.

Selv om du har slått maskinen av, rengjør den skrivehodet med jevne mellomrom for å opprettholde utskriftskvaliteten.

#### 7 Ink Management

Brukes til å rengjøre skrivehodene, sjekke utskriftskvaliteten og kontrollere blekknivået.

## 🖉 Merk

De fleste illustrasjonene i denne brukerveiledningen viser DCP-330C.

Scan

Gir deg tilgang til skannemodus.

9

8

Gir deg tilgang til PhotoCapture Center™.

#### 10 Varsellampe

Lyser rødt når LCD-skjermen viser en feil eller en viktig statusmelding.

7

## **Display indikasjoner**

Displayet viser gjeldende maskinstatus når maskinen ikke er i bruk.

| KOPI           | <b>■</b> 0 <u>1</u> |
|----------------|---------------------|
| Kvalitet       | I Norm              |
| Øke/Redusere   | ∣100%               |
| Papirtype      | I Vanlig pa         |
| Papirstørrelse | I A4                |
| Lyshet         | 0                   |
|                | - [今] 📶             |
|                | <br>1 2             |

1 Trådløs status (kun DCP-750CW) En indikator med fire nivåer viser gjeldende styrke på trådløst signal hvis du bruker trådløs tilkobling.

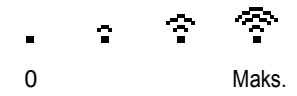

2 Blekkindikator

Viser blekknivået.

## Grunnleggende funksjoner

Hvis du for eksempel vil endre papirtypen til Blk.skr.papir..

1 Trykk Menu.

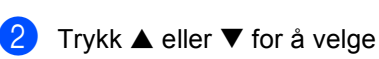

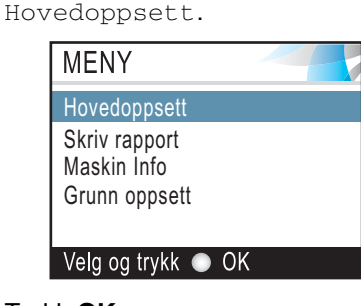

Trykk OK.

**Trykk** ▲ eller ▼ for å velge Papirtype.

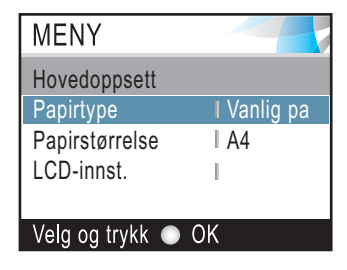

#### Trykk OK.

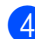

Trykk ▲ eller ▼ for å velge Blk.skr.papir.

| MENY               |   |
|--------------------|---|
|                    |   |
| Papirtype          |   |
| Vanlig papir       |   |
| Blk.skr.papir      |   |
| Brother foto       |   |
| Annet foto         | - |
| Velg og trykk 💿 OK |   |

#### Trykk OK.

Gjeldende innstilling vises i displayet:

| MENY            |             |
|-----------------|-------------|
| Hovedoppsett    |             |
| Papirtype       | I Blk.skr.p |
| Papirstørrelse  | I A4        |
| LCD-innst.      | 1           |
|                 |             |
| Velg og trykk 🥥 | ) OK        |

Trykk Stop/Exit.

## Varsellampe-indikeringer

Varsellampen (lysdiode) lyser når det er problem med maskinen. Du må kontrollere displayet for å få mer informasjon om problemet.

| KOPI      | B            | 01 |  |
|-----------|--------------|----|--|
| Kvalitet  | L Norm       |    |  |
| Øke/Redu  | isere   100% |    |  |
| Papirtype | Vanlig       | pa |  |
| Papirstør | relse IA4    |    |  |
| Lyshet    | 0            |    |  |
| 1.00      |              |    |  |

| Indikator    | DCP-status         | Beskrivelse                                                                                                    |
|--------------|--------------------|----------------------------------------------------------------------------------------------------|
| ß            | Driftsklar         | DCP-enheten er klar til<br>bruk.                                                                                                    |
| Av           |                    |                                                                                                    |
| <b>R</b> ødt | Deksel åpent       | Dekselet er åpent.<br>Lukk dekselet. (Se<br><i>Feilmeldinger</i> på<br>side 66.)                                                                              |
|              | Tomt for<br>blekk  | Bytt ut blekkassetten<br>med en ny. (Se <i>Bytte</i><br><i>blekkpatroner</i> på<br>side 71.)                                                                  |
|              | Papirfeil          | Legg papir i<br>skuffen/arkmateren<br>eller fjern papir som<br>har satt seg fast. Sjekk<br>meldingen i displayet.<br>(Se <i>Feilmeldinger</i> på<br>side 66.) |
|              | Andre<br>meldinger | Sjekk meldingen i<br>displayet. (Se<br><i>Feilmeldinger</i> på<br>side 66.)                                                                                   |

## Skrive ut rapporter

Følgende rapporter er tilgjengelige:

🔳 Hjelp

En hjelpliste for hvordan du raskt kan programmere maskinen.

Bruker valg

Viser innstillingene.

 Nettverk Konf. (kun DCP-540CN og DCP-750CW)
 Viser nettverksinnstillingene.

Hvordan skrive ut en rapport

- Trykk Menu.
  - Trykk ▲ eller ▼ for å velge Skriv rapport.
- Trykk **OK**. **3** Trykk ▲ eller ▼ for å velge rapporten du
  - vil ha. Trykk **OK**.
- 4 Trykk Mono Start.

2

# Legge i dokumenter og papir

# Legge i dokumenter

Du kan kopiere og skanne fra den automatiske dokumentmateren (ADF) og fra skannerglassplaten.

## Bruke ADF (kun DCP-540CN)

Den automatiske dokumentmateren har plass til opptil 10 ark, og mater inn ett ark om gangen. Bruk standard 80 g/m<sup>2</sup> (20 lb)-papir og luft alltid sidene før du plasserer dem i arkmateren.

#### Anbefalte omgivelser

| Temperatur:    | 20 til 30° C (68 til 86° F)        |
|----------------|------------------------------------|
| Luftfuktighet: | 50% til 70%                        |
| Papir:         | 80 g/m <sup>2</sup> A4 (20 lb LTR) |

#### Støttede dokumentstørrelser

| Lengde: | 148 til 355,6 mm                          |
|---------|-------------------------------------------|
|         | (5,8 til 14 tommer)                       |
| Bredde: | 148 til 215,9 mm                          |
|         | (5,8 til 8,5 tommer)                      |
| Vekt:   | 64 til 90 g/m <sup>2</sup> (17 til 24 lb) |

#### Slik legger du i dokumenter

#### FORSIKTIG

IKKE dra i dokumentet mens det mates.

IKKE bruk papir som er krøllet, skrukket, brettet eller istykkerrevet, som har stifter eller binders, eller som har vært limt eller tapet.

IKKE bruk papp, avispapir eller stoff.

- Påse at dokumenter som er skrevet med blekk, er helt tørre.
- Luft arkene godt. Legg dokumentene med forsiden ned og øvre kant først i den automatiske dokumentmateren, til du kjenner at de berører materrullen.
- Juster papirførerne slik at de tilpasses bredden på dokumentene.
- 3 Vipp ut klaffen på forlengelsen på dokumentutgangsstøtten (1).

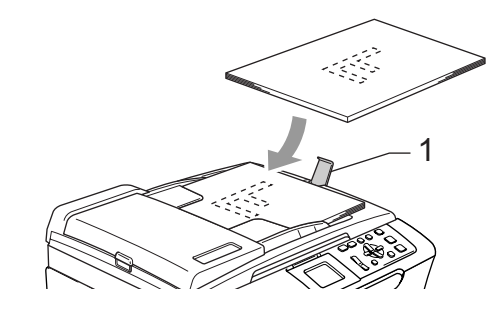

#### **FORSIKTIG**

IKKE legg tykke dokumenter på skannerglassplaten. Hvis du gjør det, kan det oppstå dokumentstopp i den automatiske dokumentmateren.

## Bruke skannerglassplaten

Du kan bruke skannerglassplaten til å kopiere eller skanne sider i en bok eller én side om gangen.

#### Støttede dokumentstørrelser

| Lengde: | Opptil 297 mm (11,7 tommer) |
|---------|-----------------------------|
| Bredde: | Opptil 215,9mm (8,5 tommer) |
| Vekt:   | Opptil 2 kg (4,4 pund)      |

#### Slik legger du i dokumenter

#### 🖉 Merk

Dokumentmateren må være tom når du skal bruke skannerglassplaten.

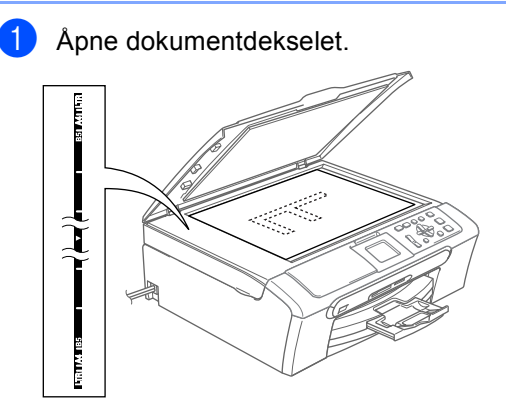

2 Bruk anleggskanten på venstre side som hjelp til å plassere dokumentet med forsiden ned midt på skannerglassplaten.

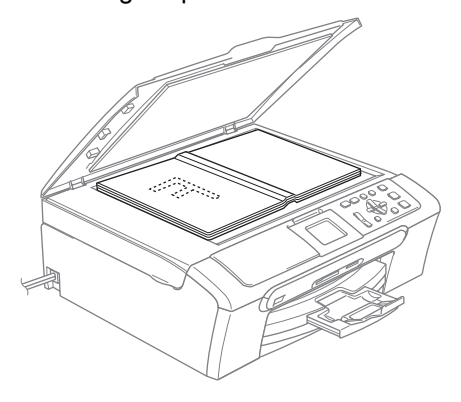

3 Lukk dokumentdekselet.

#### FORSIKTIG

Hvis du skanner en bok eller et tykt dokument, må du IKKE slå dekselet hardt igjen eller trykke det ned.

## Skanneområde

Skanneområdet avhenger av innstillingene i programmet du bruker. Illustrasjonene nedenfor viser områdene du ikke kan skanne på papirformatene Letter og A4.

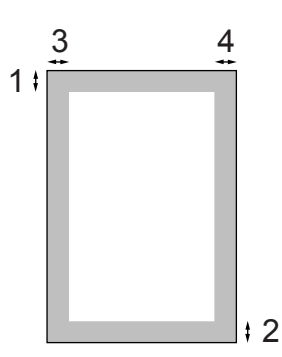

| Bruk   | Dokument  | Øverst (1)            | Venstre (3)           |  |
|--------|-----------|-----------------------|-----------------------|--|
|        | størrelse | Nederst (2)           | Høyre (4)             |  |
| Корі   | Letter    | 3 mm<br>(0,12 tommer) | 3 mm<br>(0,12 tommer) |  |
|        | A4        | 3 mm<br>(0,12 tommer) | 3 mm<br>(0,12 tommer) |  |
| Skanne | Letter    | 3 mm<br>(0,12 tommer) | 3 mm<br>(0,12 tommer) |  |
|        | A4        | 3 mm<br>(0,12 tommer) | 0 mm<br>(0 tommer)    |  |

# Papir og andre media som kan brukes

Utskriftskvaliteten kan påvirkes av typen papir du bruker i maskinen.

Du skal alltid stille inn papirtypen slik at den stemmer med papiret du har lagt i, for å få best mulig utskriftskvalitet med de innstillingene du har valgt.

Du kan bruke vanlig papir, blekkskriverpapir (bestrøket papir), glanset papir, transparenter eller konvolutter.

Vi anbefaler at du tester ulike typer papir før du kjøper inn store kvanta.

Du bør bruke Brother-papir for å få best mulig resultat.

- Når du skriver ut på blekkskriverpapir (bestrøket papir), transparenter eller glanset papir, må du passe på å velge riktig media i kategorien 'Grunnleggende' i skriverdriveren eller i Innstilling for papirtype på menyen.
- Når du skriver ut på Brother fotopapir, skal du legge inn instruksjonsarket som leveres med fotopapir, i papirskuffen først, og deretter plasserer du fotopapiret på instruksjonsarket.
- Når du bruker transparenter eller fotopapir, må du umiddelbart fjerne hvert enkelt ark for å unngå flekker eller papirstopp.
- Unngå å ta på trykksverten på utskriften rett etter at den er skrevet ut. Overflaten er kanskje ikke tørket, og den kan smitte av på fingrene dine.

## Anbefalt media

For best utskriftskvalitet anbefaler vi at du benytter Brother-papir. (Se tabellen under.)

Hvis Brother-papir ikke er tilgjengelig i ditt land, anbefaler vi at du tester forskjellige papirtyper før du går til anskaffelse av store kvanta.

Vi anbefaler at du benytter '3M Transparency Film' når du skriver ut på transparenter.

#### Brother-papir

| Papirtype          | Artikkel |
|--------------------|----------|
| A4 Normal          | BP60PA   |
| A4 Glanset foto    | BP61GLA  |
| A4 Inkjet (Matte)  | BP60MA   |
| 10 x 15 cm Glanset | BP61GLP  |

## Håndtere og bruke vanlig media

- Oppbevar papir i originalemballasjen, og hold den forseglet. La papiret ligge flatt og beskyttet mot fuktighet, direkte sollys og varme.
- Den bestrøkne siden av fotopapir er blank. Unngå å berøre den blanke (bestrøkne) siden. Legg i fotopapir med den blanke siden vendt ned.
- Ikke berør noen av sidene på transparenter fordi disse lett trekker til seg vann og svette, som kan forringe utskriftskvaliteten. Transparenter som er laget for laserskrivere/kopimaskiner, kan sette flekker på det neste dokumentet. Bruk bare transparenter som er anbefalt for blekkskrivere.

#### S Feil oppsett

Følgende papirtyper må IKKE brukes:

 Skadet, krøllet eller skrukket papir eller papir med ujevn fasong

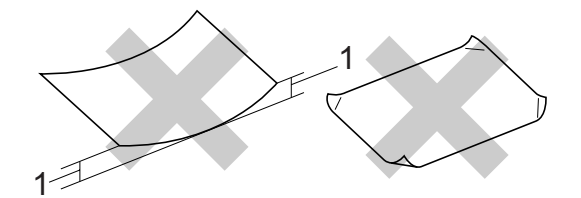

#### 1 2 mm (0,08 tomme) eller lengre

- Papir som er svært blankt eller sterkt teksturert
- Papir som allerede er skrevet ut med en skriver
- Papir som ikke kan stables jevnt
- Papir som er laget med korte fibrer

#### Papirkapasitet i utgangspapirstøtten

Opptil 50 ark for 20 pund Letter eller for A4papir på 80 g/m<sup>2</sup>.

 Transparenter eller fotopapir må tas ut av utgangspapirstøtten ett ark om gangen for å unngå flekker.

## Velge riktig media

## Papirtype og format for hver funksjon

| Papirtype     | Papirstørrelse        |                                                                | Bruk |                  |         |
|---------------|-----------------------|----------------------------------------------------------------|------|------------------|---------|
|               |                       |                                                                | Корі | Photo<br>Capture | Skriver |
| Enkeltark     | Letter                | 216 $\times$ 279 mm (8 1/2 $\times$ 11 tommer)                 | Ja   | Ja               | Ja      |
|               | A4                    | 210 $\times$ 297 mm (8,3 $\times$ 11,7 tommer)                 | Ja   | Ja               | Ja      |
|               | Legal                 | 216 $\times$ 356 mm (8 1/2 $\times$ 35,56 tommer)              | Ja   | -                | Ja      |
|               | Executive             | 184 $\times$ 267 mm (7 1/4 $\times$ 10 1/2 tommer)             | -    | -                | Ja      |
|               | JIS B5                | 182 $\times$ 257 mm (7,2 $\times$ 10,1 tommer)                 | -    | -                | Ja      |
|               | A5                    | $148 \times 210 \text{ mm} (5.8 \times 8.3 \text{ tommer})$ Ja |      | -                | Ja      |
|               | A6                    | 105 $	imes$ 148 mm (4,1 $	imes$ 5,8 tommer)                    | -    | -                | Ja      |
| Kort          | Foto                  | $10 \times 15$ cm (4 $\times$ 6 tommer)                        | Ja   | Ja               | Ja      |
|               | Foto L                | 89 	imes 127 mm (3 1/2 $	imes 5$ tommer)                       | -    | -                | Ja      |
|               | Foto 2L               | $13 \times 18$ cm (5 $\times$ 7 tommer)                        | -    | Ja               | Ja      |
|               | Indekskort            | 127 $\times$ 203 mm (5 $\times$ 8 tommer)                      | -    | -                | Ja      |
|               | Postkort 1            | 100 $	imes$ 148 mm (3,9 $	imes$ 5,8 tommer)                    | -    | -                | Ja      |
|               | Postkort 2<br>(doble) | 148 $\times$ 200 mm (5,8 $\times$ 7,9 tommer)                  | -    | -                | Ja      |
| Konvolutter   | C5<br>Konvolutt       | 162 $\times$ 229 mm (6,4 $\times$ 9 tommer)                    | -    | -                | Ja      |
|               | DL<br>Konvolutt       | 110 $\times$ 220 mm (4,3 $\times$ 8,7 tommer)                  | -    | -                | Ja      |
|               | COM-10                | 105 $\times$ 241 mm (4 1/8 $\times$ 9 1/2 tommer)              | -    | -                | Ja      |
|               | Monarch               | $98 \times 191$ mm (3 7/8 $\times$ 7 1/2 tommer)               | -    | -                | Ja      |
|               | JE4<br>Konvolutt      | $105 \times 235$ mm (4,1 $\times$ 9,3 tommer)                  | -    | -                | Ja      |
| Transparenter | Letter                | 216 $\times$ 279 mm (8 1/2 $\times$ 11 tommer)                 | Ja   | -                | Ja      |
|               | A4                    | 210 $\times$ 297 mm (8,3 $\times$ 11,7 tommer)                 | Ja   | -                | Ja      |

| Papirtype  |                                                                                                    | Vekt                                          | Tykkelse                                    | Antall ark       |
|------------|----------------------------------------------------------------------------------------------------|-----------------------------------------------|---------------------------------------------|------------------|
| Enkeltark  | Enkeltark         Vanlig papir         64 til 120 g/m² (17 til<br>32 lb)         0,08 til 0,15 mm (0,003 til<br>0,006 tomme) |                                               | 0,08 til 0,15 mm (0,003 til<br>0,006 tomme) | 100 <sup>1</sup> |
|            | Blekkpapir                                                                                                    | 64 til 200 g/m <sup>2</sup> (17 til<br>53 lb) | 0,08 til 0,25 mm (0,003 til<br>0,01 tomme)  | 20               |
|            | Glanset papir                                                                                                    | Opptil 220 g/m <sup>2</sup> (Opptil<br>58 lb) | Opptil 0,25 mm (opptil 0,01 tomme)          | 20 <sup>2</sup>  |
| Kort       | Fotokort                                                                                                    | Opptil 240 g/m <sup>2</sup> (Opptil<br>64 lb) | Opptil 0,28 mm (opptil 0,01 tomme)          | 20 <sup>2</sup>  |
|            | Indekskort                                                                                                    | Opptil 120 g/m <sup>2</sup> (Opptil<br>32 lb) | Opptil 0,15 mm (opptil 0,006<br>tomme)      | 30               |
|            | Postkort                                                                                                    | Opptil 200 g/m <sup>2</sup> (Opptil<br>53 lb) | Opptil 0,23 mm (opptil 0,01 tomme)          | 30               |
| Konvolutte | r                                                                                                    | 75 til 95 g/m <sup>2</sup> (20 til 25 lb)     | Opptil 0,52 mm (opptil 0,02 tomme)          | 10               |
| Transpare  | nter                                                                                                    | -                                             | -                                           | 10               |

#### Papirvekt, tykkelse og kapasitet

Opptil 50 ark i Legal-format 80 g/m<sup>2</sup> (20 lb).
 Opptil 100 ark 80 g/m<sup>2</sup> (20 lb) papir.

<sup>2</sup> For foto- 10x15 cm og foto L-papir, bruk fotoskuffen. Se *Legge i fotopapir* på side 20.

2

# Legge i konvolutter og andre media

## Legg i papir og andre media

## 🖉 Merk

Hvis du skal skrive ut på fotopapir L eller papir i formatet 10 x 15 cm, kan du se *Legge i fotopapir* på side 20.

Trekk papirskuffen helt ut av maskinen. Hvis papirstøtteklaffen er åpen, lukker du den og løfter ut papirdekslet (1).

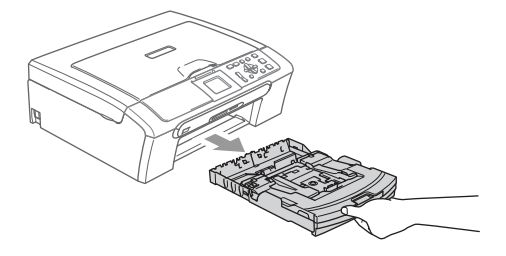

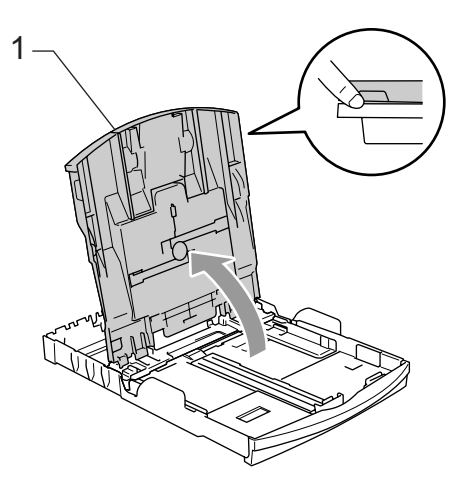

2 Trykk ned og dytt sidestøttene (1) og lengdestøttene (2) slik at de passer til papirstørrelsen.

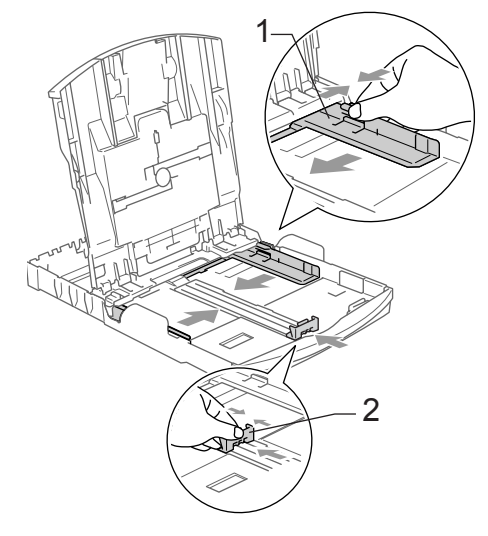

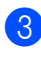

Luft papirbunken godt for å unngå papirstopp og feilinnmating.

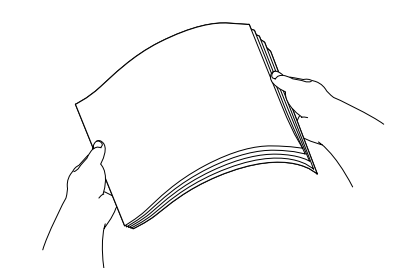

🖉 Merk

Du må alltid kontrollere at papiret ikke er krøllete.

4 Legg papiret forsiktig i papirskuffen med utskriftssiden ned og den øvre kanten først.

Kontroller at papiret ligger flatt i papirskuffen.

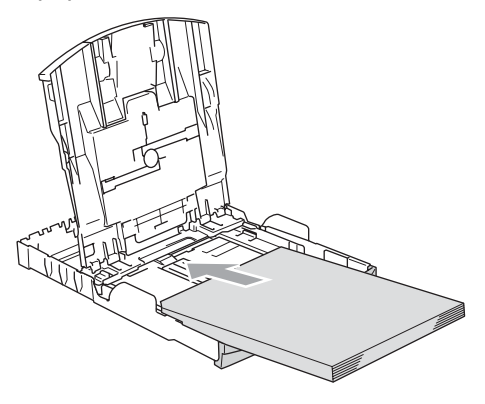

🖉 Merk

For å bruke papirformatet Legal, trykker og holder du inne den universale utløserknappen når du skyver ut fronten av papirskuffen.

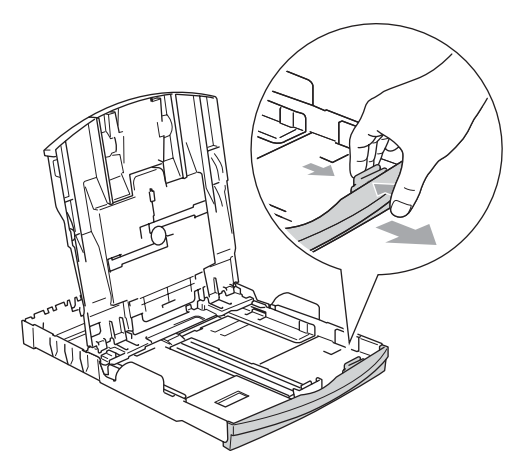

5 Juster sideførerne forsiktig med begge hender og papirlengdeføreren slik at de passer til papiret.

Sørg for at papirsideførerne berører sidene til papiret.

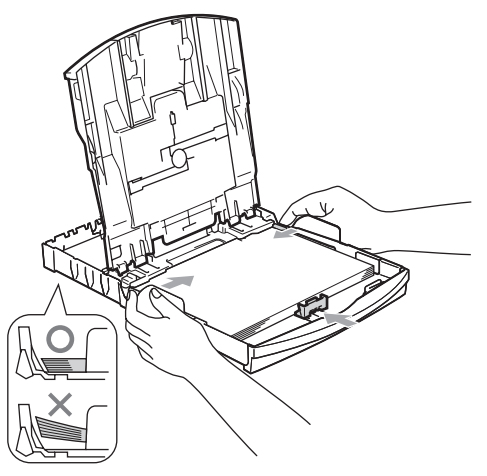

## 🖉 Merk

Vær forsiktig slik at du ikke skyver papiret for langt inn; det kan føre til at det løftes bak i skuffen og gir mateproblemer.

## 6 Lukk papirskuffen godt.

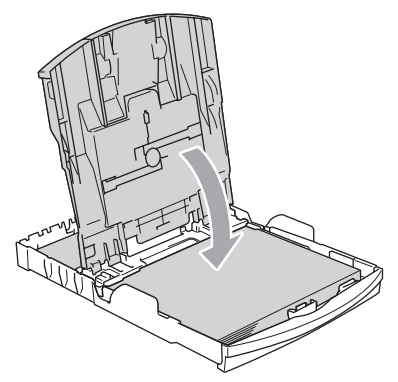

2

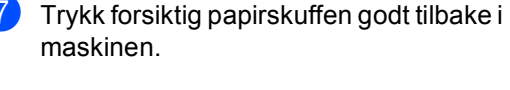

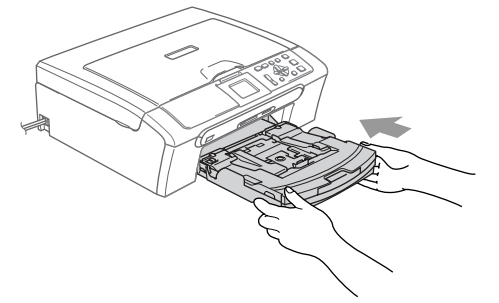

8 Mens du holder papirmagasinet på plass må du trekke ut papirstøtten (1) slik at den låser seg på plass, og deretter må du brette ut papirstøtteklaffen (2).

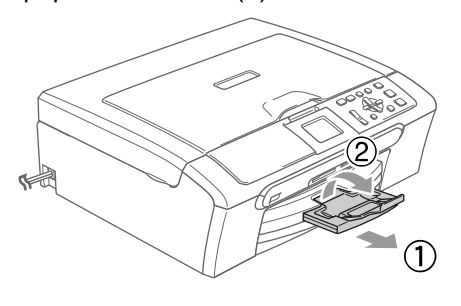

## Merk 🖉

Ikke bruk papirstøtteklaffen for Legalpapir.

## Legge i konvolutter, postkort og fotopapir

#### Legge i konvolutter

- Bruk konvolutter med vekt fra 75 til 95 g/m<sup>2</sup> (20 til 25 lb).
- For enkelte konvolutter må det angis marginnstillinger i programmet. Husk å ta en testutskrift først.

## FORSIKTIG

Ikke bruk noen av følgende konvoluttyper, da det vil gi innmatingsproblemer:

- · som har en posete utforming.
- som er preget (har hevet skrift).
- som har binders eller stifter.
- som er forhåndstrykt på innsiden.

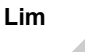

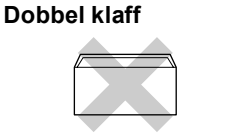

Enkelte ganger kan du oppleve innmatingsproblemer som skyldes tykkelsen, formatet og fasongen på klaffen på de konvoluttene du bruker.

# Hvordan legge inn konvolutter og postkort

Før du legger i konvolutter, må du trykke sammen hjørnene og sidene på konvoluttene eller postkortene slik at de ligger så flatt som mulig.

#### Merk

Hvis konvoluttene eller postkortene er 'doble', må du legge én konvolutt om gangen i papirskuffen.

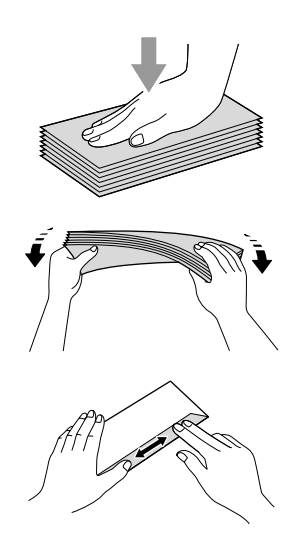

Legg konvoluttene eller postkortene inn i papirskuffen med adressesiden ned og den øvre kanten først (toppen av konvolutten). skyv papirside- (1) og papirlengdeførerne (2) slik at de er tilpasset konvoluttene eller postkortene.

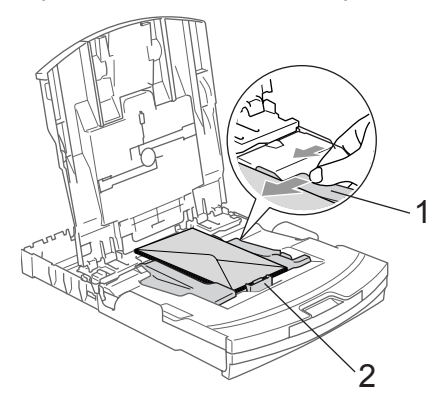

# Hvis du har problemer når du skriver ut på konvolutter, forsøker du følgende:

- Åpne konvoluttklaffen.
- Forsikre deg om at den åpne klaffen enten er på siden av konvolutten eller i bakkant av konvolutten når du tar utskrift.
- Juster størrelsen og margen i programmet.

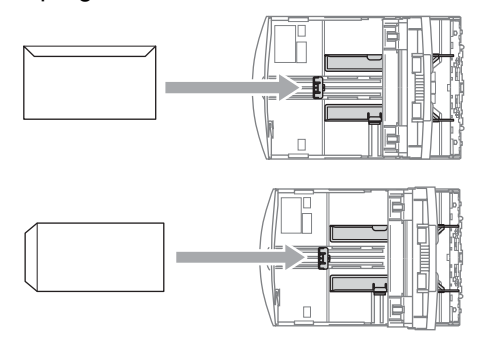

#### Legge i fotopapir

Bruk fotoskuffen som er montert over papirskuffen til å skrive ut på papir i formatene Foto 10 x 15 cm og Foto L. Du kan la det være igjen papir i den vanlige skuffen når du bruker fotoskuffen.

Trykk på utløserknappen for fotoskuffen med den venstre tommelen, og trykk fotoskuffen (den øverste delen av skuffen) inn i skriveren slik at den klikker på plass i utskriftsposisjon for bilder.

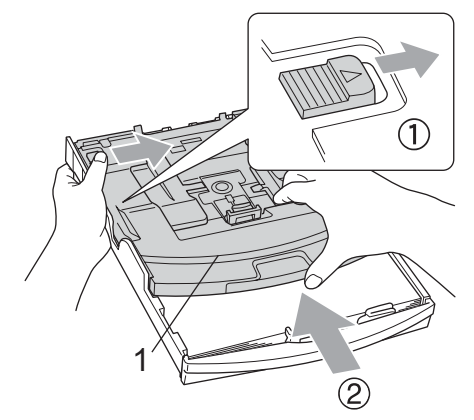

- 1 Skuff for fotopapir
- 2 Trykk ned og dytt sidestøttene (1) og lengdestøttene (2) slik at de passer til papirstørrelsen.

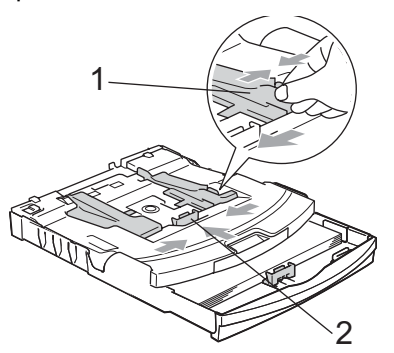

3 Legg fotopapiret inn i fotoskuffen og juster sideførerene til kanten av papiret. Sørg for at papirsideførerne berører sidene til papiret.

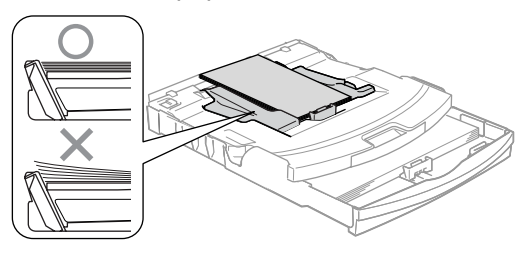

## 🖉 Merk

- Vær forsiktig slik at du ikke skyver papiret for langt inn; det kan føre til at det løftes bak i skuffen og gir mateproblemer.
- Du må alltid kontrollere at papiret ikke er krøllete.
- 4 Når du er ferdig med å skrive ut bilder må du sette fotoskuffen tilbake til normal posisjon.

Trykk på utløserknappen for fotoskuffen med venstre tommel og trekk tilbake fotoskuffen slik at den klikker på plass.

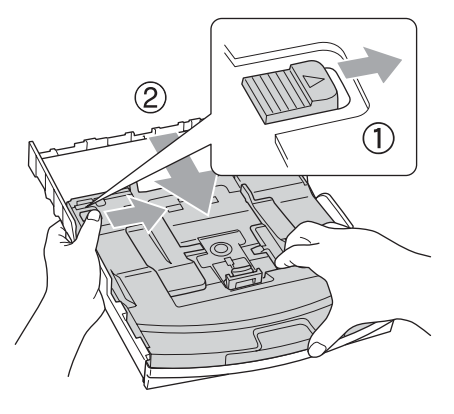

Legge i dokumenter og papir

#### Ta ut små utskrifter fra maskinen

Når maskinen mater ut små ark på pairdekslet, er det ikke sikkert du får tak i dem. Forsikre deg om at utskriften er fullført, og trekk deretter ut skuffen helt av maskinen.

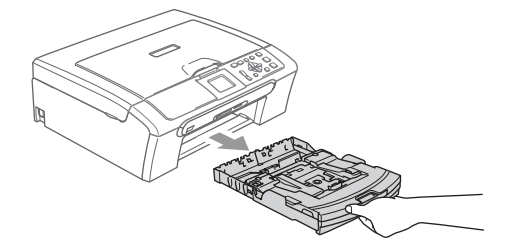

## Skrivbart område

Utskriftsområdet avhenger av innstillingene i programmet du bruker. Illustrasjonene nedenfor viser hvilke områder på enkeltark og konvolutter det ikke kan skrives på. Maskinen kan bare skrive i de skraverte områdene når funksjonen Utskrift uten kanter er tilgjengelig og slått på.

#### Enkeltark

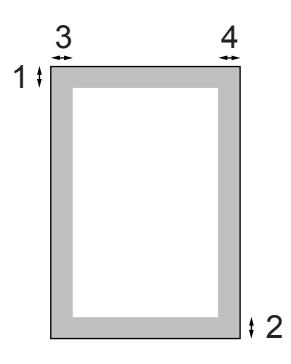

#### Konvolutter

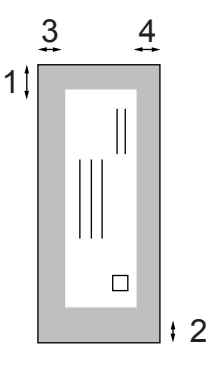

|             | Øverst (1)         | Nederst (2)        | Venstre (3)       | Høyre (4)         |
|-------------|--------------------|--------------------|-------------------|-------------------|
| Enkeltark   | 3 mm (0,12 tomme)  | 3 mm (0,12 tomme)  | 3 mm (0,12 tomme) | 3 mm (0,12 tomme) |
| Konvolutter | 12 mm (0,47 tomme) | 24 mm (0,95 tomme) | 3 mm (0,12 tomme) | 3 mm (0,12 tomme) |

## Merk

Funksjonen Uten kanter er ikke tilgjengelig for konvolutter.

3

# Hovedoppsett

# Papirinnstillinger

## Papirtype

Still inn maskinen for den papirtypen du bruker for å oppnå best mulig utskriftskvalitet.

Trykk Menu.

Trykk  $\blacktriangle$  eller  $\triangledown$  for a velge Hovedoppsett. Trykk OK.

**Trykk** ▲ eller ▼ for å velge Papirtype. Trykk OK.

4) Trykk 🔺 eller ▼ for å velge Vanlig papir, Blk.skr.papir, Brother foto, Annet foto eller Transp.. Trykk OK.

Trykk Stop/Exit.

## 🖉 Merk

Maskinen støter ut utskrevne ark med forsiden opptil papirskuffen foran på maskinen. Når du bruker transparenter eller glanset papir, må du umiddelbart fjerne hvert enkelt ark for å unngå flekker eller papirstopp.

## **Papirstørrelse**

Du kan bruke fem papirstørrelser til å skrive ut kopier: Letter, Legal, A4, A5 og 10 x 15 cm (4 x 6 tommer). Når du endrer papirtypen som du legger i maskinen, må du også endre innstillingene for papirformat samtidig.

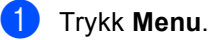

Trykk  $\blacktriangle$  eller  $\triangledown$  for a velge

- Hovedoppsett. Trykk OK.
- Trykk ▲ eller ▼ for å velge Papirstørrelse. Trykk OK.
- Trykk ▲ eller ▼ for å velge Letter, Legal, A4, A5 eller 10x15cm. Trykk OK.

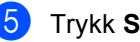

Trykk Stop/Exit.

# Display

## LCD-kontrast

Du kan justere displayets kontrast for å få et skarpere og mer fargesterkt bilde. Hvis du har problemer med å lese det som står i displayet, kan du prøve å endre kontrastinnstillingen.

- 1 Trykk Menu.
- 2 Trykk ▲ eller ▼ for å velge Hovedoppsett.
   Trykk OK.
- 3 Trykk ▲ eller ▼ for å velge LCD-innst.. Trykk OK.
- 4 Trykk ▲ eller ▼ for å velge LCD Kontrast. Trykk OK.
- 5 Trykk ▲ eller ▼ for å velge Lys, Med eller Mørk. Trykk OK.
- 6 Trykk Stop/Exit.

## Angi bakgrunnsbelysningens lysstyrke

Hvis du har problemer med å lese det som står i displayet, kan du prøve å endre lysstyrkeinnstillingen.

- Trykk Menu.
   Trykk ▲ eller ▼ for å velge Hovedoppsett. Trykk OK.
- 3 Trykk ▲ eller ▼ for å velge LCD-innst.. Trykk OK.
- 4 Trykk ▲ eller ▼ for å velge Bakgrunnsbel.. Trykk OK.
- 5 Trykk ▲ eller ▼ for å velge Lys, Med eller Mørk. Trykk OK.
- 6 Trykk Stop/Exit.

## Stille inn dimme-timeren for bakgrunnsbelysningen

Du kan angi hvor lenge displayets bakgrunnsbelysningen skal være etter siste tastetrykk.

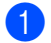

1 Trykk Menu.

- Trykk ▲ eller ▼ for å velge Hovedoppsett. Trykk **OK**.
- 3 Trykk ▲ eller ▼ for å velge LCD-innst.. Trykk OK.
- 4 Trykk 🔺 eller ▼ for å velge Dimme-timer. Trykk **OK**.
- 5 Trykk ▲ eller ▼ for å velge 10 Sek, 20 Sek, 30 Sek eller Av. Trykk OK.
- 6 Trykk Stop/Exit.

## Stille inn Av-timer

Du kan angi hvor lenge displayet skal være på etter siste tastetrykk. Dette er en strømsparingsfunksjon. Maksinen kan skrive ut og skanne mens LCD-skjermen er avslått.

- Trykk Menu. Trykk  $\blacktriangle$  eller  $\blacksquare$  for å velge Hovedoppsett. Trykk OK. 3 Trykk ▲ eller ▼ for å velge LCD-innst.. Trykk OK.
- Trykk ▲ eller ▼ for å velge Av-timer. Trykk OK.

5 Trykk ▲ eller ▼ for å velge 1 Min, 2 Min, 3 Min, 5 Min, 10 Min, 30 Min eller Av. Trykk OK.

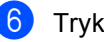

Trykk Stop/Exit.

#### Merk

Når displayet er avslått, kan du trykke en hvilken som helst tast for å slå det på igjen.

Kapittel 3

# Avsnitt II

# Kopi

Kopiere

28
Kopiere

### Slik kopierer du

### Lage én enkelt kopi

Legg i dokumentet. (Se *Legge i dokumenter* på side 10.)

Trykk Mono Start eller Colour Start.

### Ta flere kopier

Du kan lage opptil 99 kopier.

- 1
  - Legg i dokumentet.

Prykk + eller - gjentatte ganger til antall kopier du ønsker kommer fram (inntil 99).

Trykk Mono Start eller Colour Start.

### 🖉 Merk

Vil du sortere kopiene, trykker du ▲ eller ▼ for å velge Bunke/Sorter. (Se Sortere kopier med ADF (kun DCP-540CN) på side 31.)

### Stanse kopiering

Hvis du vil stanse kopieringen, trykker du Stop/Exit.

### Kopialternativer

Du kan endre standardinnstillingene for kopiering fra standardskjermen. I displayet vises følgende:

| KOPI           | <b>1</b> 0 <u>1</u> | ^ |
|----------------|---------------------|---|
| Kvalitet       | I Norm              |   |
| Øke/Redusere   | 100%                |   |
| Papirtype      | I Vanlig pa         |   |
| Papirstørrelse | A4                  |   |
| Lyshet         | ∥ 0                 |   |
|                | ·                   |   |

#### 1 Antall kopier

Du kan angi antallet kopier du vil ha ved å trykke + eller - gjentatte ganger.

Trykk ▲ eller ▼ for å bla gjennom kopieringsalternativene.

- Kvalitet (Se side 29.)
- Øke/Redusere (Se side 29.)
- Papirtype (Se side 32.)
- Papirstørrelse (Se side 32.)
- Lyshet (Se side 31.)
- Kontrast (Se side 31.)
- Juster farge (Se side 32.)
- Bunke/Sorter (kun DCP-540CN)
  (Se side 31.)
- Side oppsett (Se side 30.)
- Angi ny std. (Se side 33.)
- Fabrikkinnst. (Se side 33.)

Når ønsket alternativ er merket, trykker du **OK**.

Du kan endre kopieringsinnstillingene midlertidig for den neste kopien.

Maskinen går tilbake til standardinnstillingene etter 60 sekunder.

Hvis du er ferdig med å velge innstillinger, trykker du **Mono Start** eller **Colour Start**.

Vil du velge flere innstillinger, trykker du  $\blacktriangle$  eller  $\blacktriangledown$ .

### 🖉 Merk

Du kan lagre noen av innstillingene du bruker oftest ved å angi dem som standard. Disse innstillingene vil gjelde til du endrer dem igjen. (Se *Angi endringene som nye standardinnstillinger en ny standard*. på side 33.)

## kvalitet kopieringshastighet og kvalitet

Du kan velge kopikvalitet. Standardinnstilling er Norm.

| Rask | Rask kopiering og det laveste<br>blekkforbruket. Bruk denne<br>innstillingen for å spare tid<br>(dokumenter som skal<br>korrekturleses, store dokumenter<br>eller mange kopier). |
|------|----------------------------------------------------------------------------------------------------|
| Norm | Anbefalt innstilling for vanlige<br>utskrifter. God kopikvalitet med<br>tilstrekkelig kopieringshastighet.                                                                       |
| Best | Bruk denne innstillingen når du<br>skal kopiere detaljerte bilder, for<br>eksempel fotografier. Den hyeste<br>opplsningen og tregeste<br>hastigheten.                            |

- Legg i dokumentet.
  - 2) Angi antallet kopier du vil ha.
- 3 Trykk ▲ eller ▼ for å velge Kvalitet. Trykk OK.
- 4 Trykk ▲ eller ▼ for å velge Rask, Norm eller Best. Trykk OK.
- 5 Hvis du ikke vil endre flere innstillinger, trykker du Mono Start eller Colour Start.

### Forstørre og forminske kopierte bilder

Du kan velge et forstørrelses- eller forminskningsforhold.

- Legg i dokumentet.
  - Angi antallet kopier du vil ha.
- 3 Trykk ▲ eller ▼ for å velge Øke/Redusere. Trykk OK.

| 50%              |
|------------------|
| 69% A4→A5        |
| 78%              |
| 83%              |
| 93% A4→LTR       |
| 97% LTR→A4       |
| 100%*            |
| 104% EXE→LTR     |
| 142% A5→A4       |
| 186% 10x15cm→LTR |
| 198% 10x15cm→A4  |
| 200%             |
| Definer 25-400%  |

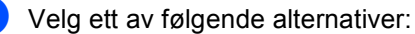

- Bruk ▲ eller ▼ for å velge
- Bruk ▲ eller ▼ for a veige forstørrelses- eller forminskningsforholdet. Trykk **OK**.
- Bruk ▲ eller ▼ for å velge Definer 25-400%. Trykk + eller for å legge inn et forstørrelses- eller forminskningsforhold fra 25% til 400%. Trykk OK.
- 5 Hvis du ikke vil endre flere innstillinger, trykker du Mono Start eller Colour Start.

### 🖉 Merk

Alternativer for sideoppsett er ikke tilgjengelig med Øke/Redusere.

## Lage N i 1 kopi eller plakat (sideoppsett)

Du kan redusere antallet sider for kopier ved å bruke kopieringsfunksjonen N i 1. Du kan kopiere to eller fire sider på én side, og dermed spare papir.

Du kan dessuten lage plakater. Når du bruker plakatfunksjonen, deler maskinen dokumentet inn i deler, og deretter forstørrer den delene slik at du kan sette dem sammen til en plakat. Hvis du vil skrive ut en plakat, bruker du skannerglassplaten.

### 🖉 Merk

- Kontroller at papirstørrelsen er stilt til Letter eller A4.
- Hvis du tar flere kopier i farger, er ikke N i 1 kopi tilgjengelig.
- Hvis du har valgt Brother foto eller Annet foto under innstillingen for papirtype for N i 1 kopi, vil maskinen skrive ut bildene som om Normalt papir er valgt.
- (S) betyr stående, og (L) betyr liggende.
- Du kan bare lage en plakatkopi om gangen.
- 1 Legg i dokumentet.
- 2 Angi antallet kopier du vil ha.
- 3 Trykk ▲ eller ▼ for å velge Side oppsett. Trykk OK.
- 4 Trykk på ▲ eller ▼ for å velge Av (1 i 1),2 i 1 (S), 2 i 1 (L),4 i 1 (S),4 i 1 (L) eller Plakat(3 x 3). Trykk OK.

- Hvis du ikke vil endre flere innstillinger, trykker du Mono Start eller
   Colour Start for å skanne siden.
   Hvis du lager en plakat eller plasserer dokumentet i den automatiske dokumentmateren, skanner maskinen sidene og begynner å skrive ut.
   Hvis du har valgt skannerglassplaten, går du til trinn ⑤.
- 6 Etter at maskinen har skannet siden, trykker du + (Ja) for å skanne neste side.
- Legg neste side på skannerglassplaten. Trykk OK.
   Gjenta trinn (3) og (7) for hver side med det aktuelle sideoppsettet.
- 8 Når alle sidene i dokumentet er skannet, trykker du - (Nei) for å fullføre.

### Legg dokumentet med forsiden ned i retningen som er vist nedenfor.

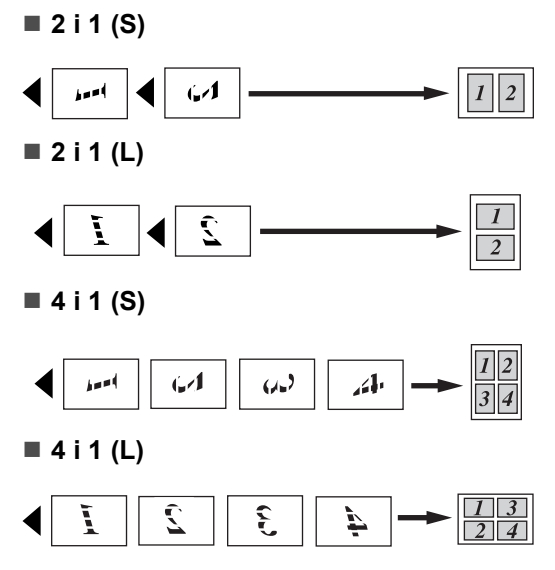

#### Plakat (3 x 3)

Du kan lage en kopi i plakatstørrelse av et fotografi.

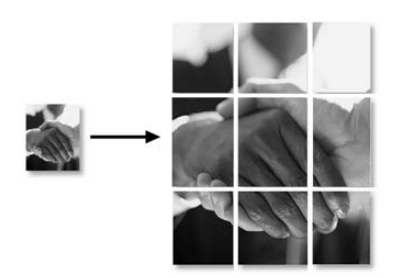

### Sortere kopier med ADF (kun DCP-540CN)

Du kan sortere flere kopier. Sider vil bli sortert i omvendt rekkefølge.

- Legg i dokumentet.
- 2 Angi antallet kopier du vil ha.
- 3 Trykk ▲ eller ▼ for å velge Bunke/Sorter. Trykk OK.
- 4 Trykk ▲ eller ▼ for å velge Sort. Trykk OK.
- 5 Hvis du ikke vil endre flere innstillinger, trykker du Mono Start eller Colour Start.

### Juster lysstyrke, kontrast og Farge

#### Lysstyrke

Du kan justere lysstyrken i kopiene for å gjøre dem mørkere eller lysere.

- 1 Legg i dokumentet.
  - \_\_\_\_\_
  - 2 Angi antallet kopier du vil ha.
  - 3 Trykk ▲ eller ▼ for å velge Lyshet. Trykk OK.
- 4 Trykk ▲ eller ▼ for å gjøre utskriften lysere eller mørkere. Trykk OK.
- 5 Hvis du ikke vil endre flere innstillinger, trykker du Mono Start eller Colour Start.

#### Kontrast

Du kan justere kontrasten i kopien for å få et bilde til å se skarpere og mer livaktig ut.

- Legg i dokumentet.
- 2) Angi antallet kopier du vil ha.
- 3 Trykk ▲ eller ▼ for å velge Kontrast. Trykk OK.
- Trykk ▲ eller ▼ for å øke eller redusere kontrasten. Trykk OK.
- Hvis du ikke vil endre flere innstillinger, trykker du Mono Start eller Colour Start.

#### Farge Metningsgrad

Legg i dokumentet.

- 2 Angi antallet kopier du vil ha.
- 3 Trykk ▲ eller ▼ for å velge Juster farge. Trykk OK.
- Trykk ▲ eller ▼ for å velge Rød, Grønn eller Blå. Trykk OK.
- 5 Trykk ▲ for å øke fargens metningsgrad, eller trykk ▼ for å redusere fargens metningsgrad. Trykk OK.
- 6 Gjør ett av følgende:
  - Hvis du vil endre metning for en annen farge, går du til trinn ④.
  - Hvis du vil endre flere innstillinger, trykker du ▲ eller ▼ for å velge Avslutt.

Trykk OK.

Hvis du ikke vil endre flere innstillinger, trykker du Mono Start eller Colour Start.

### Papiralternativer

#### Papirtype

Hvis du kopierer på spesialpapir, må du angi hvilken papirtype du bruker slik at du oppnår den beste utskriftskvaliteten.

1 Legg i dokumentet.

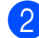

- Angi antallet kopier du vil ha.
- 3 Trykk ▲ eller ▼ for å velge Papirtype. Trykk OK.
- 4 Trykk ▲ eller ▼ for å velge Vanlig papir, Blk.skr.papir, Brother foto, Annet foto eller Transp.. Trykk OK.
- 5 Hvis du ikke vil endre flere innstillinger, trykker du Mono Start eller Colour Start.

### Papirformat

Hvis du kopierer på annet enn A4-papir, må du endre innstillingen for papirstørrelse.

Du kan bare kopiere på papir av typen Letter, Legal, A4, A5 eller fotokort [10 cm (B)  $\times$  15 cm (H)] .

Legg i dokumentet.

00

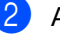

Angi antallet kopier du vil ha.

- Trykk ▲ eller ▼ for å velge Papirstørrelse. Trykk OK.
- 4 Trykk ▲ eller ▼ for å velge Letter, Legal, A4, A5 eller 10x15cm. Trykk OK.

5 Hvis du ikke vil endre flere innstillinger, trykker du Mono Start eller Colour Start.

### Angi endringene som nye standardinnstillinger en ny standard.

Du kan lagre kopieringsinnstillingene for Kvalitet, Papirtype, Lyshet, Kontrast **og** Juster farge **som du** bruker oftest ved å angi dem som standard. Disse innstillingene vil gjelde til du endrer dem igjen.

- 1) Trykk ▲ eller ▼ for å velge den nye innstillingen. Trykk OK. Gjenta dette trinnet for hver enkelt innstilling du vil endre.
- 2 Når du har endret den siste innstillingen, trykker du ▲ eller ▼ for å velge Angi ny std.. Trykk OK.
- 3 Trykk + for å velge Ja.
- 4 Trykk Stop/Exit.

### Tilbakestille alle innstillinger til standardinnstilling

Du kan gjenopprette alle innstillingene du har endret til standardinnstilling. Disse innstillingene vil gjelde til du endrer dem igjen.

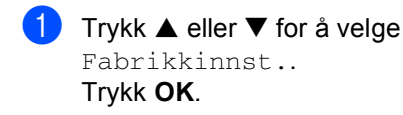

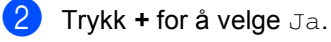

3 Trykk Stop/Exit.

Kapittel 4

### **Avsnitt III**

# Direkte fotoutskrift

| Skrive bilder fra minnekort                | 36 |
|--------------------------------------------|----|
| Skrive ut bilder fra kamera med PictBridge | 48 |

5

### PhotoCapture Center™ bruk

## Skrive ut fra minne kort uten PC

Du kan skrive ut fotografier direkte fra det digitale kameramediet, selv om maskinen ikke er koblet til datamaskinen. (Se *Skrive ut bilder* på side 39.)

### Skanne til et minnekort uten en datamaskin

Du kan skanne dokumentene og lagre dem direkte på et minnekort. Se *Skann til kort* på side 46.

### Bruke PhotoCapture Center™ fra datamaskinen

Du kan få tilgang til minnekortet som sitter i mediestasjonen (sporet) på maskinen fra PCen din.

Se PhotoCapture Center<sup>™</sup> for Windows<sup>®</sup> eller Fjernoppsett & PhotoCapture Center<sup>™</sup> for Macintosh<sup>®</sup> i Programvarehåndboken på CD-platen.)

### Bruke minne kort

Brother-maskinen har fem mediestasjoner (spor) til bruk med populære, digitale kameramedier: CompactFlash<sup>®</sup>, Memory Stick<sup>®</sup>, Memory Stick Pro<sup>™</sup>, MultiMediaCard<sup>™</sup>, SecureDigital<sup>™</sup> eller xD-Picture Card<sup>™</sup>.

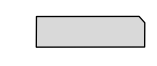

CompactFlash®

Memory Stick<sup>®</sup> Memory Stick Pro™

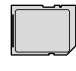

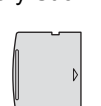

xD-Picture Card™

SecureDigital™

MultiMediaCard™

- miniSD<sup>™</sup> kan benyttes med miniSD<sup>™</sup> adapter.
- Memory Stick Duo<sup>™</sup> kan brukes med Memory Stick Duo<sup>™</sup>-adapter.
- Memory Stick Pro Duo™ kan brukes med Memory Stick Pro Duo™-adapter.
- Adaptere følger ikke med maskinen. Kontakt en tredjepartforhandler for adaptere.

Med funksjonen PhotoCapture Center™ kan du skrive ut digitale fotografier fra et digitalt kamera, med høy oppløsning som gir utskrift med fotokvalitet.

### Minne kortmappestruktur

Maskinen er utviklet for å være kompatibel med moderne digitale kamerabildefiler og minnekort. Du bør imidlertid lese punktene nedenfor for å unngå feil:

- DPOF-filen på minnekortet må være i et gyldig format. (Se DPOFutskrift på side 41.)
- Bildefilen må være av filtypen JPG (andre bildefilformater, som JPEG, TIF, GIF osv., blir ikke gjenkjent).
- PhotoCapture Center<sup>™</sup>-utskrift må ikke utføres samtidig med PhotoCapture Center<sup>™</sup>-funksjoner ved bruk av datamaskinen. (Samtidig bruk er ikke tilgjengelig.)
- IBM Microdrive<sup>™</sup> er ikke kompatibel med maskinen.
- Maskinen kan lese opptil 999 filer på et minnekort.
- CompactFlash<sup>®</sup> Type II støttes ikke.
- Dette produktet støtter xD-Picture Card<sup>™</sup> type M type H (Høy kapasitet).

Vær oppmerksom på følgende:

■ Når du skriver ut INDEKSEN eller BILDET, skriver PhotoCapture Center™ ut alle gyldige bilder, selv om ett eller flere bilder er blitt ødelagt. Du kan få skrevet ut en del av det ødelagte bildet. Maskinen er utviklet for å lese minnekort som er formatert av et digitalt kamera.

Når et digitalt kamera formaterer et minnekort, opprettes det en egen mappe som bildedata kopieres til. Hvis du har behov for å endre bildedataene som er lagret på et minnekort fra datamaskinen, anbefaler vi at du ikke endrer mappestrukturen som ble opprettet av det digitale kameraet. Når du lagrer nye eller endrede bildefiler på minnekortet, anbefaler vi også at du bruker den samme mappen som det digitale kameraet bruker. Hvis dataene ikke lagres i samme mappe, er det ikke sikkert at maskinen vil være i stand til å lese filen eller skrive ut bildet.

### Komme i gang

Sett kortet godt inn i det riktige sporet.

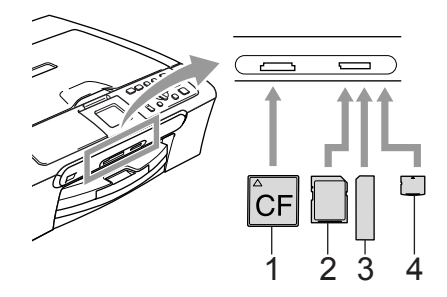

- 1 CompactFlash<sup>®</sup>
- 2 SecureDigital™, MultiMediaCard™
- 3 Memory Stick<sup>®</sup>, Memory Stick Pro™
- 4 xD-Picture Card™

PhotoCapture-tastindikasjoner:

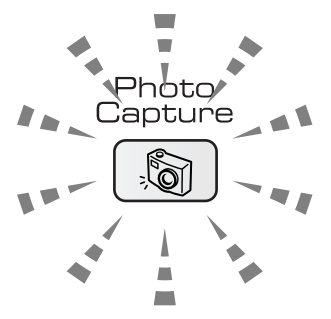

- PhotoCapture-lyset er tent hvis mediekortet er satt i riktig.
- PhotoCapture-lyset er ikke tent hvis mediekortet er satt i feil.
- PhotoCapture-lyset blinker hvis mediekortet blir lest eller skrevet til.

### FORSIKTIG

Du må IKKE trekke ut strømledningen eller ta ut mediekortet fra mediestasjonen (kortsporet) mens maskinen leser fra eller skriver til kortet (**PhotoCapture**-tasten blinker). **Det vil føre til at du mister dataene eller skader kortet.**  Maskinen kan bare lese ett mediekort om gangen, så ikke sett inn flere kort i sporet.

### Aktivere PhotoCapturemodus

Når du har satt inn mediekortet, trykker du

(PhotoCapture)-tasten slik at den lyser grønt og alternativene for PhotoCapture vises i displayet.

I displayet vises følgende:

| BILDEUTHENTING     |  |  |
|--------------------|--|--|
| Se på bilder(r)    |  |  |
| Skriv ut indeks    |  |  |
| Skrv alle bilder   |  |  |
| Skriv ut bilder    |  |  |
| Velg og trykk 💿 OK |  |  |

Trykk  $\blacktriangle$  eller  $\blacktriangledown$  for å bla gjennom alternativene for PhotoCapture-tasten.

- Se på bilder(r) (Se side 39.)
- Skriv ut indeks (Se side 39.)
- Skrv alle bilder (Se side 40.)
- Skriv ut bilder (Se side 40.)

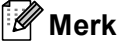

Hvis det digitale kameraet støtter DPOFutskrift, se *DPOF-utskrift* på side 41.

Når ønsket alternativ er merket, trykker du **OK**.

### Skrive ut bilder

### Se på bilde(r)

Du kan forhåndsvise fotografiene i displayet før du skriver dem ut. Hvis fotografiene er store filer, kan det ta litt tid før hvert enkelt fotografi vises i displayet.

Kontroller at mediekortet er satt inn i riktig kortspor.

Trykk [ ) (PhotoCapture).

- Trykk ▲ eller ▼ for å velge Se på bilder(r). Trykk OK.
- 3 Trykk ◀ eller ► for å velge fotografi.
- 4 Trykk + eller gjentatte ganger for å legge inn ønsket antall kopier.
- 5 Gjenta trinn 3 og 4 helt til du har valgt alle fotografiene.
- 6 Gjør ett av følgende når du har valgt alle fotografiene:
  - Trykk OK og endre utskriftsinnstillingene. (Se side 42.)
  - Hvis du ikke vil endre noen innstillinger, trykker du Colour Start for å skrive ut.

### Skrive ut indeks (miniatyrer)

PhotoCapture Center™ tildeler bildene et nummer (altså nr. 1, nr. 2, nr. 3 og så videre).

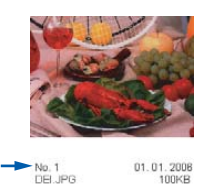

PhotoCapture Center™ gjenkjenner ingen andre numre eller filnavn som det digitale kameraet eller datamaskinen har brukt til å identifisere bildene. Du kan skrive ut en side med miniatyrer (indeksside med 6 eller 5 bilder per linje). Denne siden viser alle bildene på mediekortet.

Kontroller at mediekortet er satt inn i riktig kortspor.

Trykk | (PhotoCapture).

Trykk  $\blacktriangle$  eller  $\triangledown$  for a velge Skriv ut indeks. Trykk **OK**.

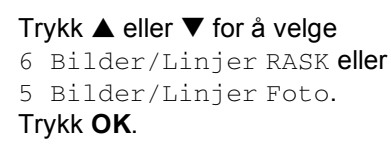

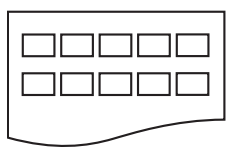

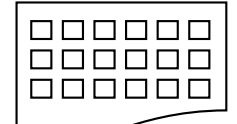

5 Bilder/Linjer 6 Bilder/Linjer Foto

RASK

Utskriftstiden for 5 Bilder/Linjer vil være lengre enn for 6 Bilder/Linjer, men kvaliteten er bedre.

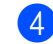

Trykk Colour Start for a skrive ut.

### Skrive ut alle bilder

Du kan skrive ut alle fotografiene i mediekortet.

Kontroller at mediekortet er satt inn i riktig kortspor.

Trykk ( ) (PhotoCapture).

- 2 Trykk ▲ eller ▼ for å velge Skrv alle bilder. Trykk OK.
- 3 Trykk + eller gjentatte ganger for å legge inn ønsket antall kopier.
- 4 Gjør ett av følgende:
  - Endre utskriftsinnstillingene. (Se side 42.)
  - Hvis du ikke vil endre noen innstillinger, trykker du Colour Start for å skrive ut.

### Skrive ut bilder

Før du kan skrive ut et enkeltbilde, må du vite hvilket nummer det har.

 Kontroller at mediekortet er satt inn i riktig kortspor.

Trykk () (PhotoCapture).

- Skriv ut indeksen. (Se Skrive ut indeks (miniatyrer) på side 39.)
- 3 Trykk ▲ eller ▼ for å velge Skriv ut bilder. Trykk OK.

Trykk på + gjentatte ganger for å legge inn bildenummeret du ønsker å skrive ut fra indekssiden (miniatyrer).
Hvis du ønsker å velge et tosifferet nummer må du trykke ► for å flytte pekeren til neste siffer.
(F.eks. kan du taste inn 1, ►, 6 for å skrive ut bilde 16.)
Trykk OK.

```
🖉 Merk
```

Trykk på - for å redusere bildenummeret.

6 Når du har valgt alle bildenumrene, trykker du OK på nytt.

7 Trykk + eller - gjentatte ganger for å legge inn ønsket antall kopier. Trykk OK.

8 Gjør ett av følgende:

- Endre utskriftsinnstillingene. (Se side 42.)
- Hvis du ikke vil endre noen innstillinger, trykker du Colour Start for å skrive ut.

### **DPOF-utskrift**

DPOF er et akronym for Digital Print Order Format.

Store produsenter av digitale kameraer (Canon Inc., Eastman Kodak Company, Fuji Photo Film Co. Ltd., Matsushita Electric Industrial Co. Ltd. og Sony Corporation) skapte denne standarden for å gjøre det enklere å skrive ut bilder fra et digitalt kamera.

Hvis det digitale kameraet støtter DPOFutskrift, vil du i displayet på det digitale kameraet kunne velge hvilke bilder og hvor mange kopier du vil skrive ut.

Når minnekortet (CompactFlash<sup>®</sup>, Memory Stick<sup>®</sup>, Memory Stick Pro<sup>™</sup>, SecureDigital<sup>™</sup> MultiMediaCard<sup>™</sup> eller xD-Picture Card<sup>™</sup>) med DPOF-informasjon settes i maskinen, er det enklere å skrive ut valgt bilde.

Kontroller at mediekortet er satt inn i riktig kortspor.

Trykk ( ) (PhotoCapture). Du blir spurt om du vil bruke DPOF-innstilling.

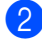

2 Trykk + for å velge Ja.

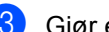

- Gjør ett av følgende:
  - Endre utskriftsinnstillingene. (Se side 42.)
  - Hvis du ikke vil endre noen innstillinger, trykker du Colour Start for å skrive ut.

Kapittel 5

### PhotoCapture Center™ skriverinnstillinger

Du kan endre utskriftsinnstillingene midlertidig for den neste utskriften.

Maskinen går tilbake til standardinnstillingene etter 180 sekunder.

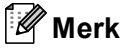

Du kan lagre utskriftsinnstillingene du bruker oftest ved å angi dem som standard. (Se *Bruke endringene dine som en ny standard* på side 45.)

| BILDEUTHEN      | VTING 🗉 01 - | ļ |
|-----------------|--------------|---|
| Utskr.kvalitet  | I Foto       |   |
| Papirtype       | Annet fot    |   |
| Papirstørrelse  | ∣10x15cm     |   |
| Lyshet          | 0            |   |
| Kontrast        | 0            |   |
| St. skriver ⇒ T | rykk 🗖 🗖     |   |

#### 1 Antall utskrifter

(For Se på bilde(r))

Du kan vise det totale antallet fotografier som skal skrives ut.

(For Skrv alle bilder, Skriv ut bilder)

Du kan vise antallet kopier av hvert enkelt fotografi som skal skrives ut.

| Menyvalg       | Alternativer 1                                         | Alternativer 2                 | Side |
|----------------|--------------------------------------------------------|--------------------------------|------|
| Utskr.kvalitet | Norm/Foto                                              |                                | 43   |
| Papirtype      | Vanlig papir/Blk.skr.papir/<br>Brother foto/Annet foto |                                | 43   |
| Papirstørrelse | Letter/A4/10x15cm/13x18cm                              | (når A4 eller Letter er valgt) | 43   |
|                |                                                        | 10x8cm                         |      |
|                |                                                        | 13x9cm                         |      |
|                |                                                        | 15x10cm                        |      |
|                |                                                        | 18x13cm                        |      |
|                |                                                        | 20x15cm                        |      |
|                |                                                        | Maks. størrelse                |      |
| Lyshet         | - Lys                                                  |                                | 44   |
|                | 0 - 🗆                                                  |                                |      |
|                | – Mørk                                                 |                                |      |
| Kontrast       | - <b>+</b> +                                           |                                | 44   |
|                | 0 -                                                    |                                |      |
|                |                                                        |                                |      |

| Menyvalg      | Alternativer 1                                   | Alternativer 2 | Side |
|---------------|--------------------------------------------------|----------------|------|
| Forsterking   | På/Av                                            | - <b>1</b> +   | 44   |
|               | Hvit balanse /Skarphet /<br>Fargetetthet/Avslutt | -<br>0 -<br>-  |      |
| Beskjæring    | På/Av                                            |                | 45   |
| Uten kanter   | På/Av                                            |                | 45   |
| Angi ny std.  | Ja/Nei                                           |                | 45   |
| Fabrikkinnst. | Ja/Nei                                           |                | 45   |

### Utskrift hastighet og Kvalitet

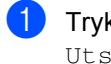

 Trykk ▲ eller ▼ for å velge Utskr.kvalitet. Trykk OK.

- 2) Trykk ▲ eller ▼ for å velge Norm eller Foto. Trykk OK.
- Hvis du ikke vil endre flere innstillinger, trykker du Colour Start for å skrive ut.

### Papiralternativer

### Papirtype

- Trykk ▲ eller ▼ for å velge Papirtype. Trykk OK.
- 2 Trykk ▲ eller ▼ for å velge den papirtypen du bruker (Vanlig papir, Blk.skr.papir,Brother fotoeller Annet foto). Trykk OK.
- 3 Hvis du ikke vil endre flere innstillinger, trykker du Colour Start for å skrive ut.

#### Papir og utskriftsstørrelse

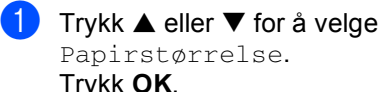

- Trykk OK. Trykk ▲ eller ▼ for å velge den papirtypen du bruker, Letter,
  - 10x15cm, 13x18cm eller A4. Trykk OK.
- Hvis du har valgt Letter eller A4, trykker du  $\blacktriangle$  eller  $\triangledown$  for å velge utskriftsstørrelsen. Trykk OK.

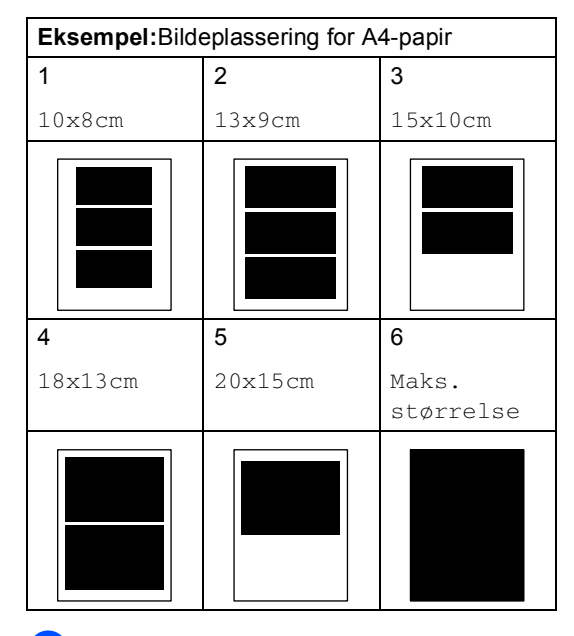

Hvis du ikke vil endre flere innstillinger, trykker du Colour Start for å skrive ut.

### Juster lysstyrke, kontrast og Farge

#### Lysstyrke

- Trykk ▲ eller ▼ for å velge Lyshet.
   Trykk OK.
- 2 Trykk ▲ eller ▼ for å gjøre utskriften mørkere eller lysere. Trykk OK.
- Hvis du ikke vil endre flere innstillinger, trykker du Colour Start for å skrive ut.

#### Kontrast

Du kan velge kontrastinnstilling. Mer kontrast får et bilde til å se skarpere og mer livaktig ut.

- Trykk ▲ eller ▼ for å velge Kontrast. Trykk OK.
- Trykk ▲ eller ▼ for å øke eller redusere kontrasten. Trykk OK.
- Hvis du ikke vil endre flere innstillinger, trykker du Colour Start for å skrive ut.

#### Farge Forbedring

Du kan aktivere funksjonen for fargeforbedringer hvis du vil skrive ut mer livaktige bilder. Det vil ta lengre tid å skrive ut.

 Trykk ▲ eller ▼ for å velge Forsterking.
 Trykk OK.

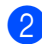

2 Gjør ett av følgende:

- Hvis du vil tilpasse hvitbalansen, skarpheten eller fargetettheten, trykker du < eller ► for å velge På og gå deretter til trinn ③.
- Hvis du ikke vil tilpasse noe, trykker du ◄ eller ► for å velge Av.

Trykk **OK** og gå deretter til trinn **6**.

Trykk ▲ eller ▼ for å velge Hvit balanse, Skarphet eller Fargetetthet. Trykk OK.

- 4 Trykk ▲ eller ▼ for å justere innstillingsnivået. Trykk OK.
- 5 Gjør ett av følgende:
  - Hvis du vil tilpasse andre fargeforbedringer, trykker du
     ▲ eller ▼ for å velge et annet alternativ.
  - Hvis du vil endre andre innstillinger, trykker du ▲ eller ▼ for å velge Avslutt, og deretter trykker du OK.
- 6 Hvis du ikke vil endre flere innstillinger, trykker du Colour Start for å skrive ut.

### 🖉 Merk

#### Hvitbalanse

Denne innstillingen justerer nyansen i de hvite områdene i et bilde. Belysning, kamerainnstillinger og annet påvirker gjengivelsen av hvitt. De hvite områdene i et bilde kan virke svakt rosa, svakt gule eller være preget av en annen farge. Ved hjelp av denne innstillingen kan du korrigere den effekten og gjøre de hvite områdene helt hvite igjen.

#### Skarphet

Denne innstillingen forbedrer detaljene i et bilde, og den tilsvarer finjusteringen av fokus på et kamera. Hvis bildet ikke er riktig fokusert og du ikke kan se de små detaljene i det, bør du justere skarpheten.

#### Fargetetthet

Denne innstillingen justerer den totale mengden farge i bildet. Du kan øke eller redusere fargemengden i bildet for å forbedre et utvisket eller blekt bilde.

### Beskjæring

Hvis et fotografi er for langt eller for bredt til å få plass i det tilgjengelige området på det valgte oppsettet, vil en del av bildet automatisk bli beskåret.

Standardinnstilling er På. Hvis du vil skrive ut hele bildet, setter du denne innstillingen til Av.

- Trykk ▲ eller ▼ for å velge Beskjæring. Trykk OK.
- 2 Trykk ▲ eller ▼ for å velge På (eller Av). Trykk OK.
- 3 Hvis du ikke vil endre flere innstillinger, trykker du **Colour Start** for å skrive ut.

Beskjæring: Av

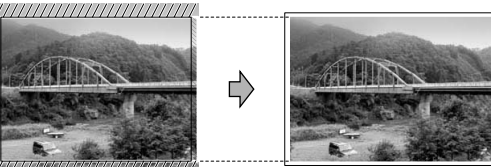

Beskjæring: På

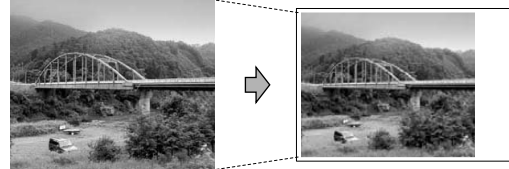

### Utskrift uten kanter

Denne funksjonen utvider utskriftsområdet til kantene på papiret. Det tar litt lengre tid å skrive ut.

- Trykk ▲ eller ▼ for å velge Uten kanter.
   Trykk OK.
- 2 Trykk ▲ eller ▼ for å velge Av (eller På). Trykk OK.
- 3 Hvis du ikke vil endre flere innstillinger, trykker du **Colour Start** for å skrive ut.

## Bruke endringene dine som en ny standard

Du kan lagre utskriftsinnstillingene du bruker oftest ved å angi dem som standard. Disse innstillingene vil gjelde til du endrer dem igjen.

- Trykk ▲ eller ▼ for å velge den nye innstillingen.
   Trykk OK.
   Gjenta dette trinnet for hver enkelt innstilling du vil endre.
- 2 Når du har endret den siste innstillingen, trykker du ▲ eller ▼ for å velge Angi ny std.. Trykk OK.
- **3** Trykk + for å velge Ja.
- Trykk Stop/Exit.

## Tilbakestille alle innstillinger til standardinnstilling

Du kan gjenopprette alle innstillingene du har endret til standardinnstilling. Disse innstillingene vil gjelde til du endrer dem igjen.

т (1 ғ

Trykk ▲ eller ▼ for å velge Fabrikkinnst.. Trykk OK.

- **2** Trykk + for å velge Ja.
- 3 Trykk Stop/Exit.

### Skann til kort

### Aktivere skannemodus

Når du ønsker å skanne til et kort trykker du

(Scan).

I displayet vises følgende:

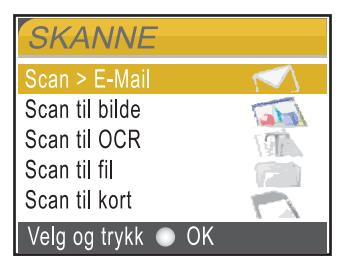

Trykk ▲ eller ▼ for å velge Scan til kort.

Trykk **OK**.

Dersom du ikke er koblet til datamaskinen, vises kun utvalget Skanne til kort i displayet.

(Se *Programvarehåndboken* for flere opplysninger om andre menyalternativer.)

### Slik skanner du til kort

Du kan skanne dokumenter i svart-hvitt og i farger til et minnekort. Dokumenter i svarthvitt vil bli lagret i filformatene PDF (\*.pdf) eller TIFF (\*.tif). Fargedokumenter kan lagres i filformatene PDF (\*.PDF) eller JPEG (\*.JPG). Fabrikkinnstillingen er Farge 150 dpi, og standard filformat er PDF. Maskinen oppretter automatisk filnavn basert på gjeldende dato. (For flere opplysninger, se Hurtigstartguide.) Det femte bildet som ble skannet 1. juli 2006, vil for eksempel få tilnavnet 01070605.pdf. Du kan endre farge og kvaliteten.

| Kvalitet       | Mulige filformater |
|----------------|--------------------|
| 150dpi Farge   | JPEG/PDF           |
| 300dpi Farge   | JPEG/PDF           |
| 600dpi Farge   | JPEG/PDF           |
| 200x100dpi S/H | TIFF/PDF           |
| 200dpi S/H     | TIFF/PDF           |

Sett inn et CompactFlash<sup>®</sup>, Memory Stick<sup>®</sup>, Memory Stick Pro<sup>™</sup>, MultiMediaCard<sup>™</sup>, SecureDigital<sup>™</sup> eller xD-Picture Card<sup>™</sup> i maskinen.

### ADVARSEL

Ta ikke ut mediekortet mens **PhotoCapture** blinker. Det kan skade kortet eller dataene som er lagret på det.

### 2 Legg i dokumentet.

3) Trykk 🔊 (Scan).

- Trykk på ▲ eller ▼ for å velge Scan til kort, velg ett av alternativene nedenfor:
  - Vil du endre kvaliteten må du trykke
     OK og gå til trinn ⑤.
  - Hvis du vil starte skanningen, trykker du Mono Start eller Colour Start.
- 5 Trykk på ▲ eller ▼ for å velge kvaliteten, og velg ett av alternativene nedenfor:
  - Hvis du vil endre filtype, trykker du på
     OK og går til 6.
  - Hvis du vil starte skanningen, trykker du Mono Start eller Colour Start.
- 6 Trykk ▲ eller ▼ for å velge ønsket filtype. Trykk Mono Start eller Colour Start.

### Forstå feilmeldingene

Når du er blitt kjent med de typer feil som kan oppstå under bruk av PhotoCapture Center™, kan du enkelt identifisere og feilsøke eventuelle problemer.

■ Feil media

Denne meldingen vises hvis du setter inn et mediekort som enten er ødelagt eller uformatert, eller hvis det er oppstått et problem med mediestasjonen. Feilmeldingen forsvinner når du tar ut mediekortet.

Ingen fil

Denne meldingen vises hvis du prøver å få tilgang til mediekortet i stasjonen (sporet) og kortet ikke inneholder noen JPG-fil.

■ Minnet er fullt

Denne meldingen vises hvis du arbeider med bilder som er for store for maskinens minne. 6

### Skrive ut bilder fra kamera med PictBridge

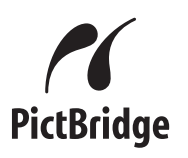

Din Brother-maskin støtter PictBridgestandarden, slik at du kan koble til og skrive ut bilder fra alle PictBridge-kompatible kameraer.

### Før du bruker PictBridge

### Krav til PictBridge

For å unngå feil, må du huske dette:

- Maskinen og det digitale kameraet må kobles til med egnet USB-kabel.
- Bildefilen må være av filtypen JPG (andre bildefilformater, som JPEG, TIF, GIF osv., blir ikke gjenkjent).
- PhotoCapture Center er ikke tilgjengelig når du bruker PictBridge-funksjonen.

### Bruke PictBridge

### Sette opp digitalkameraet

Forsikre deg om at kameraet er i PictBridgemodus. Noen av innstillingene nedenfor trenger ikke å være tilstede på ditt PictBridgekompatible kamera.

| Menyutvalg<br>kamera            | Alternativer                                                                                       |
|---------------------------------|----------------------------------------------------------------------------------------------------|
| Papirstørrelse                  | Letter, A4, 10 x 15 cm,<br>Skriverinnstillinger                                                    |
|                                 | (Standardinnstilling) <sup>2</sup>                                                                 |
| Papirtype                       | Vanlig papir, glanset<br>papir, blekkskriverpapir,<br>Skriverinnstillingene                        |
|                                 | (Standardinnstilling) <sup>2</sup>                                                                 |
| Layout                          | Uten kanter: På, Uten<br>kanter: Av,<br>Skriverinnstilingene<br>(Standardinnstilling) <sup>2</sup> |
| DPOF-innstillingen <sup>1</sup> | -                                                                                                  |
| Utskriftskvalitet               | Normal, fin,<br>Skriverinnstilingene<br>(Standardinnstilling) <sup>2</sup>                         |
| Fargeforbedringer               | På, av,<br>Skriverinnstilingene<br>(Standardinnstilling) <sup>2</sup>                              |

- <sup>1</sup> Se *DPOF-utskrift* for mer informasjon.
- <sup>2</sup> Hvis kameraet ditt er satt opptil å bruke Skriverinnstillingen (Standardinnstilling), vil maskinen skrive ut bildene dine med innstillingene nedenfor.

| Oppsett           | Alternativer    |
|-------------------|-----------------|
| Papirstørrelse    | 10 x 15 cm      |
| Papirtype         | Glanset papir   |
| Layout            | Uten kanter: På |
| Utskriftskvalitet | Fin             |
| Fargeforbedringer | Av              |

Se i dokumentasjonen til kameraet for mer informasjon om hvordan du endrer PictBridge-innstillingene.

### Skrive ut bilder

### 🖉 Merk

Ta minnekort ut av maskinen før du kobler til digitalkameraet.

 Påse at kameraet er slått på. Sett kameraets USB-ledning inn i maskinens PictBridge-port (1).

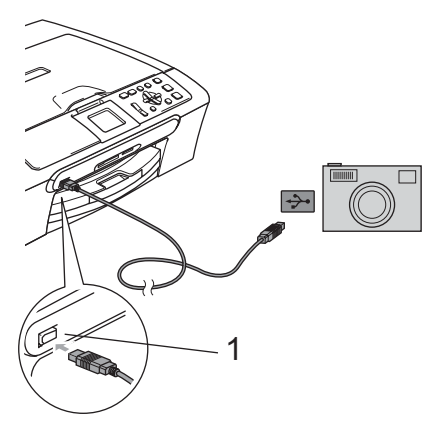

1 PictBridge-port

Slå på kameraet. Når maskinen har gjenkjent kameraet, viser displayet følgende melding Kamera tilkoblet. Når maskinen begynner å skrive ut et bilde, viser displayet Skriver.

### ADVARSEL

For å unngå at maskinen ødelegges, må du ikke koble til andre enheter enn et PictBridge-kompatibelt kamera til PictBridge-porten.

### **DPOF-utskrift**

DPOF er et akronym for Digital Print Order Format.

Store produsenter av digitale kameraer (Canon Inc., Eastman Kodak Company, Fuji Photo Film Co. Ltd., Matsushita Electric Industrial Co. Ltd. og Sony Corporation) skapte denne standarden for å gjøre det enklere å skrive ut bilder fra et digitalt kamera.

Hvis det digitale kameraet støtter DPOFutskrift, vil du i displayet på det digitale kameraet kunne velge hvilke bilder og hvor mange kopier du vil skrive ut.

### Forstå feilmeldingene

Når du er blitt kjent med de typer feil som kan oppstå under bruk av PictBridge, kan du enkelt identifisere og feilsøke eventuelle problemer.

Minnet er fullt

Denne meldingen vises hvis du arbeider med bilder som er for store for maskinens minne.

Feil USB-enhet

Denne meldingen vises hvis du kobler til et ikke-PictBridge-kompatibelt eller ødelagt enhet til PictBridge-porten. For å slette feilen må du trekke ut ledningen fra PictBridge-porten og deretter trykke på **On/Off** for å slå maskinen av og på.

For mer informasjon, ser du i *Feilmeldinger* på side 66.

### Avsnitt IV

## Programvare

Programvare- og nettverksfunksjoner 52

### Programvare- og nettverksfunksjoner

Brukerveiledningen på CD-ROM-platen inkluderer veiledningen og Brukerhåndbok for nettverket (kun DCP-540CN og DCP-750CW) for programvarefunksjoner som er tilgjengelig når du kobler maskinen til en datamaskin (for eksempel for skanning og utskrift). Veiledningen inneholder koblinger som tar deg direkte til respektive avsnitt.

Du finner informasjon om disse funksjonene:

- Utskrift
- Skanning
- ControlCenter3 (for Windows<sup>®</sup>)
- ControlCenter2 (for Macintosh<sup>®</sup>)
- Nettverksskanning (kun DCP-540CN og DCP-750CW)
- PhotoCapture Center™
- Nettverksutskrift (kun DCP-540CN og DCP-750CW)
- Brukere av trådløse nettverk (kun DCP-750CW)

#### Slik leser du brukerhåndboken i HTMLformat

Dette er en hurtigreferanse for hvordan du bruker brukerhåndboken i HTML-format.

(For Windows<sup>®</sup>)

### Merk

Hvis du ikke har installert programmet, ser du i Vise dokumentasjonen på side 3.

Fra Start må du peke på Brother, DCP-XXXX (hvor XXXX er modellnummeret) fra programgruppen, og klikk deretter på Brukermanual.

Klikk PROGRAMVAREHÅNDBOK eller **BRUKERHÅNDBOK FOR** NETTVERKET (kun DCP-540CN og DCP-750CW) fra toppmenyen.

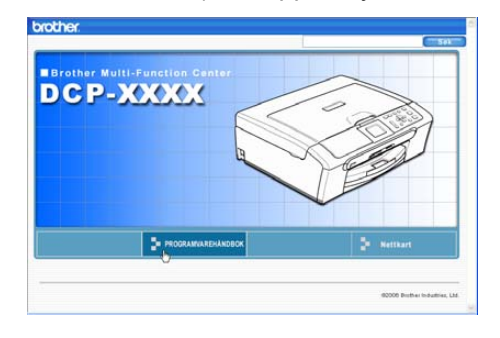

3

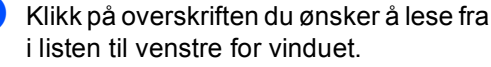

| brother.                                                         |                                               |          |           |
|------------------------------------------------------------------|-----------------------------------------------|----------|-----------|
| Торр                                                             | PROGRAMVARE                                   | EHÅNDBOK |           |
| PROGRAM     Avsnitt I W                                          | VAREHÅNDBC                                    | 66       | )         |
| <sup></sup>                                                      | ning                                          | PR       | OGRAMVARE |
| 🗉 3 Contri                                                       | olCenter3                                     |          |           |
| 4 Nettve<br>(for mod<br>innebyg<br>nettverk                      | erksskanning<br>feller med<br>get<br>sstøtte) | Version  |           |
| <ul> <li>5 Fjernd<br/>(Ikke til)<br/>DCP-mo<br/>240C)</li> </ul> | oppsett<br>gjengelig for<br>odeller og MFC    |          |           |

#### (For Macintosh<sup>®</sup>)

Forsikre deg om at din Macintosh<sup>®</sup> er slått på. Sett inn den medfølgende Brother-platen inn i CD-stasjonen. Følgende vindu vises:

- Dobbeltklikk Documentation-ikonet.
- 3) Dobbelklikk på mappen med ditt språk og doppelklikk på den øverste filen.
- Klikk på **PROGRAMVAREHÅNDBOK** eller BRUKERHÅNDBOK FOR **NETTVERKET** (kun DCP-540CN og DCP-750CW) i toppmenynen og klikk deretter på emnet du ønsker å lese på listen i det venstre vinduet.

### Avsnitt V

# Tillegg

| Sikkerhet og juridisk informasjon     | 54  |
|---------------------------------------|-----|
| Feilsøking og regelmessig vedlikehold | 62  |
| Meny og funksjoner                    | 80  |
| Spesifikasjoner                       | 91  |
| Ordliste                              | 102 |

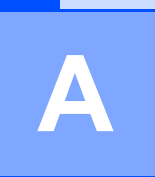

# Sikkerhet og juridisk informasjon

### Velge plassering

Sett maskinen på en flat, stødig overflate uten vibrasjon og støt, for eksempel et skrivebord. Plasser maskinen i nærheten av en vanlig, jordet kontakt. Velg et sted der temperaturen holder seg mellom 10° og 35° C (50° F og 95° F).

### FORSIKTIG

- · Unngå å plassere maskinen på et sted med mye gjennomgangstrafikk.
- · Plasser ikke maskinen på et teppeunderlag.
- Plasser IKKE maskinen i nærheten av ovner, klimaanlegg, kjøleskap, medisinsk utstyr, kjemikalier eller vann.
- Maskinen må IKKE utsettes for direkte sollys, sterk varme, fuktighet eller støv.
- Maskinen må IKKE kobles til stikkontakter som betjenes med veggbrytere eller automatiske tidsur.
- Strømbrudd kan slette informasjonen i maskinens minne.
- Maskinen må ikke kobles til elektriske kontakter på samme krets som store apparater eller annet utstyr som kan bryte strømtilførselen.
- Unngå kilder til interferens, for eksempel høyttalere eller baseenhetene for trådløse telefoner.

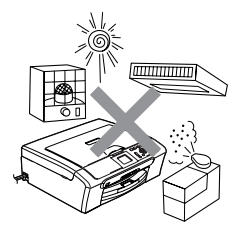

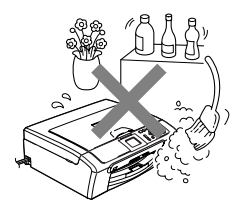

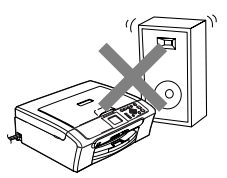

### Sikker bruk av maskinen

Ta godt vare på disse instruksjonene for fremtidig referanse, og les dem før du utfører vedlikehold på maskinen.

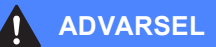

### A

Det finnes høyspenningselektroder inne i maskinen. Før du rengjør maskinen innvendig, må du passe på å trekke strømledningen ut av stikkontakten. Du risikerer å få elektrisk støt.

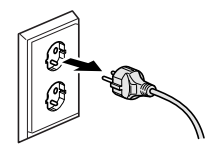

Støpselet må IKKE håndteres med fuktige hender. Du risikerer å få elektrisk støt.

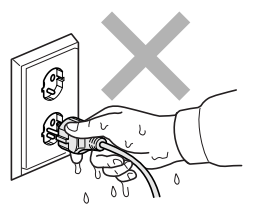

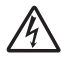

IKKE trekk i selve nettkabelen. Du risikerer å få elektrisk støt.

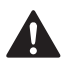

Legg IKKE hendene på kanten av maskinen under dokument- eller skannerdekselet. Det kan medføre personskade.

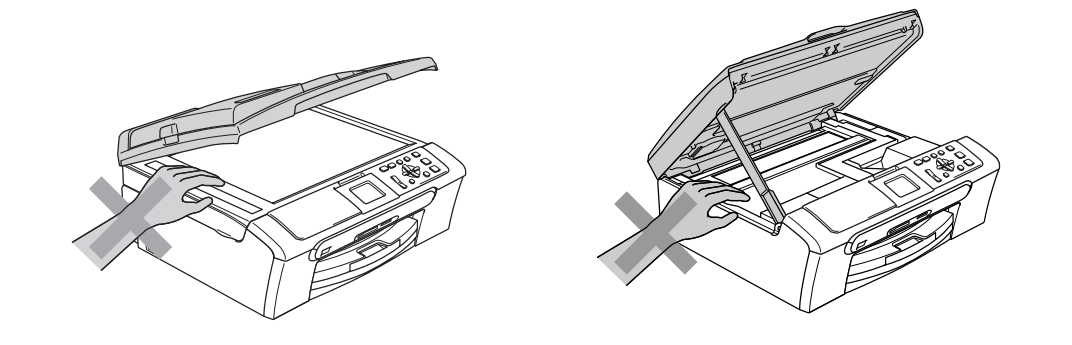

IKKE sett hendene på kanten av papirskuffen under dekselet over utgangspapirbrettet. Det kan medføre personskade.

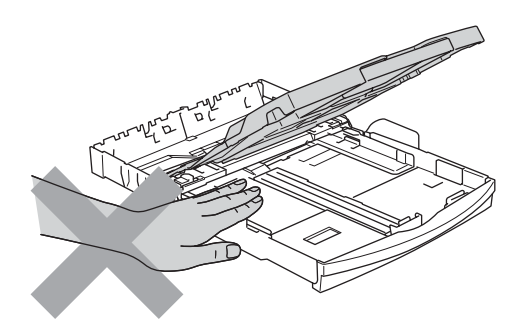

Du må IKKE berøre papirmaterullen. Det kan medføre personskade.

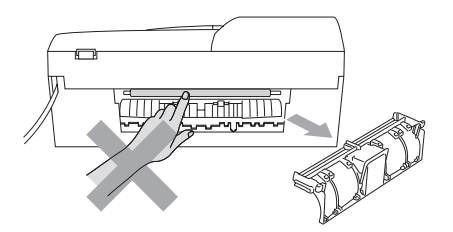

Berør IKKE det grå området i illustrasjonen. Det kan medføre personskade.

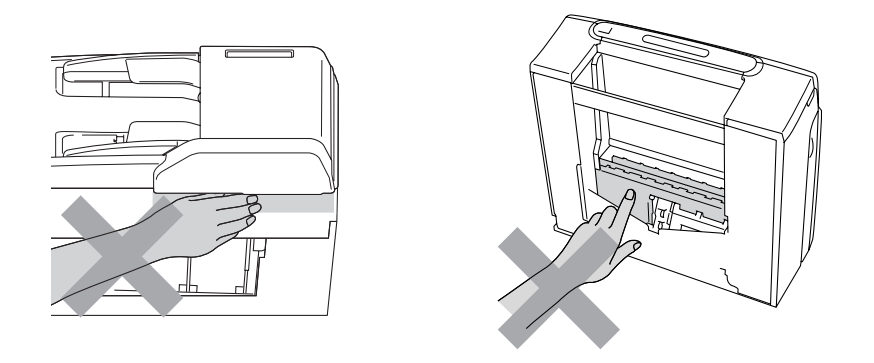

Når du skal flytte maskinen, må du løfte den opp fra sokkelen ved å plassere én hånd på hver side av maskinen, som vist i illustrasjonen. Bær IKKE maskinen ved å holde i skannerdekselet.

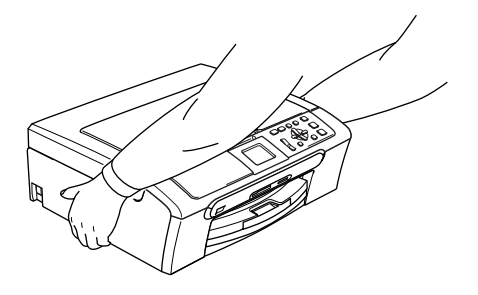

Hvis maskinen blir varm, avgir røyk eller genererer en merkelig lukt, må du med en gang slå av hovedbryteren og trekke ut strømledningen fra stikkontakten. Ta kontakt med din Brother forhandler eller Brother kundeservice.

Hvis metallobjekter, vann eller andre væsker kommer inn i maskinen, må du slå den av med en gang, og trekke ut strømledningen fra stikkontakten. Ta kontakt med din Brother forhandler eller Brother kundeservice.

### ADVARSEL

Δ

- Dette produktet må installeres i nærheten av en lett tilgjengelig stikkontakt. I nødstilfeller må du trekke strømledningen ut av stikkontakten for å gjøre produktet helt strømløst.
- Kontroller alltid at pluggen er godt satt inn.

### Viktige sikkerhetsinstruksjoner

- 1 Les alle disse instruksjonene.
- 2 Ta vare på dem for fremtidig referanse.
- 3 Følg alle advarsler og instruksjoner som er merket på produktet.
- 4 Trekk ut støpselet fra stikkontakten før maskinen rengjøres innvendig. Bruk ikke flytende rengjøringsmidler eller spraybokser. Bruk en fuktig klut til rengjøring.
- 5 Produktet må ikke brukes i nærheten av vann.
- 6 Plasser aldri produktet på en vogn, et stativ eller en bordplate som ikke er stødig. Produktet kan falle i gulvet og få alvorlige skader.
- 7 Det finnes ventilasjonsspor og -åpninger både i kabinettet og på bak- eller undersiden. Disse åpningene må ikke blokkeres eller tildekkes. Dette er for å sikre at produktet fungerer som det skal, og for å beskytte det mot overoppheting. Du må aldri sperre åpningene ved å plassere produktet på en seng, en sofa, et teppe eller et lignende underlag. Produktet må ikke plasseres i nærheten av eller over en radiator eller et varmeapparat. Produktet må ikke bygges inn, med mindre installasjonen er tilstrekkelig ventilert.
- 8 Produktet må drives med den type strømkilde som er angitt på typeskiltet. Hvis du ikke er sikker på hvilken type nettstrøm du har til rådighet, bør du kontakte forhandleren eller det lokale elverket.
- 9 Bruk kun strømledningen som ble levert sammen med denne maskinen.
- 10 Dette produktet er utstyrt med et trepolet jordingsstøpsel, det vil si et profilert støpsel med to stifter pluss en smal metallplate på to av sidene. Støpselet skal bare brukes i jordede veggkontakter, selv om det også er fysisk mulig å bruke det i kontakter som ikke er jordet. Dette er en sikkerhetsfunksjon. Hvis du ikke er sikker på om veggkontakten er jordet, bør du rådføre deg med en autorisert elektriker, som eventuelt kan hjelpe deg med å få skiftet ut veggkontakten. Husk at jordingen har en hensikt – respekter disse instruksjonene.
- 11 Ikke la noe ligge oppå strømledningen. Ikke plasser produktet på et sted der du risikerer at noen tråkker på ledningen.
- 12 Ikke plasser noe foran maskinen som kan blokkere utskriften. Ikke legg noe i mottaksbanen for utskriften.
- 13 Vent til sidene er kommet ut av maskinen før du plukker dem opp.
- 14 Koble maskinen fra stikkontakten, og få service utført av godkjent servicepersonell for Brother under følgende omstendigheter:
  - Når strømledningen er skadet eller slitt.

- Hvis det er sølt væske inn i produktet.
- Hvis produktet har vært utsatt for regn eller vann.
- Hvis produktet ikke fungerer som det skal når du følger bruksanvisningen, skal du bare justere de kontrollerne som omfattes av bruksanvisningen. Feiljustering av andre kontrollere kan forårsake skader og kan ofte kreve betydelig arbeid fra en kvalifisert tekniker for å gjenopprette produktet til normal drift.
- Hvis produktet har falt i gulvet eller kabinettet er skadet.
- Hvis produktet viser en tydelig endring i ytelsen, som angir behov for service.
- 15 For å beskytte produktet mot overspenning, anbefaler vi at det brukes strømsikringsutstyr (overspenningsvern).
- 16 Vær oppmerksom på følgende for å redusere risikoen for brann, elektrisk støt og personskade:
  - Bruk ikke dette produktet i nærheten av apparater som bruker vann, nær et svømmebasseng eller i en fuktig kjeller.
  - Bruk ikke maskinen i tordenvær (det er en viss fare for elektrisk støt) eller i nærheten av en gasslekkasje for å melde fra om lekkasjen.

### VIKTIG - for din sikkerhet

For å sikre trygg drift må den medfølgende jordingspluggen bare stikkes inn i en standard jordet stikkontakt som er skikkelig jordet gjennom det elektriske kabelopplegget i bygningen.

Selv om maskinen virker tilfredsstillende, behøver det ikke bety at maskinen er koblet til jordet uttak. Hvis du ikke er sikker på om strømtilførselen er jordet, bør du, for din egen sikkerhets skyld, ta kontakt med en autorisert elektriker.

### Nettverkstilkobling (kun DCP-540CN og DCP-750CW)

### FORSIKTIG

Dette produktet må IKKE kobles til en LAN-forbindelse som er utsatt for overspenning.

### EU-direktiv 2002/96/EC og EN50419

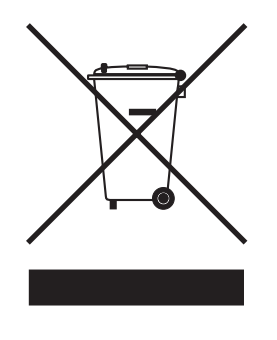

#### Kun Europeisk Union

Denne utrustningen er markert med resirkuleringssymbolet ovenfor. Det betyr at når utstyret er utslitt, må du deponere det separat på et egnet oppsamlingssted og ikke sammen med vanlig, usortert husholdningsavfall. Dette vil spare miljøet for alle. (Kun Europeisk Union)

### Lovmessige begrensinger når det gjelder kopiering

Det er ulovlig å reprodusere enkelte dokumenter eller enheter i den hensikt å utføre en svindel. Dette notatet er tenkt som en veiledning og ikke som en komplett liste.

Vi anbefaler at du kontrolleren med relevante lovrettslige autoriteter hvis du er i tvil om et bestemt punkt eller dokument.

Følgende er eksempler på dokumenter som ikke skal kopieres:

- Penger
- Obligasjoner eller andre gjeldsbevis
- Banksertifikater
- Tjeneste- eller utskrivningsdokumenter fra militære myndigheter
- Pass
- Frimerker (ugyldige eller gyldige)
- Immigrasjonsdokumenter
- Trygde- og velferdsdokumenter
- Sjekker eller veksler utstedt av statlige organer
- Identifikasjonsdokumenter, -skilt eller verdighetstegn
- Førerkort eller vognkort for motorkjøretøyer

Arbeider beskyttet av opphavsrett må ikke kopieres. Deler av et dokument beskyttet av opphavsrett kan kopieres til 'rimelig' bruk. Flere kopier ville bli ansett som utilbørlig bruk.

Kunstverk skal anses å være likestilt med verker beskyttet av opphavsrett.

Førerkort eller vognkort for motorkjøretøyer skal ikke kopieres i henhold til visse statlige/regionale lover.

### Varemerker

Brother-logoen er et registrert varemerke for Brother Industries, Ltd.

Brother er et registrert varemerke for Brother Industries, Ltd.

Multi-Function Link er et registrert varemerke for Brother International Corporation.

© 2006 Brother Industries, Ltd. Med enerett.

Windows og Microsoft er registrerte varemerker for Microsoft i USA og andre land.

Macintosh og TrueType er registrerte varemerker som tilhører Apple Computer, Inc.

PaperPort er et registrerte varemerker for ScanSoft, Inc.

Presto! PageManager er et registrert varemerke for NewSoft Technology Corporation.

Microdrive er et varemerke for International Business Machine Corporation.

CompactFlash er et registrert varemerke for SanDisk Corporation.

Memory Stick er et registrert varemerke for Sony Corporation.

SecureDigital er et varemerke som tilhører Matsushita Electric Industrial Co. Ltd., SanDisk Corporation og Toshiba Corporation.

SanDisk er et varemerke som tilhører SD og miniSD Association.

MultiMediaCard er et varemerke som tilhører Infineon Technologies og er lisensiert til MultiMediaCard Association.

xD-Picture Card er et varemerke for Fujifilm Co. Ltd., Toshiba Corporation og Olympus Optical Co. Ltd.

PictBridge er et varemerke.

Memory Stick Pro, Memory Stick Pro Duo, Memory Stick Duo og MagicGate er varemerker som tilhører Sony Corporation.

BROADCOM, SecureEasySetup og SecureEasySetup-logoen er varemerker eller registrerte varemerker som tilhrer Broadcom Corporation i USA og/eller andre land.

Alle selskaper som har programvare nevnt ved navn i denne håndboken, har en egen programvarelisens for de programmer de har eiendomsretten til.

Alle andre merke- og produktnavn som er nevnt i denne brukermanualen, i programvarehåndboken og i brukerhåndboken for nettverket, er registrerte varemerker for sine respektive selskaper.

# B

# Feilsøking og regelmessig vedlikehold

### Feilsøking

Hvis du tror det er feil på maskinen, sjekker du i diagrammet under og følger tipsene for feilretting.

Du løser de fleste problemene enkelt selv. Hvis du trenger mer hjelp, inneholder Brother Solutions Center de siste spørsmål og svar, samt tips om feilsøking. Besøk oss på <u>http://solutions.brother.com</u>.

### Hvis du har problemer med maskinen

### Utskrift

| Problem                                             | Forslag                                                                                                    |
|-----------------------------------------------------|----------------------------------------------------------------------------------------------------|
| Ingen utskrift                                      | Kontroller grensesnittkabelen eller den trådløse tilkoblingen (kun DCP-750CW) både på maskinen og datamaskinen. (Se <i>Hurtigstartguiden</i> .)                                                                                                    |
|                                                     | Kontroller at maskinen er plugget i og ikke slått på.                                                                                                    |
|                                                     | Én eller flere av blekkpatronene er tomme. (Se Bytte blekkpatroner på side 71.)                                                                                                    |
|                                                     | Sjekk om det vises en feilmelding i displayet. (Se Feilmeldinger på side 66.)                                                                                                    |
|                                                     | Kontroller at riktig skriverdriver er blitt installert og valgt.                                                                                                    |
|                                                     | Kontroller at maskinen er tilkoblet. Klikk Start og deretter Skrivere og telefakser.<br>Høyreklikk og velg Brother DCP-XXXX (hvor XXXX er modellnavnet på din<br>maskin), og kontroller at Bruk skriver frakoblet ikke er haket av.                                                       |
| Dårlig utskriftskvalitet                            | Kontroller utskriftskvaliteten. (Se Sjekke utskriftkvalitet på side 76.)                                                                                                    |
|                                                     | Kontroller at medietypeinnstillingen i skriverdriveren eller medietypeinnstillingen på maskinens meny samsvarer med papirtypen du bruker. (Se <i>Utskrift for</i> Windows <sup>®</sup> eller <i>Utskrifts og faksing</i> for Macintosh <sup>®</sup> i Programvarehåndboken på CD-platen). |
|                                                     | Kontroller at blekkpatronene er nye. Følgende kan føre til at blekket klumper seg:                                                                                                    |
|                                                     | <ul> <li>Utløpsdatoen som er skrevet på patronesken, er passert. (Patroner er<br/>holdbare i opptil to år hvis de oppbevares i originalemballasjen.)</li> </ul>                                                                                                    |
|                                                     | Blekkpatronen har stått i maskinen i over seks måneder.                                                                                                    |
|                                                     | Det kan hende at blekkpatronen ikke har vært lagret på riktig måte før bruk.                                                                                                    |
|                                                     | Prøv å bruke de anbefalte papirtypene. (Se Papir og andre media som kan brukes på side 12.)                                                                                                    |
|                                                     | Den anbefalte omgivelsestemperaturen for maskinen er mellom 20 °C til 33 °C (68 °F til 91 °F).                                                                                                    |
| Horisontale hvite streker i tekst<br>eller grafikk. | Rengjør skrivehodene. (Se Rengjøre skrivehodet på side 75.)                                                                                                    |
|                                                     | Prøv å bruke de anbefalte papirtypene. (Se <i>Papir og andre media som kan brukes</i> på side 12.)                                                                                                    |
|                                                     | Hvis du ønsker å skrive ut på formatene Foto L eller 10 x 15 cm må du bruke fotoskuffen. (Se <i>Legge i fotopapir</i> på side 20.)                                                                                                    |
| Maskinen skriver ut tomme sider.                    | Rengjør skrivehodene. (Se Rengjøre skrivehodet på side 75.)                                                                                                    |
| Tegn og linjer er feilplassert.                     | Kontroller innrettingen av papiret. (Se <i>Kontrollere innrettingen av papiret</i> på side 77.)                                                                                                    |

| Problem                                                        | Forslag                                                                                                    |
|----------------------------------------------------------------|----------------------------------------------------------------------------------------------------|
| Utskrevet tekst eller bilder er skjeve.                        | Kontroller at papiret ligger riktig i papirskuffen, og at papirsideføreren er riktig justert. (Se <i>Legg i papir og andre media</i> på side 16.)                                                                                                    |
|                                                                | Forsikre deg om at papirstansdekslet står riktig.                                                                                                    |
| Utflytende flekk øverst på midten av utskriftssiden.           | Kontroller at papiret ikke er for tykt, og at det ikke er krøllet. (Se Papir og andre media som kan brukes på side 12.)                                                                                                    |
| Utskriften ser skitten ut, eller<br>blekket later til å renne. | Forsikre deg om at du bruker de riktige papirtypene. (Se <i>Papir og andre media som kan brukes</i> på side 12.) Ta ikke på papiret før blekket er tørket.                                                                                                    |
| Det er flekker på baksiden eller<br>nederst på arket.          | Kontroller at det ikke er blekkflekker på skriverplaten. (Se Rengjøre maskinens skriverplate på side 74.)                                                                                                    |
|                                                                | Kontroller at du bruker papirstøtteklaffen. (Se Legg i papir og andre media på side 16.)                                                                                                    |
| Maskinen skriver ut tykke linjer på siden.                     | Kontroller Omvendt rekkefølge på kategorien Grunnleggende i skriverdriveren.                                                                                                    |
| Utskriftene er krøllet.                                        | På skriverdriverens kategori Grunnleggende må du klikke på Oppsett og fjerne merket ved To-veis utskrift.                                                                                                    |
| Kan ikke utføre '2 i 1- eller 4 i 1'-<br>utskrift.             | Kontroller at innstillingen for papirstørrelse er den samme både i<br>brukerprogrammet og i skriverdriveren.                                                                                                    |
| Utskriftshastigheten er for lav.                               | Prøv å endre innstillingene for skriverdriveren. Høyeste oppløsning trenger lengre<br>tid til databehandling, sending og utskrift. Prøv de andre innstillingene for<br>utskriftskvalitet i kategorien <b>Grunnleggende</b> i skriverdriveren. Klikk dessuten på<br>kategorien <b>Oppsett</b> for å fjerne merket for Fargeforsterkning. |
|                                                                | Deaktiver funksjonen Uten kanter. Utskrift uten kanter er tregere enn normal<br>utskrift. (Se <i>Utskrift</i> for Windows <sup>®</sup> eller <i>Utskrift og faksing</i> for Macintosh <sup>®</sup> i<br>Programvarehåndboken på CD-platen.)                                                                                             |
| Fargeforbedringer fungerer ikke skikkelig.                     | Hvis bildedataene ikke er satt til fullfarge i brukerprogrammet (for eksempel 256 farger), vil ikke Fargeforbedringer fungere. Bruk minimum 24-biters fargedata sammen med funksjonen Fargeforbedringer.                                                                                                    |
| Maskinen mater flere sider.                                    | Kontroller at papiret er lagt ordentlig inn i papirskuffen. (Se <i>Legg i papir og andre media</i> på side 16.)                                                                                                    |
|                                                                | Kontroller at ikke mer enn to typer papir er lagt inn i papirskuffen samtidig.                                                                                                    |
| Utskrevne sider stables ikke pent.                             | Kontroller at du bruker papirstøtteklaffen. (Se <i>Legg i papir og andre media</i> på side 16.)                                                                                                    |
| Utskrevne sider dobbeltmates og<br>fører til papirstopp.       | Forsikre deg om at du har trukket ut papirstøtten til den klikket på plass.                                                                                                    |
| Maskinen skriver ikke ut fra Paint<br>Brush.                   | Prøv å sette skjerminnstillingen til '256 farger.'                                                                                                    |
| Maskinen skriver ikke ut fra Adobe<br>Illustrator.             | Prøv å redusere utskriftsoppløsningen. (Se <i>Utskrift</i> for Windows <sup>®</sup> eller <i>Utskrift og for</i> Macintosh <sup>®</sup> i Programvarehåndboken på CD-platen.)                                                                                                    |
#### Kopieringsproblemer

| Problem                                                                                                  | Forslag                                                                                                    |
|----------------------------------------------------------------------------------------------------|----------------------------------------------------------------------------------------------------|
| Det vises vertikale streker på<br>kopier.                                                                | Hvis det vises vertikale streker på kopier, må du rengjøre skanneren. (Se<br><i>Rengjøre skanneren</i> på side 74.) |
| Dårlige kopieringsresultater ved<br>bruk av den automatiske<br>dokumentmateren (ADF). (kun<br>DCP-540CN) | Forsøk å bruke skannerglassplaten. (Se <i>Bruke skannerglassplaten</i> på side 11.)                                 |

#### Skanneproblemer

| Problem                                                                           | Forslag                                                                                                    |
|-----------------------------------------------------------------------------------|----------------------------------------------------------------------------------------------------|
| TWAIN/WIA-feilmeldinger vises<br>under skanning.                                  | Kontroller at Brother TWAIN/WIA-driveren er valgt som primærkilde. I PaperPort <sup>®</sup> SE med OCR, klikker du på <b>Fil, Søk</b> og velger deretter Brother TWAIN/WIA driveren. |
| Dårlige skanneresultater ved bruk<br>av den automatiske<br>dokumentmateren (ADF). | Forsøk å bruke skannerglassplaten. (Se <i>Bruke skannerglassplaten</i> på side 11.)                                                                                                  |

#### Programvareproblemer

| Problem                                          | Forslag                                                                                                    |
|--------------------------------------------------|----------------------------------------------------------------------------------------------------|
| Kan ikke installere programvare eller skrive ut. | Kjør <b>Reparere MFL-Pro Suite</b> programmet på CD-platen. Dette programmet reparerer og installerer programmet på nytt. |
| 'Enhet opptatt.'                                 | Kontroller at det ikke vises noen feilmelding i displayet.                                                                |

### PhotoCapture Center™-problemer

| Problem                                                  | Forslag                                                                                                    |
|----------------------------------------------------------|----------------------------------------------------------------------------------------------------|
| Flyttbar disk fungerer ikke som den                      | 1 Har du installert Windows <sup>®</sup> 2000-oppdateringen? Hvis ikke, gjør som følger:                                                                                                    |
| SKal.                                                    | 1) Trekk ut USB-kabelen.                                                                                                    |
|                                                          | <ol> <li>Installer oppdateringen for Windows<sup>®</sup> 2000, og se i hurtigstartguiden. Når<br/>installasjonen er fullført, startes datamaskinen automatisk på nytt.</li> </ol>                 |
|                                                          | <ol> <li>Vent i ca. 1 minutt etter at du har startet datamaskinen på nytt, og koble<br/>deretter til USB-kabelen.</li> </ol>                                                                      |
|                                                          | 2 Ta ut minnekortet og sett det inn igjen.                                                                                                    |
|                                                          | 3 Hvis du har prøvd 'Løs ut' fra Windows <sup>®</sup> , må du ta ut mediekortet før du<br>fortsetter.                                                                                             |
|                                                          | 4 Hvis det vises en feilmelding når du prøver å løse ut mediekortet, betyr det at<br>kortet er i ferd med å bli åpnet. Vent litt og prøv på nytt.                                                 |
|                                                          | 5 Hvis ingen av forslagene ovenfor fungerer, slår du av datamaskinen og<br>maskinen, og deretter slår du dem på igjen. (Du må trekke ut maskinens<br>støpsel fra veggkontakten for å slå den av.) |
| Får ikke tilgang til flyttbar disk fra skrivebordikonet. | Kontroller at mediekortet er satt inn i riktig kortspor.                                                                                                    |

#### Nettverksproblemer

| Problem                                         | Forslag                                                                                                    |  |
|-------------------------------------------------|----------------------------------------------------------------------------------------------------|--|
| Kan ikke skrive ut via nettverket.              | Kontroller at støpselet står i, at maskinen er tilkoblet og at den er driftsklar. Skriv<br>ut en oversikt over nettverksinnstillinger (se <i>Skrive ut rapporter</i> på side 9), og<br>kontroller gjeldende nettverksinnstillinger på denne listen. Koble LAN-kabelen til<br>HUB-en igjen for å kontrollere at kablingen og nettverkstilkoblingene er i orden.<br>Om mulig, forsøk å koble maskinen til en annen port på HUB-en og med en annen<br>kabel. Hvis tilkoblingene er i orden, viser maskinen LAN Aktiv i 2 sekunder. |  |
|                                                 | (Hvis du har trådløs tilkobling (kun DCP-750CW) eller har nettverksproblemer, se brukerhåndboken for nettverket på CD-platen for mer informasjon.)                                                                                                    |  |
| Funksjonen for nettverksskanning fungerer ikke. | (Kun for brukere av Windows <sup>®</sup> ) Brannmurinnstilling på PC-en kan avslå den<br>nødvendige nettverkstilkobling. Følg instruksjonene nedenfor for å konfigurere<br>brannmuren. Hvis du benytter et personlig brannmurprogram, se<br>bruksanvisningen for programmet eller kontakt produsenten av programvaren.                                                                                                    |  |
|                                                 | Brukere av <windows<sup>® XP SP2&gt;</windows<sup>                                                                                                    |  |
|                                                 | <ol> <li>Klikk knappen Start, Oppsett, Kontrollpanel, og deretter<br/>Windows brannmur. Sjekk at brannmuren er slått på ved at haken på fanen<br/>Grunnleggende er haket av.</li> </ol>                                                                                                    |  |
|                                                 | 2 Klikk på kategorien Unntak og på Legg til port-knappen.                                                                                                    |  |
|                                                 | 3 Legg inn et hvilket som helst navn, portnummer (54295 for<br>nettverksskanning), velg UDP og klikk OK.                                                                                                    |  |
|                                                 | 4 Forsikre deg om at den nye innstillingen er lagt til og valgt, og klikk deretter <b>OK</b> .                                                                                                    |  |
|                                                 | For brukere av Windows $^{\ensuremath{\mathbb{R}}}$ XP SP1, besøk Brother Solutions Center.                                                                                                    |  |
| Datamaskinen finner ikke                        | <windows<sup>®-brukere&gt;</windows<sup>                                                                                                    |  |
| maskinen.                                       | Brannmurinnstilling på PC-en kan avslå den nødvendige nettverkstilkobling. For flere opplysninger, se fremgangsmåten ovenfor.                                                                                                    |  |
|                                                 | <macintosh<sup>®-brukere&gt;</macintosh<sup>                                                                                                    |  |
|                                                 | Velg maskinen på nytt i programmet enhetsvelger som du finner på banen<br>Macintosh HD/Bibliotek/Printers/Brother/Utilities, eller fra modellen av<br>ControlCenter2.                                                                                                    |  |

## Feilmeldinger

Som med et hvilket som helst avansert kontorprodukt, kan det oppstå feil. Hvis det skulle skje, identifiserer maskinen problemet og viser en feilmelding. Tabellen nedenfor forklarer de vanligste feilmeldingene.

Du kan korrigere de fleste problemene selv. Hvis du trenger mer hjelp, inneholder Brother Solutions Center de siste spørsmål og svar, samt tips om feilsøking.

Feilmelding Årsak Tiltak Data i minnet Det finnes utskriftsdata i Start utskriften på nytt fra datamaskinen. maskinens minne. Det finnes utskriftsdata i Trykk Stop/Exit. Maskinen vil avbryte maskinens minne. USB-kabelen jobben og slette den fra minnet. Prøv å ble trukket ut mens skrive ut på nytt. datamaskinen sendte dataene til maskinen. Skannerdekselet er ikke helt Deks. er åpent Åpne skannerdekselet, og lukk det igjen. lukket. Blekkpatrondekselet er ikke helt Lukk dette dekselet godt slik at det låser lukket. seg fast. Feil media Mediekortet er enten ødelagt, feil Sett kortet godt inn i sporet igjen for å sikre formatert, eller det er oppstått et at det er riktig plassert. Hvis feilen problem med mediekortet. vedvarer, kontrollerer du mediestasjonen ved å sette inn et annet mediekort som du vet fungerer. En enhet som ikke er PictBridge-Trekk ut enheten fra PictBridge-porten og Feil USB-enhet kompatibel eller som er ødelagt trykk deretter på **On/Off** for å slå maskinen er koblet til PictBridge-porten. av og på. Skrivehodene er for varme. La maskinen få avkjøle seg. Høy temperatur Ingen fil Mediekortet i mediestasjonen Sett inn riktig mediekort i sporet på nytt. inneholder ingen JPG-fil. En blekkpatron er satt inn feil. Ta blekkpatronen ut og sett den riktig inn Ingen patron igjen. (Se Bytte blekkpatroner på side 71.) Maskinen er tom for papir, eller Gjør ett av følgende: Kontroller papir papiret er ikke lagt ordentlig inn i Legg inn mer papir i papirskuffen, og papirskuffen. trykk deretter Mono Start eller Colour Start. Ta ut papiret, og legg det inn igjen. Deretter trykker du Mono Start eller Colour Start. Se Skriverstans eller papirstans på Papiret sitter fast i maskinen. side 69. Skrivehodene er for kalde. La maskinen få varme seg opp. Lav Temperatur

Besøk oss på http://solutions.brother.com.

| Feilmelding        | Årsak                                                                                     | Tiltak                                                                                                    |  |  |
|--------------------|-------------------------------------------------------------------------------------------|----------------------------------------------------------------------------------------------------|--|--|
| Lavt blekknivå     | Én eller flere av blekkpatronene<br>er i ferd med å bli tomme for<br>blekk.               | Bestill en ny blekkpatron.                                                                                                    |  |  |
| Minnet er fullt    | Maskinens minne er fullt.                                                                 | Kopieringsjobb pågår                                                                                                    |  |  |
|                    |                                                                                           | Trykk <b>Stop/Exit</b> og vent til maskinen har<br>fullført de øvrige jobbene som pågår, og<br>forsøk deretter på nytt.                                                                                     |  |  |
|                    |                                                                                           | Utskrift pågår                                                                                                    |  |  |
|                    |                                                                                           | Reduser utskriftsoppløsningen. (For flere<br>detaljer kan du <i>se i</i> Utskrift for Windows <sup>®</sup><br>eller Utskrift og faksing for Macintosh <sup>®</sup> i<br>Programvarehåndboken på CD-platen.) |  |  |
| Oppstart umulig XX | Maskinen har et mekanisk                                                                  | La maskinen være frakoblet strømmen i                                                                                                    |  |  |
| Skanning umulig XX | problem.                                                                                  | flere minutter, og koble den deretter til<br>igien                                                                                                    |  |  |
| Skanning umulig XX |                                                                                           |                                                                                                    |  |  |
| Umulig å endre XX  |                                                                                           |                                                                                                    |  |  |
| Utskrift umulig XX |                                                                                           |                                                                                                    |  |  |
| Papirkrøll         | Papiret sitter fast i maskinen.                                                           | Se <i>Skriverstans eller papirstans</i> på<br>side 69.                                                                                                    |  |  |
| Sjekk dokument     | Dokumentet ble ikke satt inn eller<br>matet korrekt, eller dokumentet                     | Se Bruke ADF (kun DCP-540CN) på<br>side 10.                                                                                                    |  |  |
|                    | som ble skannet fra den<br>automatiske dokumentmateren,<br>var for langt.                 | Se <i>Papirstopp (kun DCP-540CN)</i> på<br>side 68.                                                                                                    |  |  |
| Sjekk papir str.   | Feil papirstørrelse.                                                                      | Legg i riktig papirstørrelse (Letter, Legal<br>eller A4), og trykk deretter <b>Mono Start</b><br>eller <b>Colour Start</b> .                                                                                |  |  |
| Tomt for blekk     | Én eller flere av blekkpatronene<br>er tomme. Maskinen stanser all<br>utskriftsaktivitet. | Bytt ut blekkpatronene. (Se <i>Bytte blekkpatroner</i> på side 71.)                                                                                                    |  |  |

### Endre språk på skjermen

Du kan endre språket i LCD-skjermen.

- 1 Trykk Menu.
- 2 Trykk ▲ eller ▼ for å velge Grunn oppsett. Trykk OK.
- 3 Trykk ▲ eller ▼ for å velge Lokalt språk. Trykk OK.
- 4 Trykk ▲ eller ▼ for å velge språk. Trykk OK.
- 5 Trykk Stop/Exit.

## Papirstopp (kun DCP-540CN)

Dokumenter kan sette seg fast hvis de ikke trekkes inn eller mater på rett måte, eller hvis de er for lange. Følge trinnene nedenfor for å løse opp et dokument som har satt seg fast.

## Dokumentstans øverst i dokumentmaterenheten

- Fjern eventuelt papir som ikke sitter fast, fra dokumentmateren.
- 2 Åpne dekselet på dokumentmateren (ADF).
- 3 Trekk det fastkjørte dokumentet ut mot høyre eller venstre.

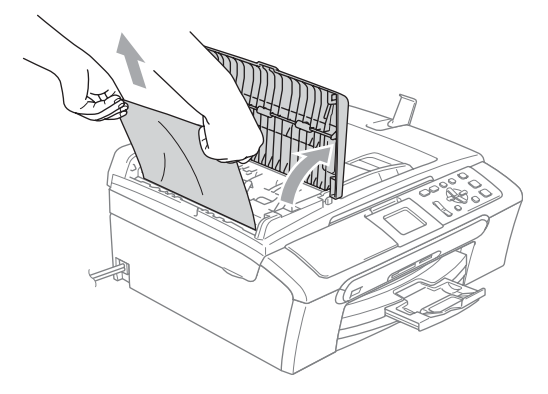

4 Lukk dekselet på dokumentmateren.

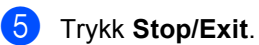

#### Merk

For å unngå fremtidige papirstopp, må du lukke dekselet på den automatiske dokumentmateren ved å trykke det lett i midten.

#### Dokumentstans inne i dokumentmaterenheten

 Fjern eventuelt papir som ikke sitter fast, fra dokumentmateren.

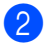

- Åpne dokumentdekselet.
- Trekk det fastkjørte dokumentet ut mot venstre.

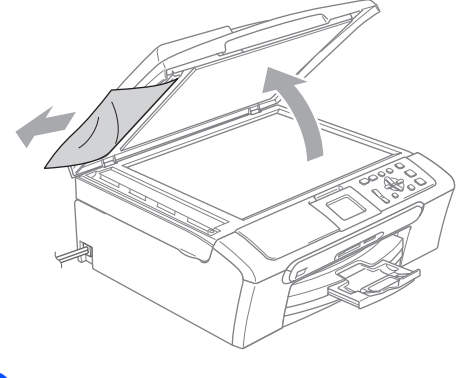

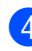

Lukk dokumentdekselet.

5 Trykk Stop/Exit.

## Skriverstans eller papirstans

Fjern det fastkjørte papiret, avhengig av hvor i maskinen det sitter fast. Åpne og lukk skannerdekselet for å fjerne feilen.

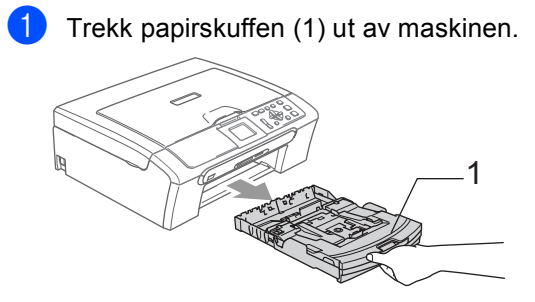

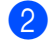

Trekk ut det fastkjørte papiret (1).

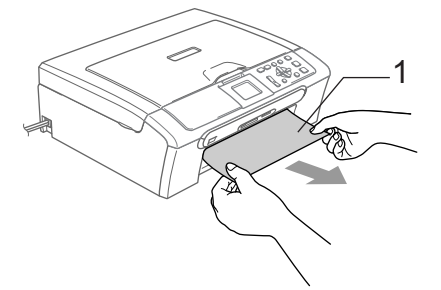

Hvis det ikke er mulig å fjerne det fastkjørte papiret fra framsiden, eller hvis feilmeldingen fortsatt vises i displayet etter at du har fjernet det fastkjørte papiret, fortsetter du til neste trinn.

**3** Fjern papirstansdekselet (1). Trekk det fastkjørte papiret ut av maskinen.

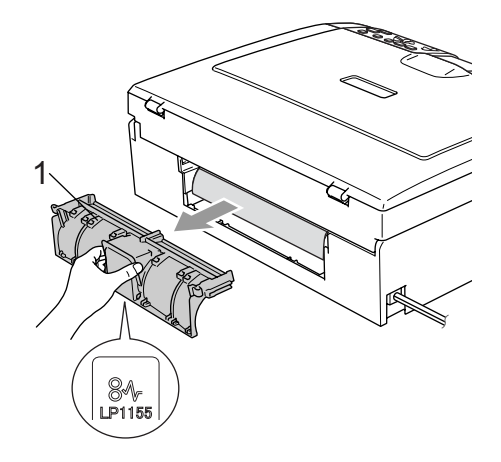

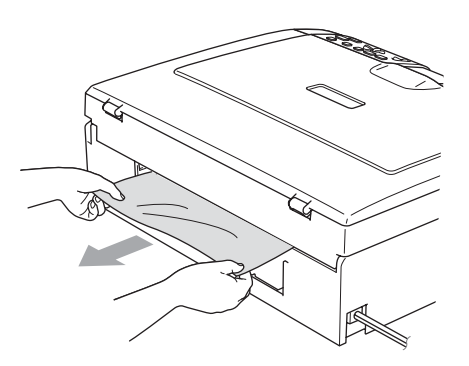

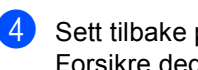

Sett tilbake papirstansdekslet. Forsikre deg om at dekslet står riktig.

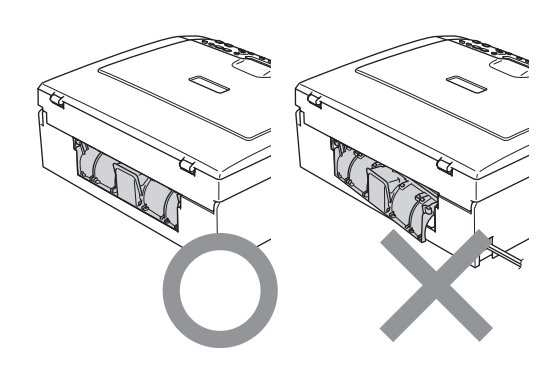

5 Løft skannerdekslet (1) fra forsiden av maskinen til det låses i åpen stilling. Sørg for at det ikke finnes fastkjørt papir inne i maskinen. Kontroller *begge* endene av skrivervognen.

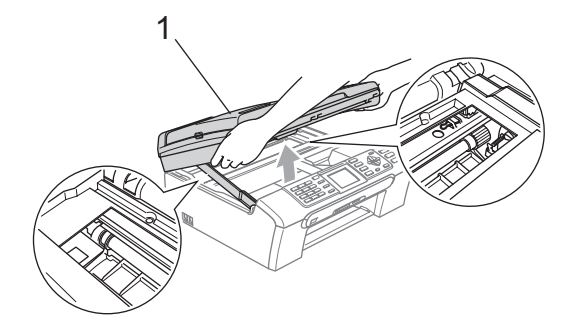

#### Merk

Hvis papiret sitter fast under skrivehodet, må du trekke ut støpselet slik at du kan bevege skrivehodet for å få fjernet papiret.

6 Løft skannerdekslet for å åpne låsen (1). Skyv forsiktig skannerdekselstøtten (2) ned og lukk skannerdekslet (3).

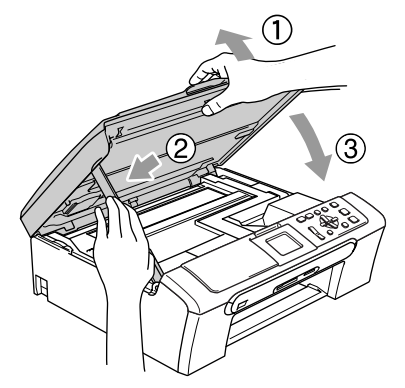

7 Trykk papirskuffen godt tilbake i maskinen. Mens du holder papirmagasinet på plass må du trekke ut papirstøtten (1) slik at den låser seg på plass, og deretter må du brette ut papirstøtteklaffen (2).

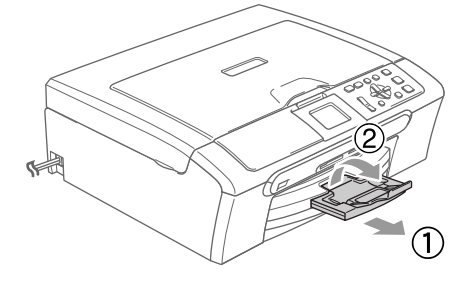

## Rutinevedlikehold

#### Bytte blekkpatroner

Maskinen er utstyrt med en blekkdråpeteller. Blekkdråpetelleren overvåker automatisk blekknivået i hver av de fire patronene. Det vises en melding i displayet når maskinen merker at en blekkpatron er i ferd med å gå tom for blekk.

Meldingen forteller hvilken blekkpatron som snart er tom eller som må byttes. Følg instruksjonene i displayet slik at du bytter blekkpatronene i riktig rekkefølge.

Selv om det vises en melding om at en blekkpatron er tom, vil det fortsatt være en liten mengde blekk igjen i patronen. Det må være litt blekk igjen i patronen, slik at luft ikke tørker ut og skader skrivehodet.

- Åpne blekkpatrondekslet. Hvis én eller flere blekkpatroner er tom(me), for eksempel svart, vises Tomt for blekk Sort.
- Trykk haken ned og ta ut blekkpatronene for fargen som vises i displayet.

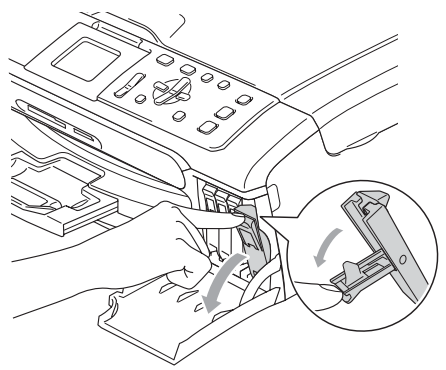

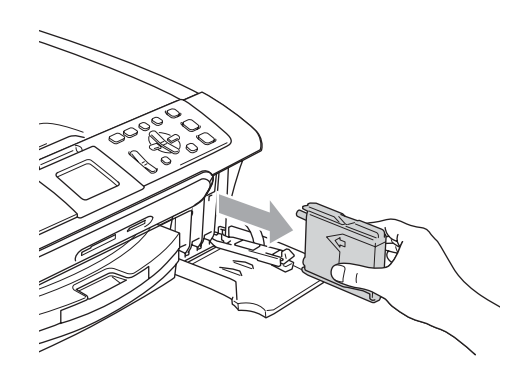

Åpne posen med den nye blekkpatronen for fargen som er angitt i displayet, og ta deretter ut blekkpatronen.

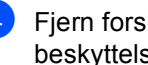

Fjern forsiktig den gule beskyttelseshetten (1).

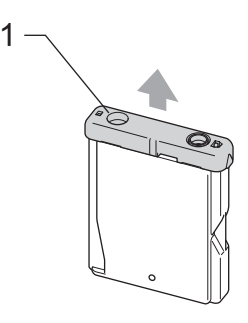

#### Feil oppsett

Du må IKKE berøre området som er vist i illustrasjonen nedenfor.

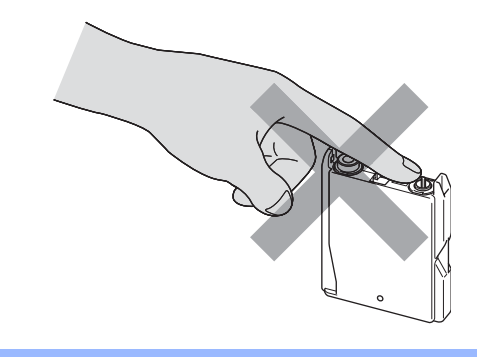

#### Merk

Hvis den gule beskyttelseshetten løsner når du åpner posen, blir likevel ikke patronen skadet.

Hver farge har sin faste plass. Sett inn blekkpatronen i retningen til pilen på etiketten.

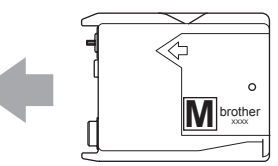

6 Løft låsespaken og trykk den til den klikker på plass, lukk deretter blekkpatrondekslet.

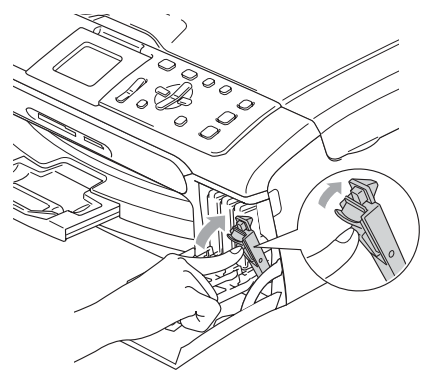

7 Hvis du byttet ut en blekkpatron kan det hende LCD-skjermen ber deg bekrefte at det er en helt ny blekkpatron du har installert. (Det kan for eksempel være Endret du? Sort som vises.) Trykk + (Ja) for hver ny patron du har installert, for automatisk å tilbakestille blekkdråpetelleren for denne farge. Hvis du satte inn en blekkpatron som ikke var helt ny, må du trykke - (Nei). Hvis du venter til LCD-skjermen viser Lavt blekknivå Og Tomt for blekk, vil maskinen automatisk nullstille blekktelleren.

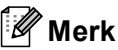

Hvis det vises Ingen patron i displayet når du har installert blekkpatronene, må du kontrollere at blekkpatronene er riktig installert.

#### ADVARSEL

Hvis du får blekk i øynene, må du øyeblikkelig skylle dem med vann og eventuelt oppsøke lege.

#### FORSIKTIG

Blekkpatronene må IKKE tas ut med mindre det er behov for å bytte dem. Hvis du gjør det, reduseres blekkmengden og maskinen vil ikke vite hvor mye blekk det er igjen i patronen.

Berør IKKE patronens innsettingsspor. Hvis du gjør det, kan du få blekkflekker på huden.

Hvis du søler blekk på huden eller klærne, må du øyeblikkelig vaske det av med såpe eller vaskemiddel.

Hvis du blander fargene ved å installere en blekkpatron på feil sted, skal du rengjøre skrivehodet flere ganger etter at du har satt patronene på riktig plass.

Når du først har åpnet en blekkpatron, skal du installere den i maskinen og bruke den opp innen seks måneder. Bruk uåpnede blekkpatroner innen utløpsdatoen som er trykt på pakningen.

Blekkpatronene må IKKE tas fra hverandre eller på annen måte ødelegges. Dette kan føre til at patronene lekker ut blekk.

Brothers multifunksjonsmaskiner er utviklet for bruk med blekk av en bestemt spesifikasjon, og vil yte optimalt når det brukes originale Brother-blekkpatroner. Brother kan ikke garantere slik optimal vtelse hvis det brukes blekk eller blekkpatroner med andre spesifikasjoner. Brother fraråder derfor bruk av andre typer blekkpatroner enn originale Brotherblekkpatroner eller påfylling av tomme patroner med blekk av annen opprinnelse. Hvis skrivehodet eller andre komponenter i maskinen blir skadet som følge av bruk av produkter som ikke er kompatible med denne maskinen, vil ikke garantien dekke eventuelle nødvendige reparasjoner.

#### Rengjøre maskinen utvendig

#### FORSIKTIG

Bruk nøytralt vaskemiddel. Rengjøring med fordampbare væsker, for eksempel tynner eller rensebensin, vil skade utsiden av maskinen.

Det må IKKE brukes rengjøringsmidler som inneholder ammoniakk.

Det må IKKE brukes isopropylalkohol til å fjerne smuss fra kontrollpanelet. Det kan føre til at panelet sprekker.

#### Slik rengjør du maskinen utvendig

Trekk papirskuffen (1) helt ut av maskinen.

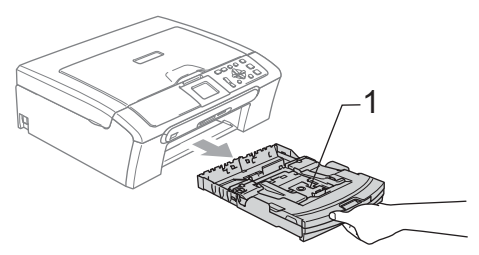

2 Tørk maskinen utvendig med en myk klut for å fjerne støv.

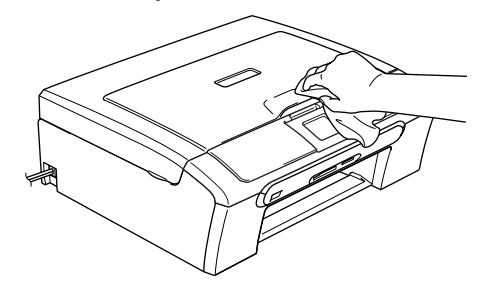

- 3 Løft utskuffens deksel og fjern alt som sitter fast på innsiden av papirskuffen.
- 4 Tørk av papirskuffen utvendig og innvendig med en myk klut for å fjerne støv.

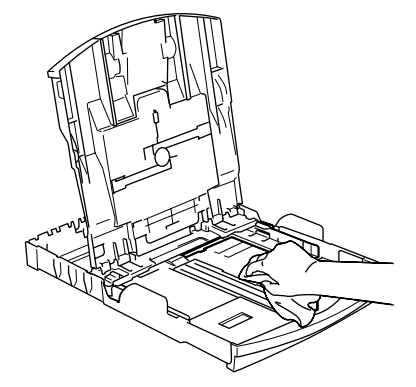

5

Legg på plass papirskuffdekslet, og skyv papirskuffen inn i maskinen igjen.

#### Rengjøre skanneren

 Løft dokumentdekselet (1). Rengjør skannerglassplaten (2) og den hvite plasten (3) med isopropylalkohol på en myk og lofri klut.

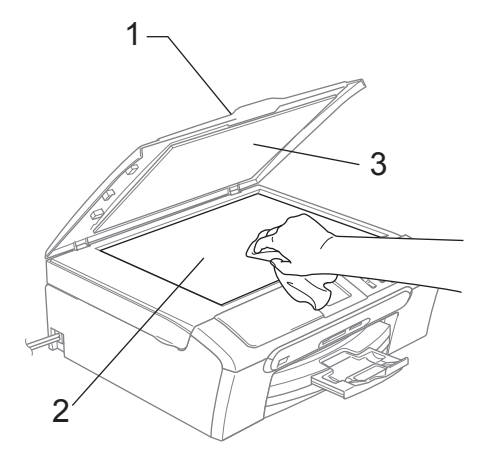

I dokumentmaterenheten rengjør du den hvite stangen (1) og glasslisten (2) under den med isopropylalkohol påført en lofri klut.

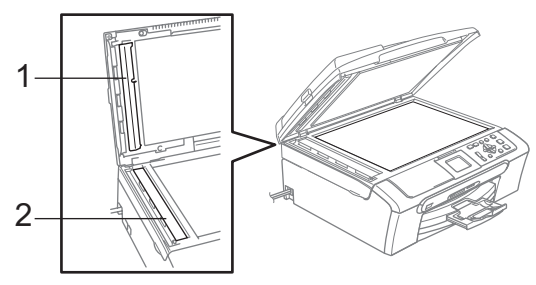

## Rengjøre maskinens skriverplate

#### ADVARSEL

Pass på å koble maskinen fra nettstrømkontakten før du rengjør skriverplaten (1).

 Rengjør maskinens skriverplate (1) og området rundt denne, slik at du tørker av spredt blekk med en myk, tørr og lofri klut.

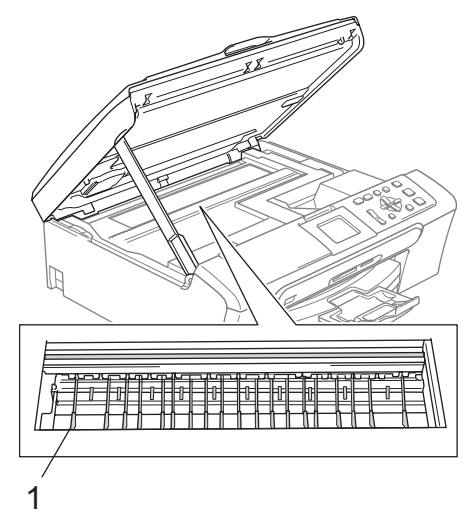

#### Rengjøre valsen for papiropphenting

- Trekk papirskuffen helt ut av maskinen.
- Trekk ut maskinens støpsel fra stikkontakten, og fjern papirstansdekselet (1).

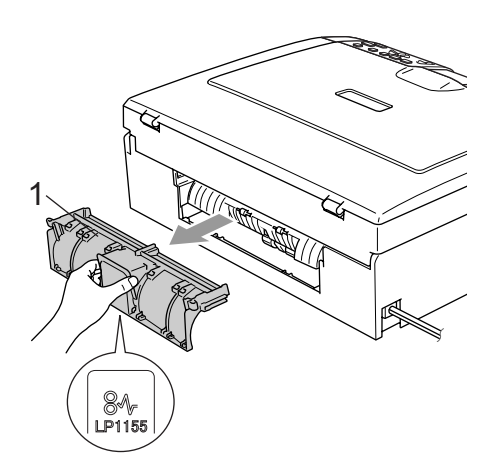

Rengjør papirhenterullen (1) med isopropylalkohol påført en bomullspinne.

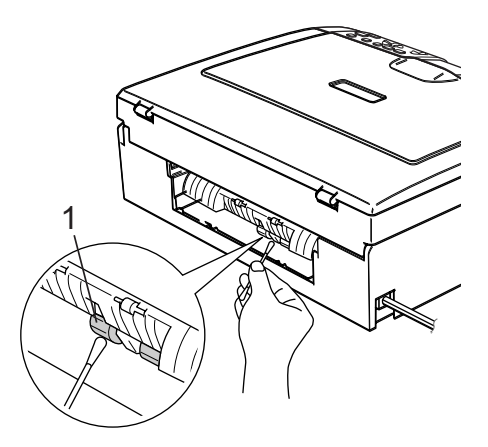

- 4 Sett tilbake papirstansdekslet. Forsikre deg om at dekslet står riktig.
- 5 Sett inn støpselet igjen.
  - Trykk forsiktig papirskuffen godt tilbake i maskinen.

#### Rengjøre skrivehodet

Maskinen rengjør regelmessig skrivehodet for å sikre god utskriftskvalitet. Du kan starte rengjøringsprosessen manuelt etter behov.

Rengjør skrivehodet og blekkpatronene hvis du får en horisontal strek i teksten eller grafikken på utskriftene. Du kan rengjøre kun svart, tre farger samtidig (Gul/Cyan/Magenta), eller alle fire fargene samtidig.

Det forbrukes blekk når skrivehodet rengjøres. Rengjøres skrivehodet for ofte, forbrukes unødig mye blekk.

#### FORSIKTIG

Du må IKKE berøre skrivehodet. Berøring av skrivehoder kan forårsake varig skade og medføre at garantidekningen bortfaller.

#### 1) Trykk Ink Management.

- Trykk ▲ eller ▼ for å velge Rengjør. Trykk OK.
- 3 Trykk ▲ eller ▼ for å velge Sort, Farge eller Alle. Trykk OK.
   Maskinen rengjør skrivehodet. Når rengjøringen er fullført, går maskinen automatisk tilbake til hvilemodus.

#### 🖉 Merk

Hvis du rengjør skrivehodet minst fem ganger uten at utskriften blir bedre, kontakter du Brother-forhandleren for service.

#### Sjekke utskriftkvalitet

Hvis det vises svake eller overstrekede farger og tekst på utskriften, kan det hende at noen av dysene er tilstoppet. Du kan undersøke dette ved å skrive ut kontrollarket for utskriftskvalitet og se på dysesjekkmønstret.

- Trykk Ink Management.
- 2 Trykk ▲ eller ▼ for å velge Test utskrift. Trykk OK.
- 3 Trykk ▲ eller ▼ for å velge Utskriftskval.. Trykk OK.
- 4 Trykk Colour Start. Maskinen begynner å skrive ut kontrollarket for utskriftskvalitet.
- 5 Kontroller kvaliteten på de fire fargeblokkene på arket.
- 6 Gjør ett av følgende:
  - Hvis alle linjene er klare og synlige, trykker du + for å velge Ja, og deretter går du til trinn ().
  - Hvis du ser at det mangler korte linjer, som vist nedenfor, trykker du for å velge Nei.
    - OK

Dårlig

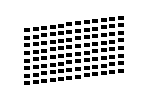

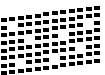

- Du blir spurt om utskriftskvaliteten er OK for svart og de tre fargene.
   Trykk på + (Ja) eller - (Nei).
- Du blir spurt om du vil begynne rengjøringen. Trykk + (Ja). Maskinen begynner å rengjøre skrivehodet.

#### 9 Når rengjøringen er fullført, trykker du Colour Start.

Maskinen skriver ut kontrollarket for utskriftskvalitet på nytt, og går deretter tilbake til trinn **(5**).

#### 10 Trykk Stop/Exit.

Hvis du gjentar denne fremgangsmåten minst fem ganger og utskriftskvaliteten fremdeles er dårlig, bør du bytte ut blekkpatronen for den tilstoppede fargen.

Kontroller utskriftskvaliteten på nytt når du har skiftet blekkpatron. Hvis problemet vedvarer, må du gjenta prosedyrene for rengjøring og testutskrift minst fem ganger for den nye blekkpatronen. Hvis det fremdeles mangler blekk, kontakter du Brotherforhandleren.

#### FORSIKTIG

Du må IKKE berøre skrivehodet. Berøring av skrivehoder kan forårsake varig skade og medføre at garantidekningen bortfaller.

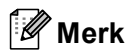

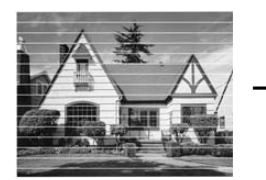

Når en skrivehodedyse er tett, ser utskriften slik ut.

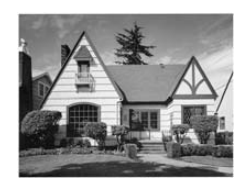

Når skrivehodedysen er rengjort, er de horisontale strekene borte.

#### Kontrollere innrettingen av papiret

Det kan hende du må justere

skriverinnretningen. Hvis teksten du skriver ut blir utflytende og bilde svake etter at du har flyttet maskinen.

#### Trykk Ink Management.

٢D

- Trykk ▲ eller ▼ for å velge Test utskrift. Trykk **OK**.
- **3** Trykk ▲ eller ▼ for å velge Justering. Trykk OK.
- 4 Trykk Mono Start eller Colour Start. Maskinen begynner å skrive ut kontrollarket for innretting.
- 5 Sjekk testutskriftene i 600 dpi og 1200 dpi for å se om nummer 5 er mest lik nummer 0.
  - Hvis nummer 5-prøvene av både 600 dpi og 1200 dpi er de best tilpassede, trykker du + (Ja) for å avslutte innrettingskontrollen, og går deretter til trinn (8).
  - Hvis et annet nummer på testsiden stemmer bedre overens for enten 600 dpi eller 1200 dpi, trykker du - (Nei) for å velge dette.
- 🬀 For 600 dpi må du trykke ◀ eller for å velge nummeret på testutskriften som stemmer best overens med prøve nummer 0 (1-8). Trykk OK.
- 7 For 1200 dpi må du trykke ◀ eller ► for å velge nummeret på testutskriften som stemmer best overens med prøve nummer 0 (1-8). Trykk OK.

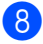

8 Trykk Stop/Exit.

## Sjekke blekkvolum

Du kan kontrollere hvor mye blekk det er igjen i patronen.

- 1 Trykk Ink Management.
- Trykk ▲ eller ▼ for å velge Blekknivå. Trykk OK. Blekknivået vises i displayet.

#### Trykk Stop/Exit.

#### 🖉 Merk

Du kan kontrollere blekknivået fra datamaskinen. (Se Utskrift for Windows® eller Utskrift og faksing for Macintosh® i Programvarehåndboken på CD-platen.)

## Maskininformasjon

#### Kontrollere serienummeret

Du kan se på maskinens serienummer på displayet.

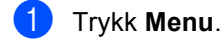

 2 Trykk ▲ eller ▼ for å velge Maskin Info.
 Trykk OK.

- 3 Trykk ▲ eller ▼ for å velge Serienummer. Trykk OK.
- 4 Trykk Stop/Exit.

# Pakke og transportere maskinen

Bruk alltid den originale emballasjen når du skal transportere maskinen. Hvis du ikke emballerer maskinen forsvarlig, kan det medføre at garantidekningen bortfaller.

#### FORSIKTIG

Det er viktig at du lar maskinen 'parkere' skrivehodet etter en utskriftsjobb. Lytt godt på maskinen før du trekker ut støpselet for å sikre at alt mekanisk støy har stanset. Hvis du ikke lar maskinen fullføre parkeringsprosessen, kan dette føre til utskriftsproblemer og mulig skade på skrivehodet.

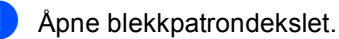

- Dytt låsehendelen ned og ta ut alle blekkpatronene. (Se *Bytte blekkpatroner* på side 71.)
- 3 Sett på plass den gule beskyttelsesdelen, løft hver låsespak og trykk dem til de klikker på plass, lukk deretter blekkpatrondekslet.

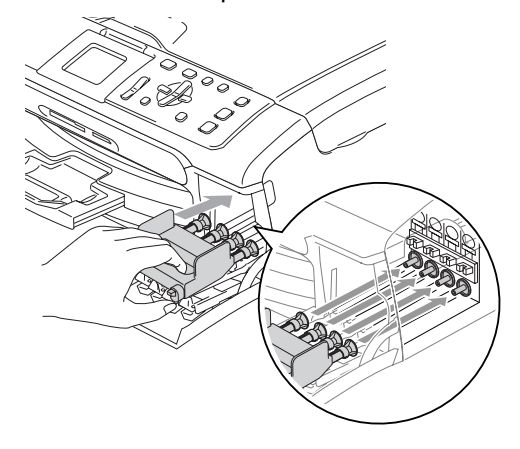

Feilsøking og regelmessig vedlikehold

#### FORSIKTIG

Hvis du ikke kan finne de gule beskyttelsesdelene, skal du IKKE ta ut blekkpatronene før maskinen transporteres. Under transport av maskinen er det absolutt nødvendige at enten de gule beskyttelsesdelene eller blekkpatronene er på plass. Hvis den transporteres uten disse beskyttelsesanordningene, kan det føre til skade på maskinen og at garantidekningen bortfaller.

 Løft skannerdekslet for å åpne låsen (1). Skyv forsiktig skannerdekselstøtten (2) ned og lukk skannerdekslet (3).

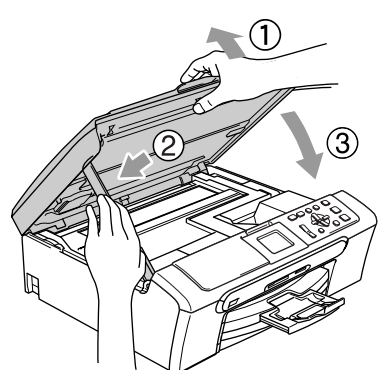

- 5 Trekk maskinens strømplugg ut av stikkontakten.
- 6 Trekk ut grensesnittkabelen fra maskinen, hvis den er tilkoblet.
- 7 Plasser maskinen i posen, og legg den i originalkartongen med originalemballasjen.

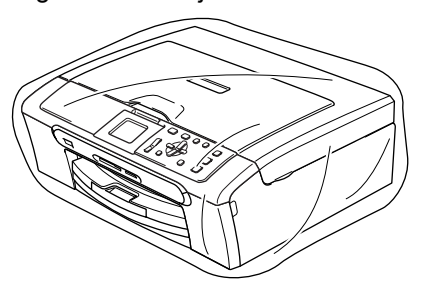

 Legg dokumentasjonen i originalkartongen, som vist nedenfor.
 Legg ikke de brukte blekkpatronene i kartongen.

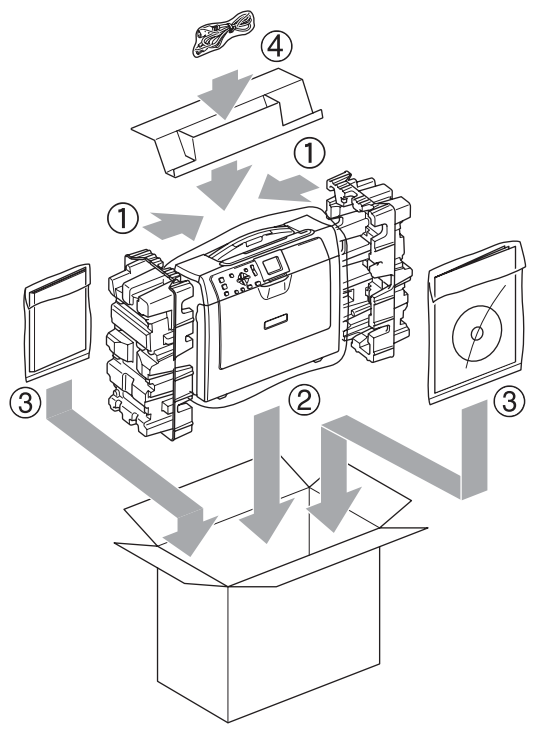

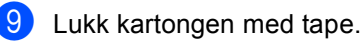

С

## Meny og funksjoner

## Programmering i displayet

Maskinen er utviklet slik at den skal være enkel å bruke med programmering i displayet ved hjelp av menytastene. Ved hjelp av brukervennlig programmering kan du fullt ut dra nytte av alle menyvalgene som maskinen inneholder.

Ettersom programmeringen gjøres i displayet, har vi laget trinnvise displaytekster for å hjelpe deg å programmere maskinen. Alt du trenger å gjøre, er å følge instruksjonene etter hvert som de fører deg gjennom menyvalgene og programmeringsalternativene.

#### Menytabell

Du kan sannsynligvis programmere maskinen uten å måtte se i brukermanualen hvis du bruker menytabellen som starter på side 81. Disse sidene viser menyvalg og alternativer.

## Menytaster

| Menu                  | Åpne hovedmenyen.                                                                |
|-----------------------|----------------------------------------------------------------------------------|
| Photo<br>Capture Scan | Gå inn i maskinens<br>meny over<br>midlertidlige<br>innstillinger.               |
| ▲<br>▼                | Bla gjennom<br>gjeldende menynivå.                                               |
| •                     | Gå tilbake til forrige<br>menynivå.                                              |
| ►                     | Gå til neste menynivå.                                                           |
| ОК                    | <ul> <li>Gå til neste<br/>menynivå.</li> <li>Godta et<br/>alternativ.</li> </ul> |
| Number of<br>Copies   | Velg nummeret du vil<br>bruke.                                                   |
| Stop/Exit             | Stanse gjeldende operasjon.                                                      |

### Menytabell

Med menytabellen er det enklere å forstå menyvalgene og alternativene som finnes i programmene i maskinen. Standardinnstillingene vises i fet skrift med en stjerne.

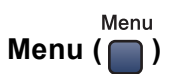

| Nivå 1       | Nivå 2              | Nivå 3                   | Alternativer    | Beskrivelser                                   | Side |
|--------------|---------------------|--------------------------|-----------------|------------------------------------------------|------|
| Hovedoppsett | Papirtype           | —                        | Vanlig papir*   | Stiller inn papirtypen i                       | 23   |
|              |                     |                          | Blk.skr.papir   | papirskuffen.                                  |      |
|              |                     |                          | Brother foto    |                                                |      |
|              |                     |                          | Annet foto      |                                                |      |
|              |                     |                          | Transp.         |                                                |      |
|              | Papirstørrelse      | —                        | Letter          | Stiller inn papirformatet i                    | 23   |
|              |                     |                          | Legal           | papirskuffen.                                  |      |
|              |                     |                          | A4*             |                                                |      |
|              |                     |                          | A5              |                                                |      |
|              |                     |                          | 10x15cm         |                                                |      |
|              | LCD-innst.          | LCD Kontrast             | Lys             | Justerer kontrasten på                         | 24   |
|              |                     |                          | Med*            | displayet.                                     |      |
|              |                     |                          | Mørk            |                                                |      |
|              |                     | Bakgrunnsbel.            | Lys*            | Du kan justere lysstyrken                      | 24   |
|              |                     |                          | Med             | på bakgrunnsbelysningen i<br>displavet         |      |
|              |                     |                          | Mørk            |                                                |      |
|              |                     | Dimme-timer              | Av              | Du kan angi hvor lenge                         | 25   |
|              |                     |                          | 10 Sek          | displayets<br>bakgrunnsbelvsningen skal        |      |
|              |                     |                          | 20 Sek          | være på etter siste                            |      |
|              |                     |                          | 30 Sek*         | tastetrykk.                                    |      |
|              |                     | Av-timer                 | Av*             | Du kan angi hvor lenge                         | 25   |
|              |                     |                          | 1 Min           | displayet skal være på etter siste tastetrykk. |      |
|              |                     |                          | 2 Min           |                                                |      |
|              |                     |                          | 3 Min           |                                                |      |
|              |                     |                          | 5 Min           |                                                |      |
|              |                     |                          | 10 Min          |                                                |      |
|              |                     |                          | 30 Min          |                                                |      |
|              | Standardinnstilling | ene vises i fet skrift r | ned en stjerne. |                                                |      |

| Nivå 1     | Nivå 2               | Nivå 3                   | Alternativer                  | Beskrivelser                                       | Side                 |
|------------|----------------------|--------------------------|-------------------------------|----------------------------------------------------|----------------------|
| LAN        | TCP/IP               | BOOT method              | Auto*                         | Velger den BOOT-metoden                            | Se                   |
| (kun       |                      |                          | Statisk                       | som passer best for deg.                           | Bruker-<br>håndbok   |
| DCP-540CN) |                      |                          | RARP                          |                                                    | for                  |
|            |                      |                          | BOOTP                         |                                                    | nettverket<br>på CD- |
|            |                      |                          | DHCP                          |                                                    | platen               |
|            |                      | IP adresse               | [000-255].                    | Angi IP-adressen.                                  |                      |
|            |                      |                          | [000-255].                    |                                                    |                      |
|            |                      |                          | [000-255].                    |                                                    |                      |
|            |                      |                          | [000-255]                     |                                                    |                      |
|            |                      | Subnet mask              | [000-255].                    | Angi nettverksmasken.                              |                      |
|            |                      |                          | [000-255].                    |                                                    |                      |
|            |                      |                          | [000-255].                    |                                                    |                      |
|            |                      |                          | [000-255]                     |                                                    |                      |
|            |                      | Gateway                  | [000-255].                    | Angi gateway-adressen.                             |                      |
|            |                      |                          | [000-255].                    |                                                    |                      |
|            |                      |                          | [000-255].                    |                                                    |                      |
|            |                      |                          | [000-255]                     |                                                    |                      |
|            |                      | Nodenavn                 | BRN_XXXXXX                    | Du kan se på det aktive<br>nodenavnet.             |                      |
|            |                      | WINS config              | Auto*                         | Velger modus for                                   |                      |
|            |                      |                          | Statisk                       | Konfigurasjon av WINS.                             |                      |
|            |                      | WINS server              | (Primær)<br>000.000.000.000   | Spesifiserer IP-adressen<br>for den primære eller  |                      |
|            |                      |                          | (Sekundær)<br>000.000.000.000 | sekundære serveren.                                |                      |
|            |                      | DNS server               | (Primær)<br>000.000.000.000   | Spesifiserer IP-adressen for den primære eller     |                      |
|            |                      |                          | (Sekundær)<br>000.000.000.000 | sekundære serveren.                                |                      |
|            |                      | APIPA                    | På*                           | IP-adressen allokeres                              |                      |
|            |                      |                          | Av                            | automatisk fra koblingens<br>lokale adresseområde. |                      |
|            | Oppsett div          | Ethernet                 | Auto*                         | Velger modus for Ethernet-                         |                      |
|            |                      |                          | 100B-FD                       | tilkobling.                                        |                      |
|            |                      |                          | 100B-HD                       |                                                    |                      |
|            |                      |                          | 10B-FD                        |                                                    |                      |
|            |                      |                          | 10B-HD                        |                                                    |                      |
|            | Standard innst       | _                        | Ja                            | Gjenopprette alle                                  |                      |
|            |                      |                          | Nei                           | standardinnstillinger.                             |                      |
|            | Standardinnstillinge | ene vises i fet skrift r | ned en stjerne.               |                                                    |                      |

| Nivå 1     | Nivå 2              | Nivå 3                   | Alternativer                  | Beskrivelser                                       | Side                        |
|------------|---------------------|--------------------------|-------------------------------|----------------------------------------------------|-----------------------------|
| LAN        | TCP/IP(trådb.)      | BOOT method              | Auto*                         | Velger den BOOT-metoden                            | Se                          |
| (kun       |                     |                          | Statisk                       | som passer best for deg.                           | Bruker-<br>håndbok          |
| DCP-750CW) |                     |                          | RARP                          |                                                    | for<br>nettverket<br>på CD- |
|            |                     |                          | BOOTP                         |                                                    |                             |
|            |                     |                          | DHCP                          |                                                    | platen                      |
|            |                     | IP adresse               | [000-255].                    | Angi IP-adressen.                                  |                             |
|            |                     |                          | [000-255].                    |                                                    |                             |
|            |                     |                          | [000-255].                    |                                                    |                             |
|            |                     |                          | [000-255]                     |                                                    |                             |
|            |                     | Subnet mask              | [000-255].                    | Angi nettverksmasken.                              |                             |
|            |                     |                          | [000-255].                    |                                                    |                             |
|            |                     |                          | [000-255].                    |                                                    |                             |
|            |                     |                          | [000-255]                     |                                                    |                             |
|            |                     | Gateway                  | [000-255].                    | Angi gateway-adressen.                             |                             |
|            |                     |                          | [000-255].                    |                                                    |                             |
|            |                     |                          | [000-255].                    |                                                    |                             |
|            |                     |                          | [000-255]                     |                                                    |                             |
|            |                     | Nodenavn                 | BRN_XXXXXX                    | Du kan se på det aktive<br>nodenavnet.             |                             |
|            |                     | WINS config              | Auto*                         | Velger modus for                                   |                             |
|            |                     |                          | Statisk                       | konfigurasjon av WINS.                             |                             |
|            |                     | WINS server              | (Primær)<br>000.000.000.000   | Spesifiserer IP-adressen<br>for den primære eller  |                             |
|            |                     |                          | (Sekundær)                    | sekundære serveren.                                |                             |
|            |                     |                          | 000.000.000.000               |                                                    |                             |
|            |                     | DNS server               | (Primær)<br>000.000.000.000   | Spesifiserer IP-adressen<br>for den primære eller  |                             |
|            |                     |                          | (Sekundær)<br>000.000.000.000 |                                                    |                             |
|            |                     | APIPA                    | På*                           | IP-adressen allokeres                              |                             |
|            |                     |                          | Av                            | automatisk fra koblingens<br>lokale adresseområde. |                             |
|            | TCP/IP(WLAN)        | BOOT method              | Auto*                         | Velger den BOOT-metoden                            |                             |
|            |                     |                          | Statisk                       | som passer best for deg.                           |                             |
|            |                     |                          | RARP                          |                                                    |                             |
|            |                     |                          | BOOTP                         |                                                    |                             |
|            |                     |                          | DHCP                          |                                                    |                             |
|            | Standardinnstilling | ene vises i fet skrift r | ned en stjerne.               |                                                    |                             |

| Nivå 1         | Nivå 2              | Nivå 3                   | Alternativer                  | Beskrivelser                                       | Side                 |
|----------------|---------------------|--------------------------|-------------------------------|----------------------------------------------------|----------------------|
| LAN            | TCP/IP(WLAN)        | IP adresse               | [000-255].                    | Angi IP-adressen.                                  | Se                   |
| (kun           | (fortsettelse)      |                          | [000-255].                    |                                                    | Bruker-<br>håndbok   |
| DCP-750CW)     |                     |                          | [000-255].                    |                                                    | for                  |
| (fortsettelse) |                     |                          | [000-255]                     |                                                    | nettverket<br>på CD- |
|                |                     | Subnet mask              | [000-255].                    | Angi nettverksmasken.                              | platen               |
|                |                     |                          | [000-255].                    |                                                    |                      |
|                |                     |                          | [000-255].                    |                                                    |                      |
|                |                     |                          | [000-255]                     |                                                    |                      |
|                |                     | Gateway                  | [000-255].                    | Angi gateway-adressen.                             |                      |
|                |                     |                          | [000-255].                    |                                                    |                      |
|                |                     |                          | [000-255].                    |                                                    |                      |
|                |                     |                          | [000-255]                     |                                                    |                      |
|                |                     | Nodenavn                 | BRW_XXXXXX                    | Du kan se på det aktive<br>nodenavnet.             |                      |
|                |                     | WINS config              | Auto*                         | Velger modus for                                   |                      |
|                |                     |                          | Statisk                       | konfigurasjon av WINS.                             |                      |
|                |                     | WINS server              | (Primær)                      | Spesifiserer IP-adressen                           |                      |
|                |                     |                          |                               | sekundære serveren.                                |                      |
|                |                     |                          | (Sekundær)<br>000.000.000.000 |                                                    |                      |
|                |                     | DNS server               | (Primær)                      | Spesifiserer IP-adressen                           |                      |
|                |                     |                          |                               | sekundære serveren.                                |                      |
|                |                     |                          | (Sekundær)<br>000.000.000.000 |                                                    |                      |
|                |                     | APIPA                    | På*                           | IP-adressen allokeres                              |                      |
|                |                     |                          | Av                            | automatisk fra koblingens<br>lokale adresseområde. |                      |
|                | Standardinnstilling | ene vises i fet skrift r | ned en stjerne.               |                                                    |                      |

Meny og funksjoner

| Nivå 1        | Nivå 2                                           | Nivå 3                   | Alternativer    | Beskrivelser                                                    | Side                         |
|---------------|--------------------------------------------------|--------------------------|-----------------|-----------------------------------------------------------------|------------------------------|
| LAN           | WLAN-oppsett                                     | Inst.veiviser            | —               | Du kan konfigurere utskriftsserveren.                           | Se<br>Bruker-                |
| DCP-750CW)    |                                                  | SecureEasySetup          | —               | Du kan enkelt konfigurere det trådløse nettverket.              | håndbok<br>for<br>nettverket |
|               | WLAN status                                      | Status                   | —               | Du kan vise gjeldende status for trådløst nettverk.             | på CD-<br>platen             |
|               |                                                  | Signal                   | —               | Du kan vise gjeldende<br>signalstyrke for trådløst<br>nettverk. |                              |
|               |                                                  | SSID                     | —               | Du kan vise gjeldende<br>SSID.                                  |                              |
|               |                                                  | Komm. modus              | —               | Du kan vise gjeldende<br>kommunikasjonsmodus.                   |                              |
|               | Oppsett div                                      | Trådb. LAN               | Auto*           | Velger modus for Ethernet-                                      |                              |
|               |                                                  |                          | 100B-FD         | tilkobling.                                                     |                              |
|               |                                                  |                          | 100B-HD         |                                                                 |                              |
|               |                                                  |                          | 10B-FD          |                                                                 |                              |
|               |                                                  |                          | 10B-HD          |                                                                 |                              |
|               | Nettverk I/F                                     | —                        | Trådb. LAN*     | Du kan velge typen                                              |                              |
|               |                                                  |                          | WLAN            | nettverkstilkobling.                                            |                              |
|               | Standard innst                                   | —                        | Ja              | Gjenoppretter alle                                              |                              |
|               |                                                  |                          | Nei             | trådløst nettverk til<br>standardinnstilling.                   |                              |
| Skriv rapport | Hjelp                                            | —                        | —               | Du kan skrive ut disse                                          | 9                            |
|               | Bruker valg                                      | —                        | —               | listene og rapportene.                                          |                              |
|               | Nettverk Konf.<br>(kunDCP-540CN<br>og DCP-750CW) | _                        | _               |                                                                 |                              |
| Maskin Info   | Serienummer                                      | —                        | —               | Lar deg sjekke maskinens serienummer.                           | 78                           |
| Grunn oppsett | Dato/Tid                                         | —                        | —               | Legger dato og tid inn i maskinen.                              | Se<br>Hurtigstart-<br>guide  |
|               | Lokalt språk                                     | —                        | Engelsk         | Lar deg endre                                                   | 68                           |
|               |                                                  |                          | Norsk*          | displayspråket for ditt land.                                   |                              |
|               |                                                  |                          | Svensk          |                                                                 |                              |
|               |                                                  |                          | Dansk           |                                                                 |                              |
|               |                                                  |                          | Finsk           |                                                                 |                              |
|               | Standardinnstilling                              | ene vises i fet skrift i | ned en stjerne. | ·                                                               | •                            |

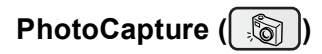

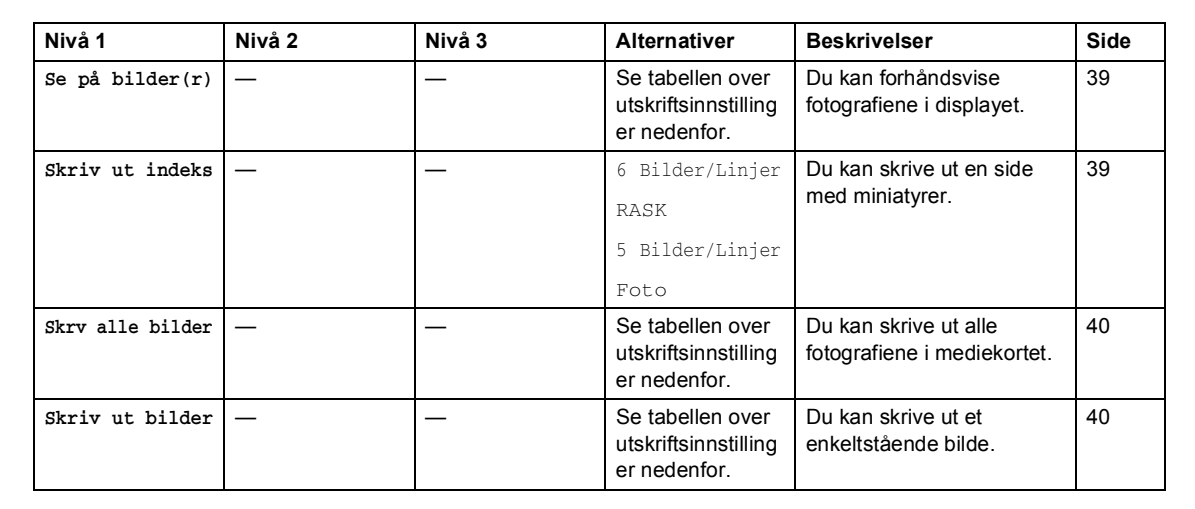

#### Utskriftsinnstillinger

| Alternativ 1   | Alternativ 2         | Alternativ 3             | Alternativ 4    | Beskrivelser            | Side |
|----------------|----------------------|--------------------------|-----------------|-------------------------|------|
| Utskr.kvalitet | Norm                 | —                        | —               | Velg utskriftskvalitet. | 43   |
|                | Foto*                |                          |                 |                         |      |
| Papirtype      | Vanlig papir         | —                        | —               | Velg papirtype.         | 43   |
|                | Blk.skr.papir        |                          |                 |                         |      |
|                | Brother foto         |                          |                 |                         |      |
|                | Annet foto*          |                          |                 |                         |      |
| Papirstørrelse | 10x15cm*             | (når A4 eller            | —               | Velg papir- og          | 43   |
|                | 13x18cm              | Letter er valgt)         |                 | utskriftsstørrelse.     |      |
|                | Letter               | 10x8cm                   |                 |                         |      |
|                | A4                   | 13x9cm                   |                 |                         |      |
|                |                      | 15x10cm                  |                 |                         |      |
|                |                      | 18x13cm                  |                 |                         |      |
|                |                      | 20x15cm                  |                 |                         |      |
|                |                      | Maks. størrelse*         |                 |                         |      |
| Lyshet         |                      | _                        | _               | Justerer lysstyrken.    | 44   |
| Kontrast       |                      | _                        | _               | Justerer kontrasten.    | 44   |
|                | Standardinnstillinge | ene vises i fet skrift n | ned en stjerne. |                         |      |

| Alternativ 1  | Alternativ 2         | Alternativ 3             | Alternativ 4    | Beskrivelser                                                                                                    | Side |
|---------------|----------------------|--------------------------|-----------------|----------------------------------------------------------------------------------------------------|------|
| Forsterking   | På<br>Av*            | Hvit balanse             |                 | Justerer nyansen i de hvite<br>områdene.                                                                                                    | 44   |
|               |                      | Skarphet                 |                 | Forbedrer skarpheten i<br>bildet.                                                                                                    |      |
|               |                      | Fargetetthet             |                 | Justerer fargene i bildet<br>som helhet.                                                                                                    |      |
| Beskjæring    | På*<br>Av            | _                        | _               | Beskjærer bildet rundt<br>margen slik at det tilpasses<br>til papir- eller<br>utskriftsstørrelsen. Slå av<br>denne funksjonen hvis du vil<br>skrive ut hele bilder eller<br>forhindre uønsket<br>beskjæring. | 45   |
| Uten kanter   | <b>På*</b><br>Av     | _                        | _               | Utvider utskriftsområdet slik<br>at det passer til kantene på<br>papiret.                                                                                                    | 45   |
| Angi ny std.  | Ja<br>Nei            | —                        | —               | Du kan lagre<br>utskriftsinnstillingene.                                                                                                    | 45   |
| Fabrikkinnst. | Ja<br>Nei            |                          |                 | Du kan gjenopprette alle<br>innstillingene til<br>standardinnstillingene.                                                                                                    | 45   |
|               | Standardinnstillinge | ene vises i fet skrift n | ned en stjerne. |                                                                                                    |      |

#### Kopier (standardskjerm)

| Nivå 1                                                    | Nivå 2 | Nivå 3 | Alternativer        | Beskrivelser                                 | Side |
|-----------------------------------------------------------|--------|--------|---------------------|----------------------------------------------|------|
| Kvalitet                                                  | —      | —      | Rask                | Velg                                         | 29   |
|                                                           |        |        | Norm*               | kopieringsoppløsningen for<br>dokumenttypen. |      |
|                                                           |        |        | Best                |                                              |      |
| Øke/Redusere                                              | —      | —      | 50%                 | Du kan velge forstørrelses-                  | 29   |
|                                                           |        |        | 69% A4 <b>→</b> A5  | for din dokumenttype.                        |      |
|                                                           |        |        | 78%                 |                                              |      |
|                                                           |        |        | 83%                 |                                              |      |
|                                                           |        |        | 93% A4→LTR          |                                              |      |
|                                                           |        |        | 97% LTR→A4          |                                              |      |
|                                                           |        |        | 100%*               |                                              |      |
|                                                           |        |        | 104% EXE→LTR        |                                              |      |
|                                                           |        |        | 142% A5 <b>→</b> A4 |                                              |      |
|                                                           |        |        | 186% 10x15cm→LTR    |                                              |      |
|                                                           |        |        | 198% 10x15cm→A4     |                                              |      |
|                                                           |        |        | 200%                |                                              |      |
|                                                           |        |        | Definer 25-400%     |                                              |      |
| Papirtype                                                 | —      | —      | Vanlig papir*       | Velg papirtypen som                          | 32   |
|                                                           |        |        | Blk.skr.papir       | samsvarer med den som er<br>i papirskuffen   |      |
|                                                           |        |        | Brother foto        |                                              |      |
|                                                           |        |        | Annet foto          |                                              |      |
|                                                           |        |        | Transp.             |                                              |      |
| Papirstørrelse                                            | —      | —      | Letter              | Velg papirstørrelsen som                     | 32   |
|                                                           |        |        | Legal               | samsvarer med den som er<br>i papirskuffen.  |      |
|                                                           |        |        | A4*                 |                                              |      |
|                                                           |        |        | A5                  |                                              |      |
|                                                           |        |        | 10x15cm             |                                              |      |
| Lyshet                                                    | _      | _      |                     | Justerer lysstyrken til<br>kopier.           | 31   |
| Kontrast                                                  | -      | _      |                     | Justerer kontrasten til<br>kopier.           | 31   |
| Standardinnstillingene vises i fet skrift med en stjerne. |        |        |                     |                                              |      |

| Nivå 1                          | Nivå 2              | Nivå 3               | Alternativer                                                                    | Beskrivelser                                                              | Side |
|---------------------------------|---------------------|----------------------|---------------------------------------------------------------------------------|---------------------------------------------------------------------------|------|
| Juster farge                    | Rød                 | _                    |                                                                                 | Justerer mengden rødfarge<br>i kopier.                                    | 32   |
|                                 | Grønn               | _                    |                                                                                 | Justerer mengden<br>grønnfarge i kopier.                                  |      |
|                                 | Blå                 | —                    |                                                                                 | Justerer mengden blåfarge i<br>kopier.                                    |      |
| Bunke/Sorter<br>(kun DCP-540CN) | _                   | —                    | <b>Usort.*</b><br>Sort                                                          | Du kan velge om flere<br>kopier skal sorteres eller<br>legges i bunke.    | 31   |
| Side oppsett                    |                     | _                    | Av(1 I 1)*<br>2 i 1 (S)<br>2 i 1 (L)<br>4 i 1 (S)<br>4 i 1 (L)<br>Plakat(3 x 3) | Du kan lage N i 1- eller<br>plakatkopier.                                 | 30   |
| Angi ny std.                    | _                   | _                    | Ja<br>Nei                                                                       | Du kan lagre<br>kopieringsinnstillingene.                                 | 33   |
| Fabrikkinnst.                   | —                   | —                    | Ja<br>Nei                                                                       | Du kan gjenopprette alle<br>innstillingene til<br>standardinnstillingene. | 33   |
|                                 | Standardinnstilling | gene vises i fet skr | ift med en stjerne.                                                             |                                                                           |      |

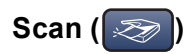

| Nivå 1         | Alternativ 1          | Alternativ 2            | Alternativ 3    | Beskrivelser                                                                     | Side                             |
|----------------|-----------------------|-------------------------|-----------------|----------------------------------------------------------------------------------|----------------------------------|
| Scan > E-Mail  | —                     | —                       | —               | Du kan skanne dokumenter i<br>svart-hvitt eller farger til e-<br>postprogrammet. | Se<br>Programvare-<br>håndbok på |
| Scan til bilde | —                     | _                       | —               | Du kan skanne et fargebilde<br>til grafikkprogrammet.                            | CD-platen                        |
| Scan til OCR   | —                     | _                       | _               | Du kan konvertere<br>tekstdokumenter til<br>redigerbare tekstfiler.              |                                  |
| Scan til fil   | _                     | _                       | —               | Du kan skanne dokumenter i svart-hvitt eller farger til datamaskinen.            |                                  |
| Scan til kort  | 150dpi Farge*         | PDF*/JPEG               | (Filnavn)       | Du kan velge                                                                     | 46                               |
|                | 300dpi Farge          | PDF*/JPEG               | XXXXXXXX        | skanneoppløsningen og<br>velge standard filformat ditt                           |                                  |
|                | 600dpi Farge          | PDF*/JPEG               |                 | dokument.                                                                        |                                  |
|                | 200x100dpi S/H        | TIFF*/PDF               |                 |                                                                                  |                                  |
|                | 200dpi S/H            | TIFF*/PDF               |                 |                                                                                  |                                  |
|                | Standardinnstillinger | ne vises i fet skrift m | ned en stjerne. |                                                                                  |                                  |

Spesifikasjoner

## Generelt

D

| 32 MB                                      |                                                                                                    |  |
|--------------------------------------------|----------------------------------------------------------------------------------------------------|--|
| Opptil 10 sider                            |                                                                                                    |  |
| Temperatur: 20° (                          | C - 30° C (68° F - 86° F)                                                                                                    |  |
| Luftfuktighet: 50%                         | ь́ - 70%                                                                                                    |  |
| Papir: [80 g/m <sup>2</sup> (2             | 20 lb)] A4 format                                                                                                    |  |
| 100 ark [80 g/m <sup>2</sup> (20 lb)]      |                                                                                                    |  |
| Blekkstråleskriver                         | · /-                                                                                                    |  |
| Svart:                                     | Piezo med 94 $\times$ 1 dyser                                                                                                    |  |
| Farge:                                     | Piezo med 94 $	imes$ 3 dyser                                                                                                    |  |
| 50,8 mm (2,0 tom                           | mer) Farge LCD (DCP-330C/DCP-540CN)                                                                                                    |  |
| 63,5 mm (2,5 tommer) Farge LCD (DCP-750CW) |                                                                                                    |  |
| AC 220 til 240V 50/60Hz                    |                                                                                                    |  |
| (DCP-330C)                                 |                                                                                                    |  |
| Av:                                        | Gjennomsnittlig 5,5 W                                                                                                    |  |
| Ventemodus:                                | Gjennomsnitt 7 W                                                                                                    |  |
| Under drift:                               | Gjennomsnittlig 21 W                                                                                                    |  |
| (DCP-540CN)                                |                                                                                                    |  |
| Av:                                        | Gjennomsnittlig 5 W                                                                                                    |  |
| Ventemodus:                                | Gjennomsnitt 8 W                                                                                                    |  |
| Under drift:                               | Gjennomsnittlig 35 W                                                                                                    |  |
| (DCP-750CW)                                |                                                                                                    |  |
| Av:                                        | Gjennomsnittlig 7 W                                                                                                    |  |
| Ventemodus:                                | Gjennomsnitt 9 W                                                                                                    |  |
| Under drift:                               | Gjennomsnittlig 23 W                                                                                                    |  |
|                                            | 32 MB<br>Opptil 10 sider<br>Temperatur: 20° (<br>Luftfuktighet: 50%<br>Papir: [80 g/m <sup>2</sup> (2<br>100 ark [80 g/m <sup>2</sup><br>Blekkstråleskriver<br>Svart:<br>Farge:<br>50,8 mm (2,0 tom<br>63,5 mm (2,0 tom<br>63,5 mm (2,0 tom<br>64,5 mm (2,0 tom<br>64,5 mm (2 |  |

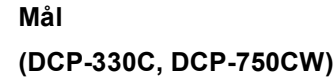

(DCP-540CN)

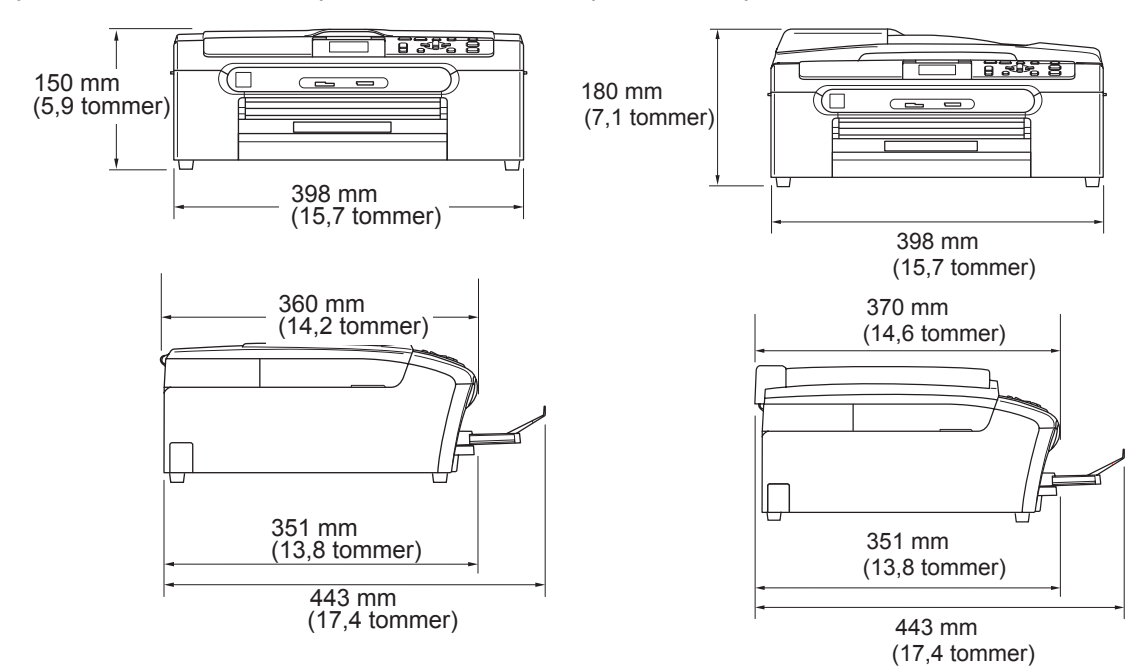

| Vekt          | 7,3 kg (16,06 lb            | ) (DCP-330C, DCP-750CW)         |
|---------------|-----------------------------|---------------------------------|
|               | 8,0 kg (17,6 lb)            | (DCP-540CN)                     |
| Støy          | Under drift:                | 50 dB eller mindre <sup>1</sup> |
| Temperatur    | Under drift:                | 10 til 35° C (50° F til 95° F)  |
|               | Beste<br>utskriftskvalitet: | 20 til 33° C (68° F til 91° F)  |
| Luftfuktighet | Under drift:                | 20 til 80 (uten kondensering)   |
|               | Beste<br>utskriftskvalitet: | 20 til 80 (uten kondensering)   |

<sup>1</sup> Dette avhenger av utskriftsforholdene.

## Utskriftsmedier

Papirinngang

#### Papirskuff

Papirtyper:

Vanlig papir, blekkskriverpapir (bestrøket papir), glanset papir<sup>2</sup>, transparenter <sup>1 2</sup> og konvolutter.

Papirstørrelser:

Letter, Legal, Executive, A4, A5, A6, JIS B5, konvolutter (forretningskonvolutter nr. 10, DL, C5, Monarch, JE4), foto 2L, kartotekkort og postkort <sup>3</sup>.

For mer informasjon, se *Papirvekt, tykkelse og kapasitet* på side 15.

 Maksimumskapasitet papirskuff: Omtrent 100 ark 80 g/m<sup>2</sup> (20 lb) vanlig papir.

#### Skuff for fotopapir

Papirtyper:

Vanlig papir, blekkskriverpapir (bestrøket papir), glanset papir<sup>2</sup>

Papirstørrelser:

Foto 10 × 15 cm (4 × 6 tommer) og Foto L

Maksimumskapasitet papirskuff:

Omtrent 20 ark

#### Papirutgang

Opptil 50 ark med vanlig A4-papir (utmating med forsiden opptil utgangspapirstøtten)<sup>2</sup>

- <sup>1</sup> Bruk bare transparenter som er anbefalt for blekkskrivere.
- <sup>2</sup> For glanset papir eller transparenter anbefaler vi at utskriftssidene fjernes fra utgangspapirstøtten straks de kommer ut av maskinen. Dette er for å unngå flekker.
- <sup>3</sup> Se Papirtype og format for hver funksjon på side 14.

## Kopi

| Farger/Svart-hvitt  | Ja/Ja                                                                        |
|---------------------|------------------------------------------------------------------------------|
| Dokumentstørrelse   | Bredde for dokumentmater: 148 mm til 215,9 mm<br>(5,8 tommer til 8,5 tommer) |
|                     | Høyde for dokumentmater: 148 mm til 356 mm (5,8 tommer til 14 tommer)        |
|                     | Bredde for skannerglassplate: Maks. 215,9 mm (8,5 tommer)                    |
|                     | Høyde for skannerglassplate: Maks. 297 mm (11,7 tommer)                      |
|                     | Kopibredde: Maks. 210 mm (8,26 tommer)                                       |
| Kopieringshastighet | (DCP-330C og DCP-540CN)                                                      |
|                     | Svart-hvitt: Opptil 18 sider/minuttet (A4 papir) <sup>1</sup>                |
|                     | Farge: Opptil 16 sider/minuttet (A4 papir) <sup>1</sup>                      |
|                     | (DCP-750CW)                                                                  |
|                     | Svart-hvitt: Opptil 20 sider/minuttet (A4 papir) <sup>1</sup>                |
|                     | Farge: Opptil 18 sider/minuttet (A4 papir) <sup>1</sup>                      |
| Flere kopier        | Stabler opptil 99 sider                                                      |
|                     | Sorterer opptil 99 sider (kun DCP-540CN)                                     |
| Forstørre/Forminske | 25% til 400% (i trinn på %)                                                  |
| Oppløsning          | (Svart-hvitt)                                                                |
|                     | Skanner opptil 600 × 1200 dpi                                                |
|                     | Skriver ut opptil 1200 × 1200 dpi                                            |
|                     | (Farger)                                                                     |
|                     | Skanner opptil 600 × 1200 dpi                                                |
|                     | Skriver ut opptil 600 × 1200 dpi                                             |
|                     |                                                                              |

<sup>1</sup> Basert på standard Brother-mønster. (Rask modus/usortert kopi) Kopieringshastigheten varierer avhengig av hvor komplekst dokumentet er.

## PhotoCapture Center™

| Tilgjengelige medier | CompactFlash <sup>®</sup>                                                                 |
|----------------------|-------------------------------------------------------------------------------------------|
|                      | (Kun type I)                                                                              |
|                      | (Microdrive™ er ikke kompatibel)                                                          |
|                      | (Compact I/U-kort, for eksempel Compact LAN-kort og<br>Compact Modem-kort, støttes ikke.) |
|                      | Memory Stick <sup>®</sup>                                                                 |
|                      | Memory Stick Pro™                                                                         |
|                      | (Ikke tilgjengelig for musikkdata med MagicGate™)                                         |
|                      | MultiMediaCard™                                                                           |
|                      | Secure Digital™                                                                           |
|                      | xD-Picture Card <sup>™ 1</sup>                                                            |
| Filtyper             | DPOF, EXIF, DCF                                                                           |
| (Medieformat)        | Fotoutskrift: JPEG <sup>2</sup>                                                           |
| (Bildeformat)        | Skanne til kort: JPEG, PDF (farger)                                                       |
|                      | TIFF, PDF (svart-hvitt)                                                                   |
| Antall filer         | Opptil 999 filer i mediekortet                                                            |
| Марре                | Filen må være på 3. Mappenivå i mediekortet.                                              |
| Uten kanter          | Letter, A4, Fotokort (10 $	imes$ 15 cm) $^3$                                              |

<sup>1</sup> xD-Picture Card<sup>™</sup> standardkort 16 MB – 512 MB xD-Picture Card<sup>™</sup> type M 256 MB – 1 GB xD-Picture Card<sup>™</sup> type H 256 MB – 1 GB

<sup>2</sup> Avansert JPEG-format støttes ikke.

<sup>3</sup> Se Papirtype og format for hver funksjon på side 14.

## PictBridge

| Kompatibilitet | Støtter Camera & Imaging Products Association PictBridge<br>standarden CIPA DC-001.<br>Gå til http://www.cipa.jp/pictbridge for mer informasjon. |
|----------------|----------------------------------------------------------------------------------------------------|
| Grensesnitt    | PictBridge (USB)-port                                                                                                    |

## Skanner

| Farger/Svart-hvitt   | Ja/Ja                                                                     |
|----------------------|---------------------------------------------------------------------------|
| TWAIN-kompatibilitet | Ja (Windows <sup>®</sup> 98/98SE/Me/2000 Professional/XP <sup>1</sup> )   |
|                      | Mac OS <sup>®</sup> X 10.2.4 eller høyere                                 |
| WIA-kompatibilitet   | Ja (Windows <sup>®</sup> XP <sup>1</sup> )                                |
| Fargedybde           | 36 biters farge (inn)                                                     |
|                      | 24 biters farge (ut)                                                      |
|                      | (Inngang: 30 bit farge/Utgang: 24 bit farge)                              |
| Oppløsning           | Opptil 19200 $	imes$ 19200 dpi (interpolert) $^2$                         |
|                      | Opptil 600 $	imes$ 2400 dpi (optisk)                                      |
| Skanningshastighet   | Farge: opptil 6,02 sek.                                                   |
|                      | Svart-hvitt: opptil 3,82 sek.                                             |
|                      | (A4-format med 100 $	imes$ 100 dpi)                                       |
| Dokumentstørrelse    | Bredde for dokumentmater: 148 mm til 215,9 mm (5,8 tommer til 8,5 tommer) |
|                      | Høyde for dokumentmater: 148 mm til 356 mm (5,8 tommer til 14 tommer)     |
|                      | Bredde for skannerglassplate: Maks. 215,9 mm<br>(8,5 tommer)              |
|                      | Høyde for skannerglassplate: Maks. 297 mm (11,7 tommer)                   |
| Skanningsbredde      | 210 mm (8,26 tommer)                                                      |
| Gråtoneskala         | 256 nivåer                                                                |

<sup>1</sup> Windows<sup>®</sup> XP i denne brukermanualen omfatter Windows<sup>®</sup> XP Home Edition, Windows<sup>®</sup> XP Professional og Windows<sup>®</sup> XP Professional x64 Edition.

 $^2 \qquad \text{Maksimal skanning på } 1200 \times 1200 \text{ dpi ved bruk av WIA-driveren for Windows}^{\textcircled{B}} \text{ XP (oppløsning på opptil } 19200 \times 19200 \text{ dpi kan velges ved bruk av Brother skannerverktøy).}$ 

## Utskrift

| Skriverdriver         | $Windows^{\ensuremath{\mathbb{R}}}$ 98/98SE/Me/2000 Professional og XP $^1$ drivere støtter Brother Native Compression-modus og to-veis funksjon |
|-----------------------|----------------------------------------------------------------------------------------------------|
|                       | Brother blekkdriver                                                                                                    |
|                       | For Mac OS <sup>®</sup> X 10.2.4 eller høyere                                                                                                    |
| Oppløsning            | Opptil 1200 $\times$ 6000 dpi <sup>2</sup>                                                                                                    |
|                       | 1200 × 2400 dpi                                                                                                    |
|                       | 1200 × 1200 dpi                                                                                                    |
|                       | $600 	imes 600 	ext{ dpi}$                                                                                                    |
|                       | $600 	imes 300 	ext{ dpi}$                                                                                                    |
|                       | $600 	imes 150 	ext{ dpi}$                                                                                                    |
| Utskriftshastighet    | (DCP-330C og DCP-540CN) Svart-hvitt: Opptil<br>25 sider/minuttet <sup>3</sup>                                                                    |
|                       | Farge: Opptil 20 sider/minuttet <sup>3</sup>                                                                                                    |
|                       | (DCP-750CW)                                                                                                    |
|                       | Svart-hvitt: Opptil 27 sider/minuttet <sup>3</sup>                                                                                               |
|                       | Farge: Opptil 22 sider/minuttet <sup>3</sup>                                                                                                    |
| Utskriftsbredde       | 204 mm (215,9 mm) <sup>4</sup>                                                                                                    |
| Innebygde skrifttyper | 35 TrueType-skrifter                                                                                                    |
| Uten kanter           | Letter, A4, A6, fotokort, kartotekkort, postkort <sup>5</sup>                                                                                    |

- <sup>1</sup> Windows<sup>®</sup> XP i denne brukermanualen omfatter Windows<sup>®</sup> XP Home Edition, Windows<sup>®</sup> XP Professional og Windows<sup>®</sup> XP Professional x64 Edition.
- <sup>2</sup> Utskriftskvaliteten varierer, avhengig av en rekke faktorer, blant annet inndatabildets oppløsning og kvalitet samt utskriftsmedium.
- <sup>3</sup> Basert på standard Brother-mønster. A4-størrelse i kladdemodus.
- <sup>4</sup> Når du stiller funksjonen Uten kanter til På.
- <sup>5</sup> Se Papirtype og format for hver funksjon på side 14.

## Grensesnitt

#### USB

En USB 2.0-grensesnittkabel som er maksimalt 2,0 m (6 fot) lang.<sup>1</sup>

LAN-kabel (kun DCP-540CN og DCP-750CW)

Trådløst-LAN (kun DCP-750CW)

Ethernet UTP-kabel kategori 5 eller høyere.

Maskinen støtter IEEE 802.11b/g trådløs kommunikasjon med trådløst LAN via infrastrukturmodus eller en trådløs node-til-node-tilkobling i ad-hoc-modus.

<sup>1</sup> Maskinen har et Full Speed USB 2.0-grensesnitt. Dette grensesnittet er også kompatibelt med Hi-Speed USB 2.0, men maksimal dataoverføringshastighet vil være 12 Mbits/. Maskinen kan også kobles til en datamaskin som har et USB 1.1-grensesnitt.

## Krav til datamaskin

| Minimumskrav for systemet og støttede programvarefunksjoner for datamaskin |                                |                                                         |                                                                                                    |                                                                 |                |                 |                            |                   |
|----------------------------------------------------------------------------|--------------------------------|---------------------------------------------------------|----------------------------------------------------------------------------------------------------|-----------------------------------------------------------------|----------------|-----------------|----------------------------|-------------------|
| Datamaskinplattform<br>&versjon av<br>operativsystemet                     |                                | Støttede<br>programvarefunksjoner<br>for datamaskin     | Grensesnitt<br>for<br>datamaskin                                                                                                    | Minimum<br>prosessorhastighet                                   | Minimum<br>RAM | Anbefalt<br>RAM | Ledig plass på<br>harddisk |                   |
|                                                                            |                                |                                                         |                                                                                                    |                                                                 |                |                 | for<br>drivere             | for<br>programmer |
| Windows®                                                                   | 98, 98SE                       | Utskrift,<br>skanning,<br>flyttbar<br>disk <sup>3</sup> | USB<br>Gjenopprette alle<br>nettverksinnstillinger<br>til<br>standardinnstillinger.<br>(kun DCP-540CN og<br>DCP-750CW)<br>trådløs 802.11b/g<br>(kun DCP-750CW) | Intel <sup>®</sup> Pentium <sup>®</sup><br>II eller tilsvarende | 32 MB          | 128 MB          | 120 MB                     | 130 MB            |
| operativsystem 1                                                           | Ме                             |                                                         |                                                                                                    |                                                                 |                |                 |                            |                   |
|                                                                            | 2000 Professional              |                                                         |                                                                                                    |                                                                 | 64 MB          | 256 MB          |                            |                   |
|                                                                            | XP Home                        |                                                         |                                                                                                    |                                                                 | 128 MB         | 256 MB          | 170 MB                     | 220 MB            |
|                                                                            | XP Professional                |                                                         |                                                                                                    |                                                                 |                |                 |                            |                   |
|                                                                            | XP Professional<br>x64 Edition |                                                         |                                                                                                    | AMD Opteron <sup>™</sup>                                        | 256 MB         | 512 MB          | 170 MB                     | 220 MB            |
|                                                                            |                                |                                                         |                                                                                                    | AMD Athlon <sup>™</sup> 64                                      |                |                 |                            |                   |
|                                                                            |                                |                                                         |                                                                                                    | Intel <sup>®</sup> Xeon™                                        |                |                 |                            |                   |
|                                                                            |                                |                                                         |                                                                                                    | med Intel <sup>®</sup><br>EM64T                                 |                |                 |                            |                   |
|                                                                            |                                |                                                         |                                                                                                    | Intel <sup>®</sup><br>Pentium™ 4                                |                |                 |                            |                   |
|                                                                            |                                |                                                         |                                                                                                    | med Intel <sup>®</sup><br>EM64T                                 |                |                 |                            |                   |
| Apple <sup>®</sup><br>Macintosh <sup>®</sup><br>operativsystem             | OS X 10.2.4<br>eller nyere     | Utskrift,<br>skanning,<br>flyttbar<br>disk <sup>3</sup> | USB 2<br>Gjenopprette alle<br>nettverksinnstillinger<br>til<br>standardinnstillinger.<br>(kun DCP-540CN og<br>DCP-750CW)<br>trådløs 802.11b/g                  | PowerPC G3<br>350MHz <sup>4</sup>                               | 128 MB         | 256 MB          | 80 MB                      | 200 MB            |
|                                                                            |                                |                                                         | (kun DCP-750CW)                                                                                                    |                                                                 |                |                 |                            |                   |
| <sup>1</sup> Microsoft <sup>®</sup> Internet Explorer 5 eller              |                                |                                                         |                                                                                                    |                                                                 |                |                 |                            |                   |
| nyere                                                                      |                                |                                                         | For de nyeste driveroppdateringene, se Brother Solutions Center på                                                                                             |                                                                 |                |                 |                            |                   |
| <sup>3</sup> Flyttbar disk er en funksjon i<br>PhotoCapture Center™.       |                                |                                                         |                                                                                                    |                                                                 |                |                 |                            |                   |
| <sup>4</sup> Power PC G3/G4/G5, Intel Core<br>Solo/Duo.                    |                                |                                                         |                                                                                                    |                                                                 |                |                 |                            |                   |
# Forbruksmateriell

| Blekk                   | Maskinen bruker individuelle blekkpatroner for svart, gul, cyan og magenta som er adskilte fra skrivehodet.                                                                                                    |
|-------------------------|----------------------------------------------------------------------------------------------------|
| Blekkpatronenes levetid | Erstatningsblekkpatroner                                                                                                    |
|                         | Svart: omtrent 500 sider med 5 % dekning. Gul, cyan og magenta: omtrent 400 sider med 5 % dekning.                                                                                                    |
|                         | Første gang du setter inn et sett med blekkpatroner vil maskinen<br>bruke en liten mengde blekk for å fylle leveringsrørene slik at du<br>får utskrifter av høy kvalitet Dette vil kun skje én gang. Med alle<br>de følgende blekkpatronene kan du skrive ut det angitte antallet<br>sider. |
|                         | Tallene ovenfor forutsetter fortløpende utskrift med en<br>oppløsning på 600 x 600 dpi i normalmodus etter installasjon av<br>ny blekkpatron.                                                                                                    |
|                         | Antallet sider en patron kan skrive ut, kan endre seg avhengig<br>av hvor ofte du bruker maskinen og hvor mange sider du skriver<br>ut hver gang.                                                                                                    |
|                         | Maskinen vil automatisk og regelmessig rengjøre skrivehodet,<br>en prosess som bruker en liten mengde blekk.                                                                                                    |
|                         | Når maskinen angir at en patron er tom, kan det likevel være en<br>liten mengde blekk igjen i den. Dette er nødvendig for å<br>forhindre at luft tørker ut og skader skrivehodeenheten.                                                                                                    |
| Forbruksmateriell       | <svart> LC1000BK, <cyan> LC1000C, <magenta> LC1000M, <yellow> LC1000Y</yellow></magenta></cyan></svart>                                                                                                    |

# Nettverk (LAN) (kun DCP-540CN og DCP-750CW)

| LAN                                 | Du kan koble maskinen til et nettverk for nettverksutskrift og<br>nettverksskanning (kun Windows <sup>®</sup> ) Brother BRAdmin<br>Professional for nettverksadministrasjon er også inkludert til<br>Windows <sup>®</sup> mens BRAdmin Light er inkludert for Mac OS <sup>®</sup> X<br>10.2.4 eller høyere. |
|-------------------------------------|----------------------------------------------------------------------------------------------------|
| Støtte for                          | Windows <sup>®</sup> 98/98SE/Me/2000/XP                                                                                                    |
|                                     | Mac OS <sup>®</sup> X 10.2.4 eller høyere                                                                                                    |
|                                     | Ethernet 10/100 BASE-TX Auto Negotiation (vanlig LAN)                                                                                                    |
|                                     | IEEE 802.11 b/g (Wireless LAN) (kun DCP-750CW)                                                                                                    |
| Protokoller                         | TCP/IP                                                                                                    |
|                                     | ARP, RARP, BOOTP, DHCP, APIPA (Auto IP), NetBIOS Name<br>Resolution, DNS Resolver, LPR/LPD, Custom Raw<br>Port/Port9100, FTP-server, mDNS, FTP, TELNET, SNMP, TFTP,<br>Skannerport                                                                                                    |
| Nettverkssikkerhet                  | SSID/ESSID, 128 (104)- / 64 (40)-biters WEP, WPA/WPA-2PSK (TKIP/AES)                                                                                                    |
| SecureEasySetup™ (kun<br>DCP-750CW) | Ja (enkelt oppsett med SecureEasySetup™-kompatibel ruter)                                                                                                    |

Ordliste

Dette er en full liste over alle funksjoner og betingelser som finnes i Brother-håndbøkene. Funksjonenes tilgjengelighet avhenger av modellen du har kjøpt.

#### ADF (automatisk dokumentmater)

Dokumentet kan plasseres i den automatiske dokumentmateren og automatisk bli skannet én side om gangen.

#### Brukerinnstillinger

En utskrift som viser gjeldende innstillinger på maskinen.

#### Display (LCD)

Tekstdisplayet på maskinen som viser interaktive meldinger under programmering i displayet, og som går over til å vise dato og klokkeslett når maskinen er inaktiv.

#### Fargeforbedringer

Justerer fargen i bildet for bedre utskriftskvalitet ved å forbedre skarphet, hvitbalanse og fargetetthet.

#### Hjelpliste

En utskrift av den komplette menytabellen som du kan bruke til å programmere maskinen når du ikke har brukermanualen for hånden.

#### Kontrast

En innstilling som kompenserer for mørke eller lyse dokumenter ved å gjøre kopiene av mørke dokumenter lysere og kopiene av lyse dokumenter mørkere.

#### Lyshet

Endring av lysstyrken gjør hele bildet lysere eller mørkere.

#### Menymodus

Programmeringsmodus for endring av maskinens innstillinger.

#### Midlertidige innstillinger

Du kan velge enkelte innstillinger for hver kopi uten å endre standardinnstillingene.

#### OCR (optisk tegngjenkjenning)

Den medfølgende ScanSoft<sup>®</sup> PaperPort<sup>®</sup> SE med OCR eller Presto!<sup>®</sup> PageManager<sup>®</sup>-programvaren konverterer et bilde til tekst som kan redigeres.

#### PhotoCapture Center™

Gjør det mulig å skrive ut digitale fotografier fra et digitalt kamera, og med høy oppløsning som gir utskrift med fotokvalitet.

#### PictBridge

Gjør det mulig å skrive ut digitale fotografier fra et digitalt kamera, og med høy oppløsning som gir utskrift med fotokvalitet.

#### Skanne til kort

Du kan skanne dokumenter i svart-hvitt eller farger til et mediekort. Bilder i svarthvitt vil være i TIFF- eller PDF-filformat, mens bilder i fargerfarger kan være i PDFeller JPEG-filformat.

#### Skanning

Prosessen for å sende et elektronisk bilde av et papirdokument til datamaskinen.

# F

# Stikkordliste

## Α

| ADF (automatisk dokumentmater)            | 10 |
|-------------------------------------------|----|
| ADF-deksel                                | 68 |
| Apple <sup>®</sup> Macintosh <sup>®</sup> |    |
| Se programvarehåndboken                   |    |
| CD-platen.                                |    |

### В

| Blekkpatroner      |     |
|--------------------|-----|
| blekkdråpeteller . | 71  |
| bytte              | 71  |
| sjekke blekkvolum  | ו77 |

## С

| ControlCenter              |  |
|----------------------------|--|
| Se programvarehåndboken på |  |
| CD-platen.                 |  |

#### Ε

| Endre      |    |
|------------|----|
| kopierings | 29 |

## F

| Feilmeldinger på displayet | 66 |
|----------------------------|----|
| Kontroller papir           | 66 |
| Lavt blekknivå             | 67 |
| Minnet er fullt            | 67 |
| Tomt for blekk             | 67 |
| Feilmeldinger på LCD       |    |
| Kan ikke init.             | 67 |
| Kan ikke rengjøre          | 67 |
| Kan ikke skanne            | 67 |
| Kan ikke skrive ut         | 67 |
| Umulig å endre             | 67 |
| Feilsøking                 | 62 |
| feilmeldinger på displayet | 66 |
| hvis du har problemer      |    |
| kopiering                  | 64 |
| Nettverk                   | 65 |
| PhotoCapture Center™       | 64 |
| programvare                | 64 |
| skanning                   | 64 |
|                            |    |

| hvis du har problemer med å |       |
|-----------------------------|-------|
| skrive ut                   | 62    |
| papirstans                  | 69    |
| Papirstopp                  | 68    |
| sjekke blekkvolum           | 77    |
| utskriftskvalitet           | 76    |
| Forbruksmateriell           | . 100 |
| Forminske                   |       |
| kopier                      | 29    |

## G

#### Н

| HJELP             |    |
|-------------------|----|
| Displaymeldinger  | 80 |
| LCD-beskjeder     |    |
| bruke menytastene | 80 |
| Menytabell        | 81 |

## Κ

| Kontrollpanel, oversikt               | 6<br>20 |
|---------------------------------------|---------|
| sortering (kun ADF)                   | 31      |
| Kopier                                | •.      |
| enkelt                                | 28      |
| flere                                 | 28      |
| Forstørr/Forminsk                     | 29      |
| med ADF                               | 28      |
| Kopiere                               |         |
| İysstyrke                             | 31      |
| sideoppsett                           | 30      |
| Kopiering                             |         |
| angi nye standarder                   | 33      |
| fargens metningsgrad                  | 31      |
| Gå tilbake til standardinnstillingene | 33      |
| kontrast                              | 31      |
| Papirformat                           | 32      |
| papirtype                             | 32      |
|                                       |         |

#### L

| LCD (display)                |    |
|------------------------------|----|
| Hjelpliste                   | 9  |
| LCD (liquid crystal display) | 80 |
| Av-timer                     | 25 |
| Dimme-timer                  | 25 |
| Kontrast                     | 24 |
| Lysstyrke                    | 24 |
| Språk                        | 68 |
| -                            |    |

# M

| Macintosh <sup>®</sup>     |
|----------------------------|
| Se programvarehåndboken på |
| CD-platen                  |
| Menytabell80               |
| modus, gå inn i            |
| PhotoCapture7              |
| Skanne7                    |
|                            |

## Ν

## 

| Oppløsning |    |
|------------|----|
| kopi       | 94 |
| skanne     | 96 |
| utskrift   | 97 |

## Ρ

| PaperPort <sup>®</sup>                       |     |     |
|----------------------------------------------|-----|-----|
| Ses programvarehåndboken og                  |     |     |
| brukermanualen for PaperPort <sup>®</sup> på |     |     |
| CD-platen.                                   |     |     |
| Papir                                        | 12, | 93  |
| format                                       |     | .14 |
| format på dokument                           |     | .10 |
| kapasitet                                    |     | 15  |
| størrelse                                    |     | 23  |

| type14,                                            | 23 |
|----------------------------------------------------|----|
| Papirstopp                                         |    |
| dokument                                           | 68 |
| papir                                              | 68 |
| PhotoCapture Center™                               |    |
| Beskjæring                                         | 45 |
| CompactFlash <sup>®</sup>                          | 36 |
| DPOF-utskrift                                      | 41 |
| Forhåndsvise bilder                                | 39 |
| fra datamaskinen                                   |    |
| Se programvarehåndboken på                         |    |
| CD-platen.                                         |    |
| Memory Stick Pro™                                  | 36 |
| Memory Stick <sup>®</sup>                          | 36 |
| MultiMediaCard <sup>™</sup>                        | 36 |
| SecureDigital™                                     | 36 |
| Skann til kort                                     | 46 |
| Skrive ut                                          |    |
| alle bilder                                        | 40 |
| bilder                                             | 40 |
| indeks                                             | 39 |
| Skriverinnstillinger                               |    |
| Fargeforbedring                                    | 44 |
| Kontrast                                           | 44 |
| Kvalitet42,                                        | 43 |
| Lysstyrke                                          | 44 |
| Papirtype & størrelse                              | 43 |
| spesifikasjoner                                    | 95 |
| Uten kanter                                        | 45 |
| Utskriftsinnstillinger                             |    |
| Angi ny standard                                   | 45 |
| Tilbakestille til fabrikkinnstillingen             | 45 |
| xD-Picture Card™                                   | 36 |
| PictBridge                                         |    |
| DPOF-utskrift                                      | 49 |
| Presto! <sup>®</sup> PageManager <sup>®</sup>      | -  |
| Se hjelpefilen fra Presto! <sup>®</sup> PageManage | r® |
| for å få tilgang til brukermanualen                |    |
| Programmere maskinen                               | 80 |

## R

| 9  |
|----|
| 9  |
| 9  |
|    |
| 74 |
| 75 |
|    |
| 74 |
|    |

## S

| hvordan finne                  |   |
|--------------------------------|---|
| Se på innsiden av frontdeksele | t |
| Sikkerhetsinstruksjoner5       | 8 |
| Skanning                       |   |
| Se programvarehåndboken på     |   |
| CD-platen.                     |   |
| Skrive ut                      |   |
| rapportet                      | 9 |
| Skuff for fotopapir            |   |
| hvordan bruke2                 | 0 |

## т

| Transparenter                           |
|-----------------------------------------|
| Transportere maskinen78                 |
| Trådløst nettverk (kun DCP-750CW)       |
| Se hurtigstartguiden og brukerhåndboken |
| for nettverket på CD-platen             |

## U

| Utskrift          |    |
|-------------------|----|
| drivere           |    |
| forbedre kvalitet | 76 |
| oppløsning        |    |
| papirstans        | 69 |
| spesifikasjoner   | 97 |
| Utskrifts         |    |
| område            | 22 |
| problemer         | 62 |
|                   |    |

## V

| Vedlikehold, rutine | · · · · · · · · · · · · · · · · · · · | 71 | 1 |
|---------------------|---------------------------------------|----|---|
|---------------------|---------------------------------------|----|---|

## W

| Windows <sup>®</sup>       |
|----------------------------|
| Se programvarehåndboken på |
| CD-platen.                 |

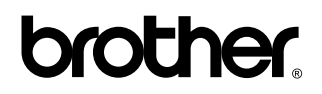

Besøk oss på Internett http://www.brother.com

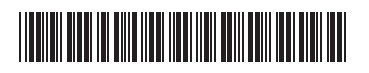

LP5211007 NOR Trykt i Kina